# Betriebsanleitung Nivotester FTR525

Prozesstransmitter mit Steuereinheit für die Mikrowellenschranke Soliwave

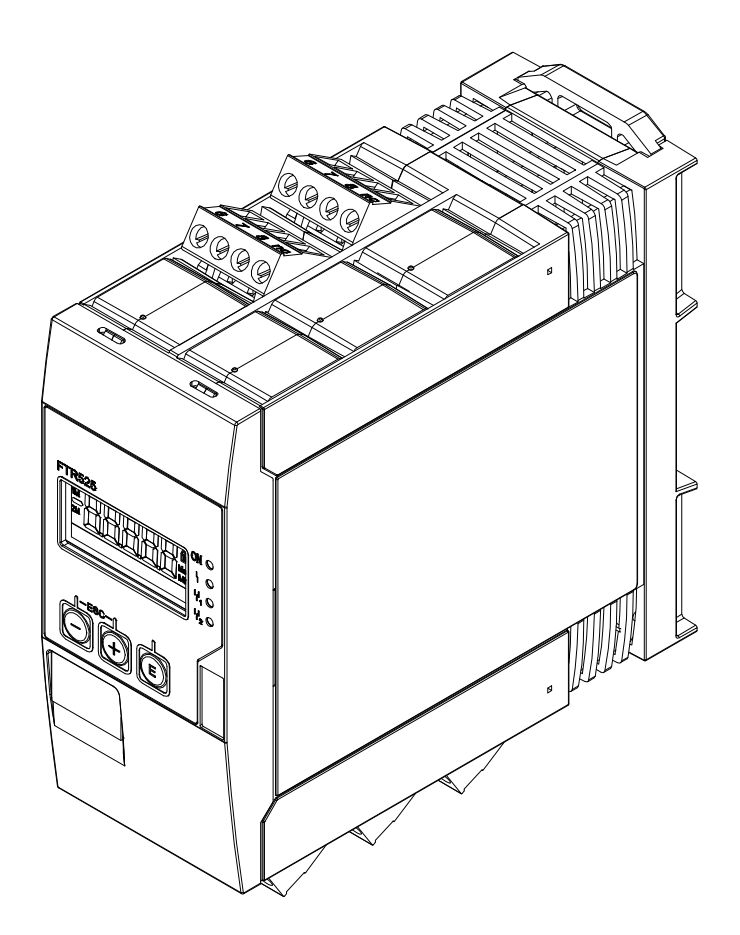

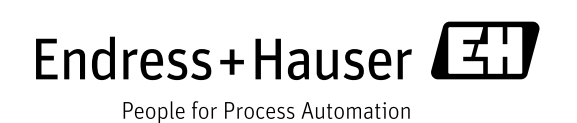

- Dokument so aufbewahren, dass das Dokument bei Arbeiten am und mit dem Gerät jederzeit verfügbar ist.
- Um eine Gefährdung für Personen oder die Anlage zu vermeiden: Kapitel "Grundlegende Sicherheitshinweise" sowie alle anderen, arbeitsspezifischen Sicherheitshinweise im Dokument sorgfältig lesen.
- Der Hersteller behält sich vor, technische Daten ohne spezielle Ankündigung dem entwicklungstechnischen Fortschritt anzupassen. Über die Aktualität und eventuelle Erweiterungen dieser Anleitung gibt Ihre Endress+Hauser Vertriebszentrale Auskunft.

# Inhaltsverzeichnis

| 1   | Hinweise zum Dokument5                        | 5      |
|-----|-----------------------------------------------|--------|
| 1.1 | Dokumentenfunktion                            | 5      |
| 1.2 | Verwendete Symbole                            | 5      |
|     | 1.2.1 Warnhinweissymbole                      | 5      |
|     | 1.2.2 Werkzeugsymbole5                        | 5      |
|     | 1.2.3 Symbole für Informationstypen 5         | 5      |
|     | 1.2.4 Symbole in Grafiken                     | 5      |
|     | 1.2.5 Gerätespezifische Symbole               | 5      |
| 1.3 | Dokumentation 6                               | Ś      |
|     | 1.3.1 Standarddokumentation 6                 | Ś      |
|     | 1.3.2 Geräteabhängige Zusatzdokumentation 7   | 7      |
| 2   | Grundlegende Sicherheitshinweise              | 3      |
| 2.1 | Anforderungen an das Personal                 | 3      |
| 2.2 | Bestimmungsgemäße Verwendung                  | 3      |
| 2.3 | Arbeitssicherheit                             | )      |
| 2.4 | Betriebssicherheit                            | )      |
| 2.5 | Produktsicherheit                             | )      |
| 3   | Produktbeschreibung10                         | )      |
| 3.1 | Produktaufbau10                               | )      |
| 4   | Warenannahme und Produktidentifizierung11     | L      |
| 4.1 | Warenannahme 11                               | L      |
| 4.2 | Produktidentifizierung11                      | L      |
| 4.3 | Typenschild12                                 | 2      |
| 4.4 | Lagerung und Transport12                      | 2      |
| 4.5 | Verpackungsentsorgung12                       | 2      |
| 5   | Montage13                                     | 3      |
| 5.1 | Montagebedingungen 13                         | 3      |
|     | 5.1.1 Arbeitstemperaturbereich                | 3      |
|     | 5.1.2 Einbaulage13                            | 3      |
|     | 5.1.3 Einbaumaße14                            | Ŧ      |
| 5.2 | Gerät montieren14                             | ŧ      |
| 5.3 | Montagekontrolle                              | )      |
| 6   | Elektrischer Anschluss16                      | 5      |
| 6.1 | Anschlussbedingungen                          | 5      |
|     | 6.1.1 Benötigtes Werkzeug16                   | Ś      |
| <   | 6.1.2 Anforderungen an Anschlussleitungen 16  | 2      |
| 6.2 | Gerät anschließen                             | /      |
|     | 6.2.1 Energieversorgung anschließen           | /      |
|     | 6.2.2 Mikrowellenschranke anschließen         | 3<br>7 |
| 6.3 | Anschlusskontrolle                            | 3<br>} |
| 7   | Bedienungsmöglichkeiten20                     | )      |
| 7.1 | Übersicht zu Bedienungsmöglichkeiten          | )      |
| 7.2 | Aufbau und Funktionsweise des Bedienmenüs 21  | L      |
|     | 7.2.1 Aufbau des Bedienmenüs                  | L      |
|     | 7.2.2 Bedienphilosophie21                     | L      |
|     | 7.2.3 Zugriffskonzept                         | 2      |
| 7.3 | Zugriff auf Bedienmenü via Vor-Ort-Anzeige 23 | 3      |
|     | 7.3.1 Betriebsanzeige (Initialisierung)       | 3      |
|     | 7.3.2 Anzeige Messwert23                      | 3      |
|     | 7.3.3 Anzeige Funktion/Funktionsgruppe24      | Ŧ      |
|     | 7.3.4 Anzeige Mini-/Maximalwert25             | 5      |

|            | 7.3.5 Dot-Matrix-Anzeige                     | .25                     |
|------------|----------------------------------------------|-------------------------|
|            | 7.3.6 Anzeige Fehler                         | .26                     |
| Q          | Inhetriehnahme                               | 27                      |
| 0          |                                              | .27                     |
| 8.1        | Installations- und Funktionskontrolle        | .27                     |
| 8.2        | Gerät einschalten                            | .27                     |
| 8.3        | Bediensprache einstellen                     | .27                     |
| 8.4        | Gerat konfigurieren                          | .28                     |
|            | 8.4.1 Anpassungen an die Applikation         | . 28                    |
|            | 8.4.2 Anpassungen der Ausgange               | .32                     |
| 0 5        | 8.4.3 Anpassungen der Anzeige                | .37                     |
| 8.5        | Konfiguration verwaiten                      | .40                     |
|            | 8.5.1 Anwendereinstellung sichern            | .40                     |
| 0 (        | 8.5.2 Gerat zurücksetzen                     | .40                     |
| 8.0        | SIMUlation                                   | .40                     |
|            | 0.0.1 Simulationswort                        | .41                     |
| 07         | 5.5.2 SIIIIUIatioIISWert                     | .41<br>7.2              |
| 0.7        | enstenungen schutzen vor unenaubtem zugrin . | .4Z                     |
|            | 8.7.1 Tasteriverriegerung                    | .4Z                     |
|            | 0.7.2 Allwellderwechser                      | .42                     |
| 9          | Betrieb                                      | .44                     |
| 91         | Status der Geräteverriegelung ablesen        | 44                      |
| 9.1<br>Q 2 | Messwarte ablesen                            | . <del>4 4</del><br>/// |
| 9.2<br>Q 2 | Analyze                                      | .44<br>///              |
| ).)        | 931 Signalstärke Grenzstand (1M)             | 44<br>44                |
|            | 9.3.2 Signalstärke Bewegung (2M)             | 45                      |
| 9 Д        | Messwerthistorie anzeigen                    | 46                      |
| 7.7        | 9.4.1 Min/Max Grenzstand (1M)                | 46                      |
|            | 9.4.2 Min/Max Orenzstand (194)               | 40                      |
|            | 9.4.3 Rücksetzen Min/Max                     | .40<br>46               |
|            |                                              | . 10                    |
| 10         | Diagnose und Störungsbehebung                | .47                     |
| 10.1       | Allgemeine Störungsbehebung                  | .47                     |
| 10.2       | Diagnosefunktionen via Leuchtdioden          | .48                     |
| 10.3       | Diagnosefunktionen auf Vor-Ort-Anzeige       | .48                     |
| 10.4       | Diagnosefunktionen                           | .48                     |
|            | 10.4.1 Aktuelle Diagnose                     | .48                     |
|            | 10.4.2 Letzte Diagnose                       | 49                      |
|            | 10.4.3 Lösche letzte Diagnose                | 49                      |
| 10.5       | Übersicht zu Diagnoseinformationen           | 49                      |
| 10.6       | Gerät zurücksetzen                           | .49                     |
| 10.7       | Geräteinformationen                          | .50                     |
|            | 10.7.1 Geräteidentifizierung                 | .50                     |
|            | 10.7.2 Gerätestatus                          | .51                     |
| 10.8       | Firmware-Historie                            | .53                     |
|            |                                              |                         |
| 11         | Wartung                                      | .54                     |
| 10         | Demonstran                                   |                         |
| 12         | Reparatur                                    | .55                     |
| 12.1       | Allgemeine Hinweise                          | .55                     |
| 12.2       | Endress+Hauser Dienstleistungen              | .55                     |
| 12.3       | Rücksendungen                                | .55                     |
| 12.4       | Entsorgung                                   | .55                     |
| 12         | 7uhehör                                      | 56                      |
| L)         |                                              | . 0                     |
| 14         | Technische Daten                             | .57                     |

| Nivotester | FTR525 |
|------------|--------|
| Nivotester | FTR525 |

| 14.1   | Eingang57                                   |
|--------|---------------------------------------------|
|        | 14.1.1 Messgröße57                          |
|        | 14.1.2 Messzyklus57                         |
|        | 14.1.3 Galvanische Trennung57               |
| 14.2   | Ausgang57                                   |
|        | 14.2.1 Stromausgang57                       |
|        | 14.2.2 Relais (SPDT, Standard)57            |
|        | 14.2.3 Solid-State-Relais (SSR, optional)57 |
|        | 14.2.4 Schaltausgang (Open Collector,       |
|        | nur Alarm)57                                |
| 14.3   | Energieversorgung57                         |
|        | 14.3.1 Versorgungsspannung57                |
|        | 14.3.2 Leistungsaufnahme58                  |
| 14.4   | Montage58                                   |
|        | 14.4.1 Einbauort58                          |
|        | 14.4.2 Einbaulage58                         |
| 14.5   | Umgebung                                    |
|        | 14.5.1 Umgebungstemperatur                  |
|        | 14.5.2 Lagertemperatur58                    |
|        | 14.5.3 Einsatzhöhe58                        |
|        | 14.5.4 Schutzart58                          |
|        | 14.5.5 Elektrische Sicherheit58             |
|        | 14.5.6 Betauung58                           |
|        | 14.5.7 Elektromagnetische                   |
|        | Verträglichkeit (EMV)58                     |
| 15.6   | Konstruktiver Aufbau58                      |
|        | 15.6.1 Bauform, Maße58                      |
|        | 15.6.2 Gewicht58                            |
|        | 15.6.3 Werkstoffe59                         |
|        | 15.6.4 Anschlussklemmen59                   |
| 15.7   | Zertifikate und Zulassungen 59              |
|        | 15.7.1 CE-Zeichen                           |
|        | 15.7.2 Ex-Zulassung59                       |
|        | 15.7.3 Externe Normen und Richtlinien       |
| 15.8   | Ergänzende Dokumentation 59                 |
| 16     | Anhang60                                    |
| 16.1   | Kundenspezifische Einstellungen             |
| 16.2   | Bedienmenü                                  |
| Stichy | wortverzeichnis66                           |

# 1 Hinweise zum Dokument

## 1.1 Dokumentenfunktion

Diese Anleitung liefert alle Informationen, die in den verschiedenen Phasen des Lebenszyklus des Geräts benötigt werden: Von der Produktidentifizierung, Warenannahme und Lagerung über Montage, Anschluss, Bedienungsgrundlagen und Inbetriebnahme bis hin zur Störungsbeseitigung, Wartung und Entsorgung.

# 1.2 Verwendete Symbole

## 1.2.1 Warnhinweissymbole

| Symbol  | Bedeutung                                                                                                    |
|---------|----------------------------------------------------------------------------------------------------|
|         | <b>WARNUNG!</b><br>Dieser Hinweis macht auf eine gefährliche Situation aufmerksam,<br>die, wenn sie nicht vermieden wird, zu Tod oder schwerer Körper-<br>verletzung führen kann. |
| HINWEIS | <b>HINWEIS!</b><br>Dieser Hinweis enthält Informationen zu Vorgehensweisen und<br>weiterführenden Sachverhalten, die keine Körperverletzung nach<br>sich ziehen.                  |

# 1.2.2 Werkzeugsymbole

| Symbol                 | Bedeutung              |
|------------------------|------------------------|
| $\bullet \not \models$ | Schlitzschraubendreher |

## 1.2.3 Symbole für Informationstypen

| Symbol | Bedeutung                                                                                       |
|--------|-------------------------------------------------------------------------------------------------|
|        | <b>Erlaubt</b><br>Kennzeichnet Abläufe, Prozesse oder Handlungen, die erlaubt sind.             |
| i      | <b>Tipp</b><br>Kennzeichnet zusätzliche Informationen.                                          |
| Ĩ      | <b>Verweis auf Dokumentation</b><br>Verweist auf die entsprechende Dokumentation zum Gerät.     |
|        | <b>Verweis auf Seite</b><br>Verweist auf die entsprechende Seitenzahl.                          |
|        | <b>Verweis auf Abbildung</b><br>Verweist auf die entsprechende Abbildungsnummer und Seitenzahl. |
|        | Sichtkontrolle                                                                                  |

## 1.2.4 Symbole in Grafiken

| Symbol    | Bedeutung                                              |
|-----------|--------------------------------------------------------|
| 1, 2, 3   | Positionsnummern                                       |
| 1., 2., 3 | Handlungsschritte                                      |
| EX        | Explosionsgefährdeter Bereich                          |
| ×         | Sicherer Bereich (nicht explosionsgefährdeter Bereich) |

## 1.2.5 Gerätespezifische Symbole

| Symbol | Bedeutung                                                                                                    |
|--------|----------------------------------------------------------------------------------------------------|
| Ū      | <b>Freier Strahlengang</b><br>Kennzeichnet den freien Strahlengang (Grenzstanddetektion)                                                                                      |
|        | <b>Unterbrochener Strahlengang</b><br>Kennzeichnet den unterbrochenen Strahlengang (Grenzstanddetektion)                                                                      |
|        | Schüttgutbewegung Minimum<br>Kennzeichnet eine minimale oder nicht vorhandene Bewegung<br>(Schüttgutbewegungsdetektion)                                                       |
|        | Schüttgutbewegung Maximum<br>Kennzeichnet eine maximale Bewegung (Schüttgutbewegungsdetektion)                                                                                |
|        | <b>LED an</b><br>Kennzeichnet einen aktivierten Schaltausgang mit seiner zugehörigen<br>leuchtenden LED                                                                       |
|        | <b>LED aus</b><br>Kennzeichnet einen deaktivierten Schaltausgang mit seiner zugehörigen<br>nicht leuchtenden LED                                                              |
|        | <b>Bidirektionale Kommunikation</b><br>Kennzeichnet eine bidirektionale Kommunikation zwischen dem FTR525<br>und den Geräten FQR57 und FDR57 der Mikrowellenschranke Soliwave |

# 1.3 Dokumentation

- Eine Übersicht zum Umfang der zugehörigen Technischen Dokumentation bieten: • Der W@M Device Viewer: Seriennummer vom Typenschild eingeben
  - Der W@M Device Viewer: Seriennummer vom Typenschild eingeben (www.endress.com/deviceviewer)
    - Die *Endress+Hauser Operations App*: Seriennummer vom Typenschild eingeben

## 1.3.1 Standarddokumentation

| Dokument                                 | Zweck und Inhalt des Dokuments                                                                                                    |
|------------------------------------------|----------------------------------------------------------------------------------------------------|
| Technische Information<br>TI01329F/97/DE | <b>Planungshilfe für Ihr Gerät</b><br>Das Dokument liefert alle technischen Daten zum Gerät und gibt<br>einen Überblick über das, was rund um das Gerät bestellt werden<br>kann. |
| Kurzanleitung<br>KA01344F/97/A2          | <b>Schnell zum 1. Messwert</b><br>Die Anleitung liefert alle wesentlichen Informationen von der<br>Warenannahme bis zur Erstinbetriebnahme.                                      |

P Die aufgelisteten Dokumenttypen sind verfügbar:

 Im Download-Bereich der Endress+Hauser Internetseite: www.endress.com → Downloads

# 1.3.2 Geräteabhängige Zusatzdokumentation

Abhängig von der Zulassung liegen dem Gerät bei Auslieferung Sicherheitshinweise (XA) bei, diese sind integraler Bestandteil der Betriebsanleitung.

| Merkmal 010 | Zulassung                                                     | Sicherheitshinweise |
|-------------|---------------------------------------------------------------|---------------------|
| ВА          | ATEX II (1)G [Ex ia Ga] IIC /<br>ATEX II (1)D [Ex ia Da] IIIC | XA01603F/97/A3      |
| IA          | IECEx [Ex ia Ga] IIC / IECEx [Ex ia Da] IIIC                  | XA01604F/97/EN      |

Die aufgelisteten Dokumenttypen sind verfügbar: • Im Download-Bereich der Endress+Hauser Internetseite: www.endress.com  $\rightarrow$  Downloads

# 2 Grundlegende Sicherheitshinweise

# 2.1 Anforderungen an das Personal

Das Personal für Installation, Inbetriebnahme, Diagnose und Wartung muss folgende Bedingungen erfüllen:

- ► Ausgebildetes Fachpersonal: Verfügt über Qualifikation, die dieser Funktion und Tätigkeit entspricht
- ► Vom Anlagenbetreiber autorisiert
- ► Mit den nationalen Vorschriften vertraut
- ► Vor Arbeitsbeginn: Anweisungen in Anleitung und Zusatzdokumentation sowie Zertifikate (je nach Anwendung) lesen und verstehen
- Anweisungen und Rahmenbedingungen befolgen

Das Bedienpersonal muss folgende Bedingungen erfüllen:

- ► Entsprechend den Aufgabenanforderungen vom Anlagenbetreiber eingewiesen und autorisiert
- ► Anweisungen in dieser Anleitung befolgen

## 2.2 Bestimmungsgemäße Verwendung

Der Prozesstransmitter mit Steuereinheit FTR525 versorgt die Mikrowellenschranke Soliwave mit Hilfsenergie. Gleichzeitig erfasst er die Messwerte der Grenzstandund optional der Schüttgutbewegungsdetektion. Die Geräte FQR57 und FDR57 der Mikrowellenschranke lassen sich am FTR525 bedienen und parametrieren.

## HINWEIS

- Für Schäden aus unsachgemäßer oder nicht bestimmungsgemäßer Verwendung haftet der Hersteller nicht. Umbauten und Änderungen am Gerät dürfen nicht vorgenommen werden.
- Das Gerät ist für den Einsatz in industrieller Umgebung konzipiert und darf nur im eingebauten Zustand betrieben werden.
- Das Gerät kann und darf nur durch den Hersteller repariert werden.

#### **Ex-Bereich**

Der Prozesstransmitter mit Steuereinheit FTR525 ist als zugehöriges Betriebsmittel ausschließlich für den Einsatz außerhalb des Ex-Bereichs zugelassen.

#### **WARNUNG**

Sicherheitshinweise beachten!  $\rightarrow \bigoplus 7$ 

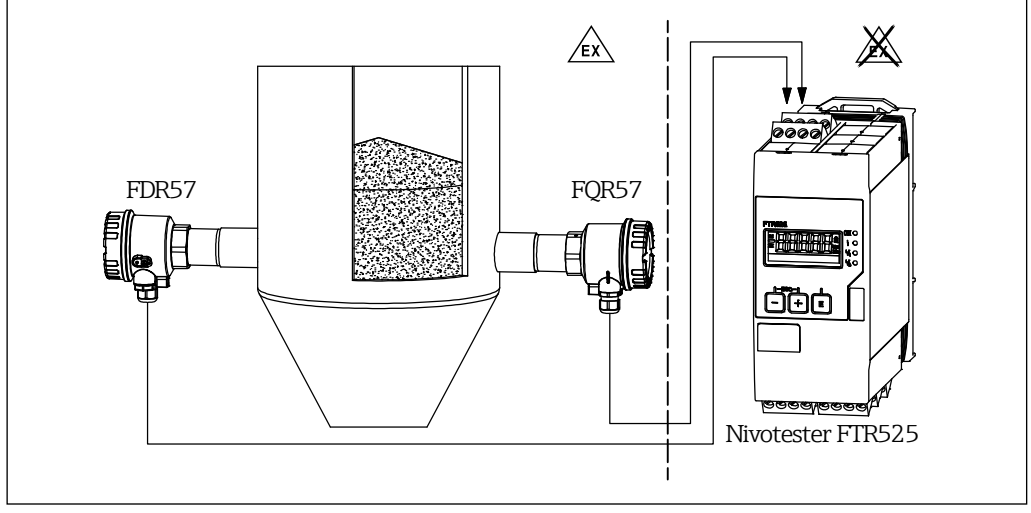

■ 1 Verwendung im Ex-Bereich

# 2.3 Arbeitssicherheit

Bei Arbeiten am und mit dem Gerät:

▶ Erforderliche persönliche Schutzausrüstung gemäß nationaler Vorschriften tragen.

## 2.4 Betriebssicherheit

Verletzungsgefahr!

- ► Das Gerät nur in technisch einwandfreiem und betriebssicherem Zustand betreiben.
- Der Betreiber ist für den störungsfreien Betrieb des Geräts verantwortlich.

Zulassungsrelevanter Bereich

Um eine Gefährdung für Personen oder für die Anlage beim Geräteeinsatz im zulassungsrelevanten Bereich auszuschließen (zum Beispiel Explosionsschutz):

- ► Anhand des Typenschilds überprüfen, ob das bestellte Gerät für den vorgesehenen Gebrauch im zulassungsrelevanten Bereich eingesetzt werden kann.
- Die Vorgaben in der separaten Zusatzdokumentation beachten, die ein fester Bestandteil dieser Anleitung ist.

# 2.5 Produktsicherheit

Dieses Gerät ist nach dem Stand der Technik und guter Ingenieurspraxis betriebssicher gebaut und geprüft und hat das Werk in sicherheitstechnisch einwandfreiem Zustand verlassen.

Es erfüllt die allgemeinen Sicherheitsanforderungen und gesetzlichen Anforderungen. Zudem ist es konform zu den EU-Richtlinien, die in der gerätespezifischen EU-Konformitätserklärung aufgelistet sind. Mit der Anbringung des CE-Zeichens bestätigt Endress+Hauser diesen Sachverhalt.

# 3 Produktbeschreibung

Der Nivotester FTR525 dient als zugehöriges Betriebsmittel der Versorgung, Parametrierung und Auswertung der Mikrowellenschranke Soliwave FQR57/FDR57.

Einzelheiten zu der Mikrowellenschranke Soliwave entnehmen Sie bitte der zugehörigen Technischen Information TIO1330F/97/DE und Betriebsanleitung BA01803F/97/A2.

# 3.1 Produktaufbau

Der Nivotester FTR525 ist mechanisch in allen Ausführungsvarianten gleich ( $\rightarrow \blacksquare 6$  auf Seite 14), er unterscheidet sich nur hinsichtlich der Art und Anzahl seiner Signalausgänge und damit der vorhandenen Anschlussklemmen.

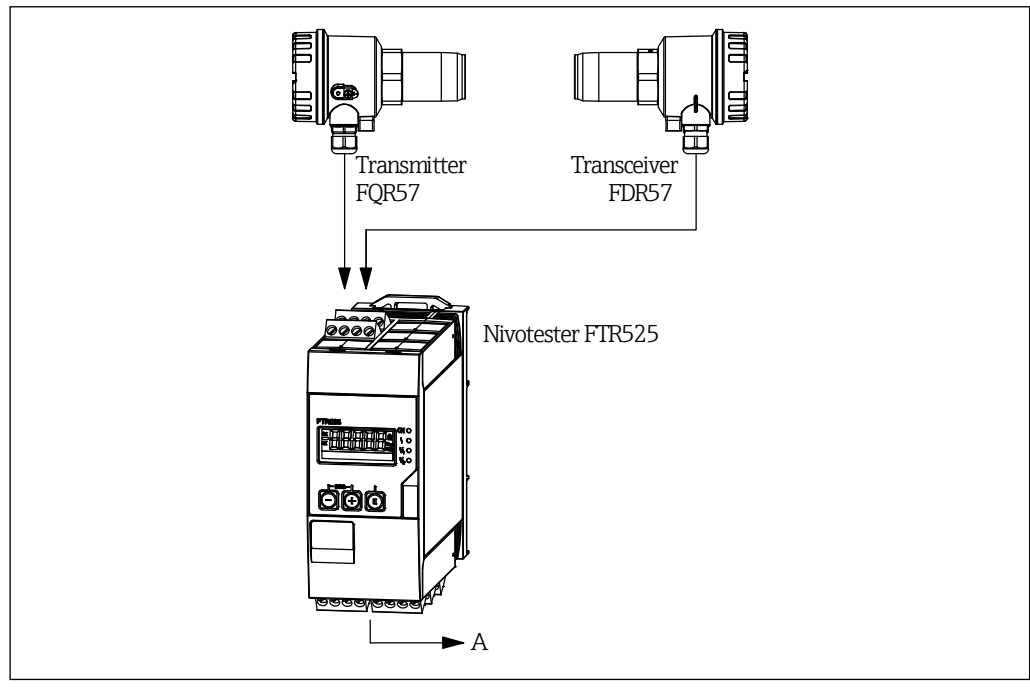

2 Aufbau Messsystem

A Versorgungsspannung und Signalausgänge

# 4 Warenannahme und Produktidentifizierung

## 4.1 Warenannahme

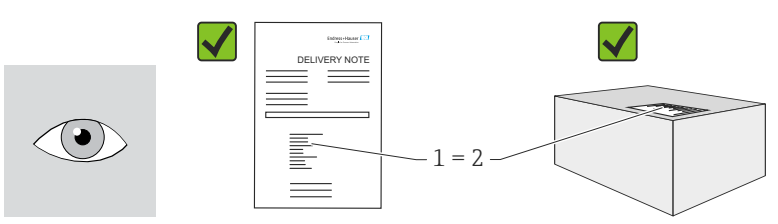

Bestellcode auf dem Lieferschein (1) mit Bestellcode auf Produktaufkleber (2) identisch?

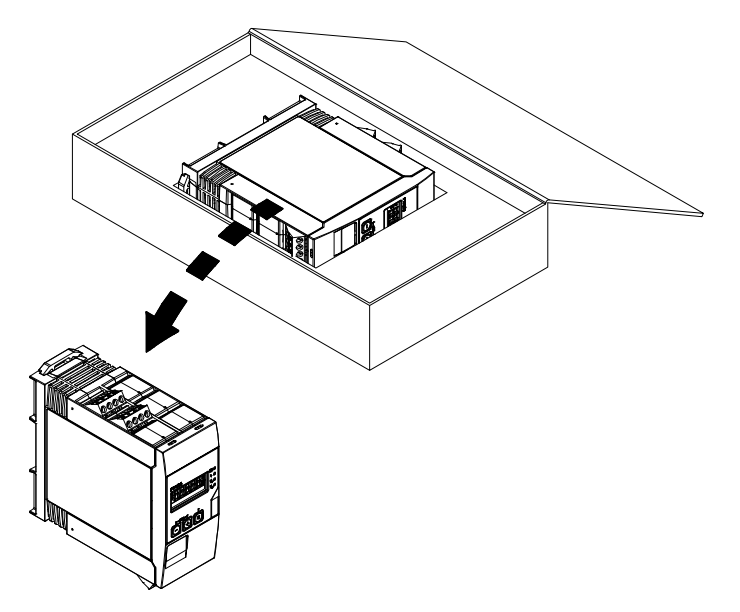

Ware unbeschädigt? Entsprechen die Daten auf dem Typenschild den Bestellangaben und dem Lieferschein?

Wenn eine der Bedingungen nicht erfüllt ist: Wenden Sie sich an Ihre Endress+Hauser Vertriebszentrale.

## 4.2 Produktidentifizierung

Folgende Möglichkeiten stehen zur Identifizierung des Geräts zur Verfügung:

- Typenschildangaben
- Bestellcode (Order code) mit Aufschlüsselung der Gerätemerkmale auf dem Lieferschein
- Seriennummer von Typenschildern in W@M Device Viewer eingeben (www.endress.com/deviceviewer): Alle Angaben zum Messgerät werden angezeigt.
- Seriennummer von Typenschildern in die Endress+Hauser Operations App eingeben

Eine Übersicht zum Umfang der mitgelieferten Technischen Dokumentation bieten:

- Die Kapitel "Ergänzende Dokumentation"
- Der W@M Device Viewer: Seriennummer vom Typenschild eingeben (www.endress.com/deviceviewer)
- Die Endress+Hauser Operations App: Seriennummer vom Typenschild eingeben

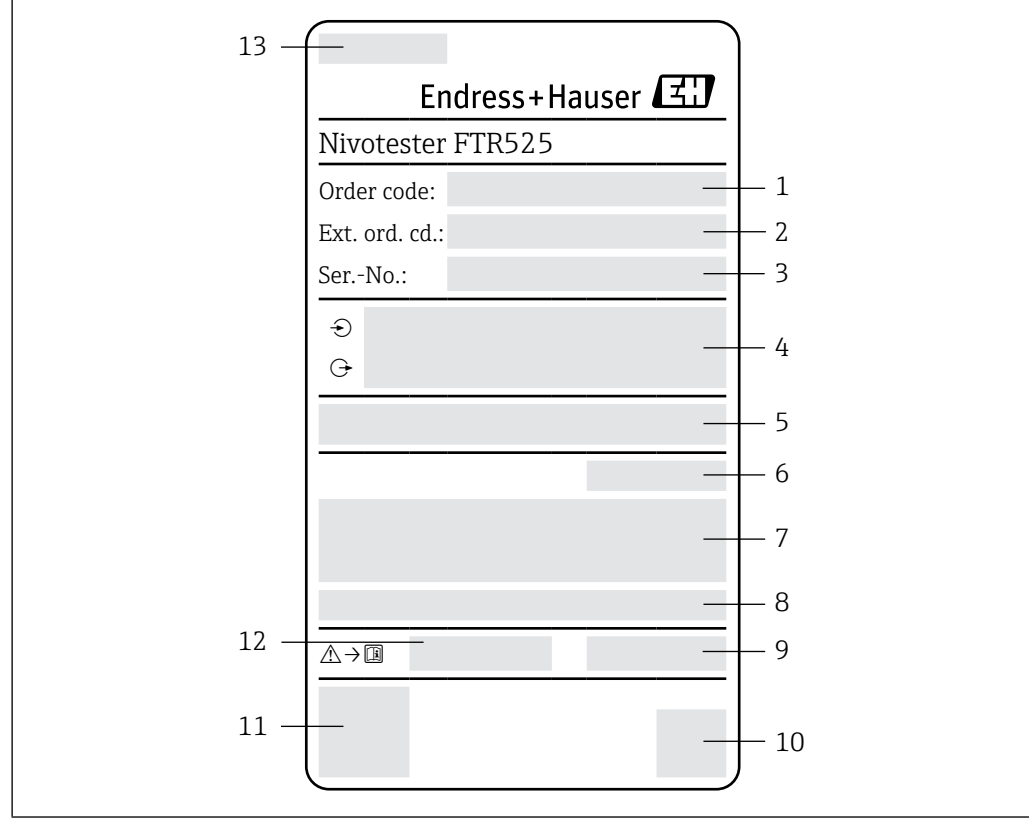

# 4.3 Typenschild

■ 3 Beispiel für ein Typenschild

- 1 Bestellcode (Order code)
- 2 Erweiterter Bestellcode (Extended order code)
- 3 Seriennummer (Ser. no.)
- 4 Elektrische Anschlussdaten (Ein- und Ausgangsparameter)
- 5 Firmware
- 6 Schutzart
- 7 Text für Zulassung (optional)
- 8 Umgebungstemperaturbereich9 Herstellungsdatum: Jahr-Monat
- 9 Herstellungsdatum: Jahr-10 2-D-Matrixcode
- 11 CE-Zeichen
- 12 Zugehörige Betriebsanleitung und Sicherheitshinweise (falls zutreffend)
- 13 Herstellungsort

# 4.4 Lagerung und Transport

Folgende Hinweise bei der Lagerung beachten:

- In Originalverpackung lagern, um Stoßsicherheit zu gewährleisten.
- Lagerungstemperatur: -40 ... +85 °C (-40 ... +185 °F); die Lagerung in den Grenztemperaturbereichen ist zeitlich begrenzt (maximal 48 Stunden).

# 4.5 Verpackungsentsorgung

Der Karton gemäß europäischer Verpackungsrichtlinie 2004/12/EG (Recyclebarkeit wird durch das angebrachte Resy-Symbol bestätigt) ist umweltverträglich und 100 % recyclebar:

# 5 Montage

## 5.1 Montagebedingungen

#### HINWEIS

#### Verringerung der Lebensdauer des Displays durch hohe Temperaturen

- ► Ausreichende Kühlung des Geräts sicherstellen um Wärmestaus zu vermeiden.
- Gerät nicht über längere Zeit im oberen Temperaturgrenzbereich betreiben.

Der Prozesstransmitter mit Steuereinheit ist für den Einsatz auf der Hutschiene (IEC 60715 TH35) konzipiert. Anschlüsse und Ausgänge sind an der Ober- und Unterseite des Geräts angebracht. Eingänge befinden sich auf der Oberseite, Ausgänge und Anschluss für Versorgungsspannung befinden sich auf der Unterseite. Der Anschluss der Leitungen erfolgt über beschriftete Klemmen.

## 5.1.1 Arbeitstemperaturbereich

Der Arbeitstemperaturbereich beträgt maximal  $-20 \dots +60$  °C ( $-4 \dots +140$  °F) bei freier Montage, bei der Montage im geschlossenen Gehäuse oder bei Reihenmontage verringert sich dieser Bereich entsprechend.

#### **HINWEIS**

Bei nicht senkrechter Einbaulage ( $\rightarrow$  5.1.2) reduziert sich die maximale Arbeitstemperatur auf +40 °C (+104 °F).

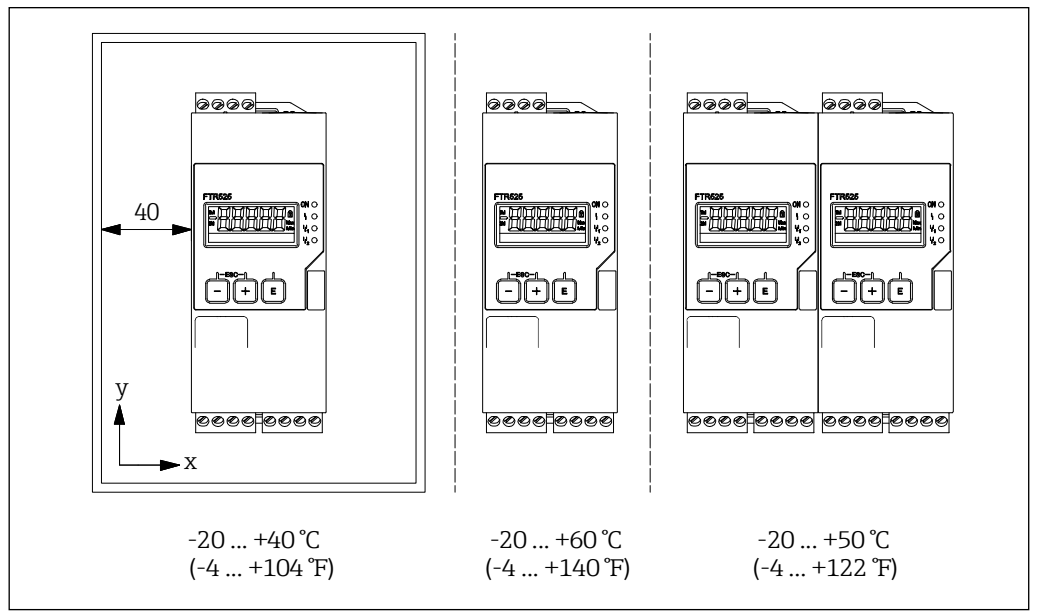

Montageabhängige Arbeitstemperaturbereiche

## 5.1.2 Einbaulage

Die Einbaulage ist beliebig.

#### HINWEIS

Bei nicht senkrechter Einbaulage reduziert sich die maximale Arbeitstemperatur.  $\rightarrow$  5.1.1

## 5.1.3 Einbaumaße

Beachten Sie die vorzusehende Breite des Geräts von 45 mm (1,77 in).

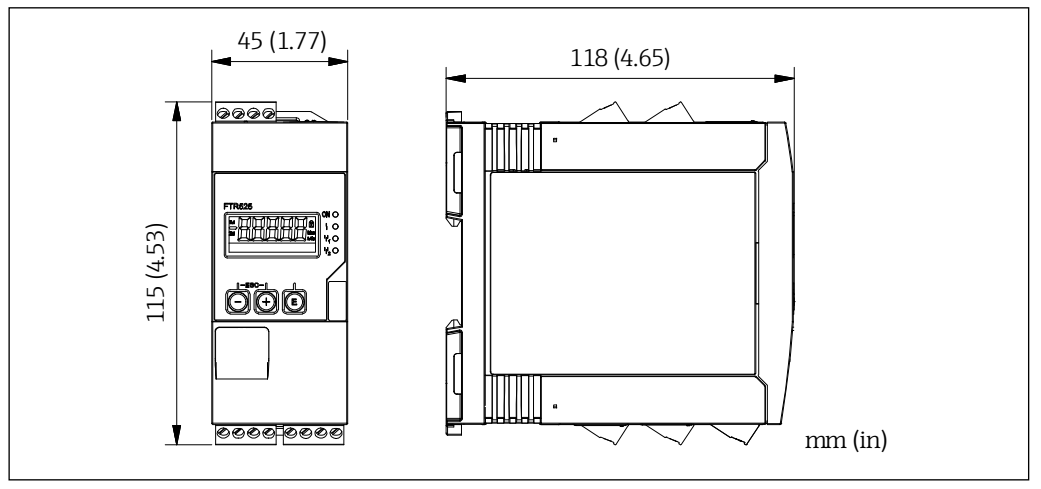

■5 Einbaumaße

# 5.2 Gerät montieren

Vorgehensweise zur Montage:

- 1. Den oberen Hutschienen-Clip nach oben und den unteren Clip nach unten bis zum Einrastpunkt schieben.
- 2. Das Gerät von vorn auf die Hutschiene setzen.
- 3. Die beiden Hutschienen-Clips wieder zusammen schieben bis diese einrasten.

Zur Demontage des Geräts die Hutschienen-Clips nach oben bzw. unten schieben (siehe 1.) und das Gerät von der Hutschiene abziehen. Es genügt auch, einen der beiden Hutschienen-Clips zu öffnen und das Gerät entsprechend zu kippen, um es von der Hutschiene zu entfernen.

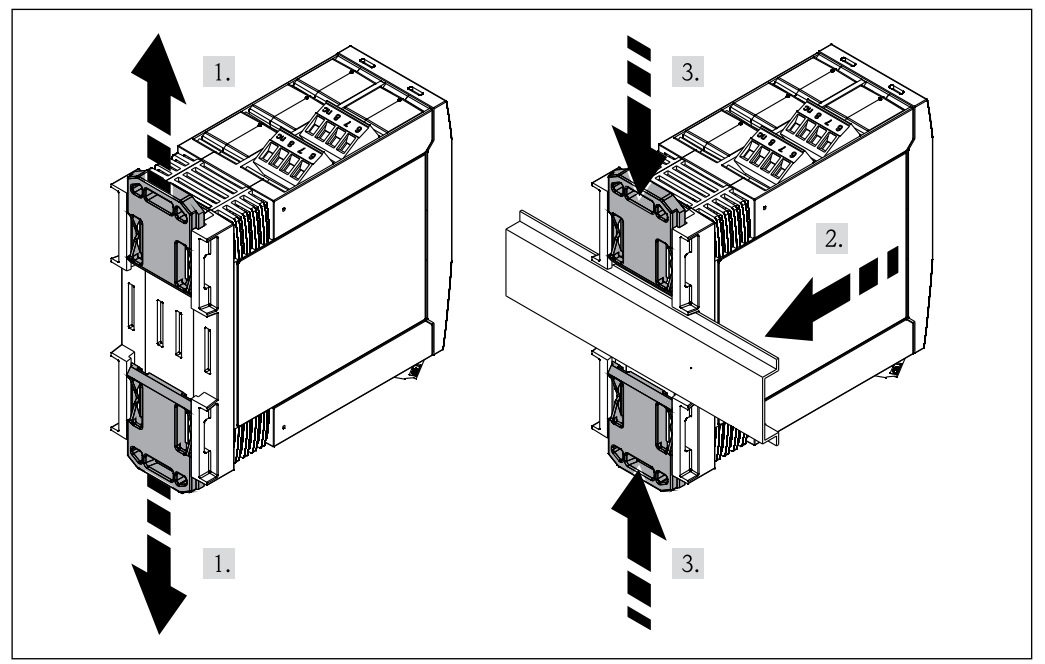

■6 Montage des FTR525

# 5.3 Montagekontrolle

| Ist der Hutschienen-Clip eingerastet?                  |
|--------------------------------------------------------|
| Sitzt das Gerät sicher auf der Hutschiene?             |
| Sind alle Steckklemmen fest eingerastet?               |
| Werden die Temperaturgrenzen am Einbauort eingehalten? |

# 6 Elektrischer Anschluss

#### **WARNUNG**

#### Gefahr durch elektrische Spannung

- ► Der gesamte elektrische Anschluss muss spannungsfrei erfolgen.
- ► Vor Inbetriebnahme die Übereinstimmung der Versorgungsspannung mit den Angaben auf dem Typenschild vergleichen.
- ► Geeigneten Schalter oder Leistungsschalter gemäß IEC/EN61010 in der Gebäudeinstallation vorsehen. Dieser Schalter muss in der Nähe des Geräts (leicht erreichbar) angebracht und als Trennvorrichtung gekennzeichnet sein.
- ► Für die Netzleitung ist ein Überstromschutzorgan (Nennstrom ≤ 10 A) erforderlich.

## **HINWEIS**

#### Einschränkung der elektrischen Sicherheit durch falschen Anschluss!

- ► Elektrische Anschlussarbeiten nur von entsprechend ausgebildetem Fachpersonal ausführen lassen.
- ► National gültige Installationsvorschriften beachten.
- ► Die örtlichen Arbeitsschutzvorschriften einhalten.

**P** • Anschlussklemmenbezeichnung auf der Seite des Geräts beachten.

 Der gemischte Anschluss von Sicherheitskleinspannung und berührungsgefährlicher Spannung an den Relais/SSR ist zulässig.

Bei einem Gerät für den explosionsgefährdeten Bereich: Hinweise in der Ex-Dokumentation (XA) beachten.

## 6.1 Anschlussbedingungen

## 6.1.1 Benötigtes Werkzeug

Für die Anschlussklemmen: 0.6x3.5mm

## 6.1.2 Anforderungen an Anschlussleitungen

Die kundenseitig bereitgestellten Anschlussleitungen (Energieversorgung und Ausgangssignale) sowie Verbindungsleitungen (FTR525 zum FQR57/FDR57) müssen die folgenden Anforderungen erfüllen:

- Elektrische Sicherheit gemäß national gültiger Vorschriften
- Zulässiger Temperaturbereich  $\rightarrow \square 13$
- Energieversorgungs- und Signalleitungen: Normale Installationsleitung
- Verbindungsleitung: Normale Installationsleitung, mindestens dreipolig
- Leitungsquerschnitte: 0,2 ... 2,5 mm<sup>2</sup> (24 ... 12 AWG)
- Die Anschlussklemmen des FTR525 sind nur für den Anschluss von festverlegten Leitungen zugelassen. Der Betreiber muss eine entsprechende Zugentlastung gewährleisten.

# 6.2 Gerät anschließen

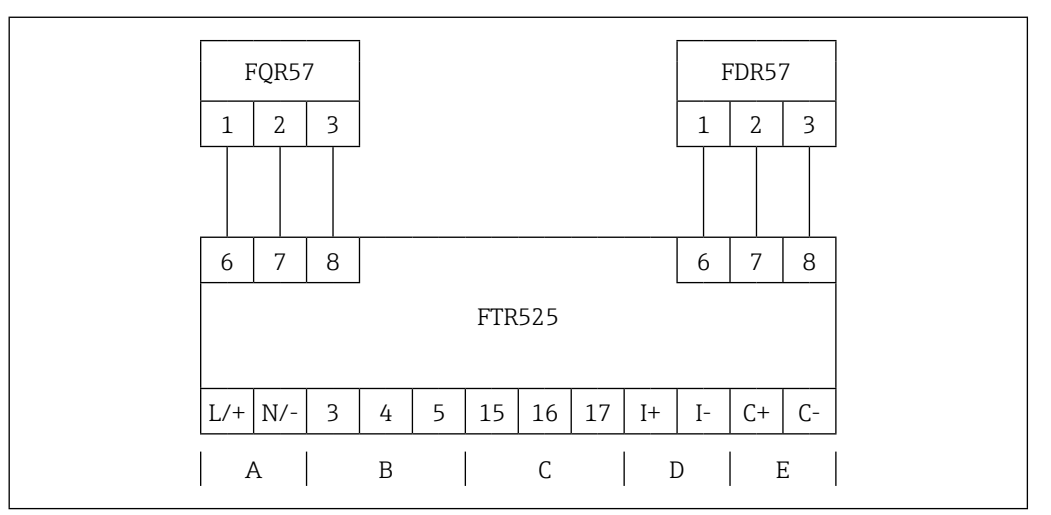

☑ 7 Klemmenbelegung Mikrowellenschranke mit Prozesstransmitter

- A Versorgungsspannung
- *B* Schaltausgang 1 (Relais oder SSR)
- C Schaltausgang 2 (Relais oder SSR, optional)
- D Stromausgang
- E Schaltausgang (Open Collector)

## 6.2.1 Energieversorgung anschließen

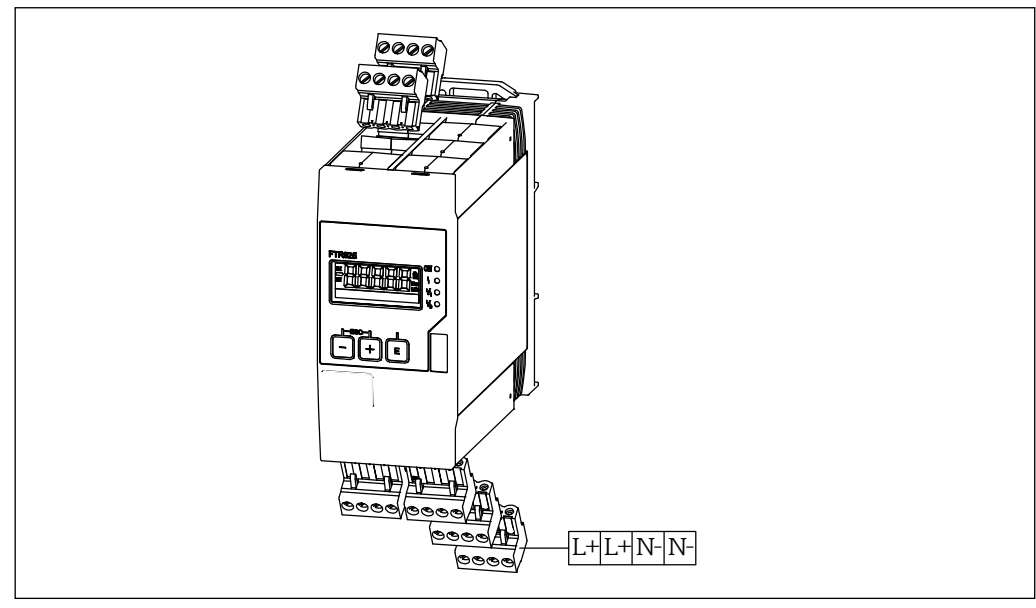

🖻 8 Anschlussklemme für die Versorgungsspannung

|     | Klemmebelegung                                                           |  |  |  |
|-----|--------------------------------------------------------------------------|--|--|--|
| L/+ |                                                                          |  |  |  |
| L/+ | Versorgungsspannung:                                                     |  |  |  |
| N/- | ■ 42 230 V DC (-15 % / +10 %)<br>■ 42 230 V AC (-15 % / +10 %). 50/60 Hz |  |  |  |
| N/- |                                                                          |  |  |  |

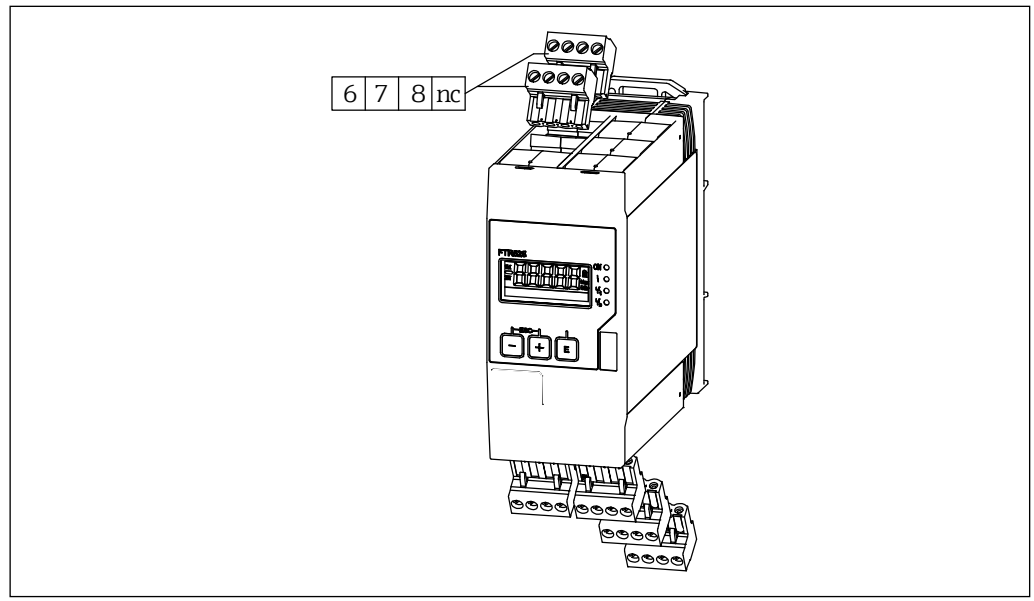

## 6.2.2 Mikrowellenschranke anschließen

Anschlussklemmen für die Mikrowellenschranke FQR57/FDR57

|   | Klemmebelegung FTR525 | Klemmebelegung FQR57/FDR57 |  |  |
|---|-----------------------|----------------------------|--|--|
| 6 | (+)                   | 1                          |  |  |
| 7 | (-)                   | 2                          |  |  |
| 8 |                       | 3                          |  |  |

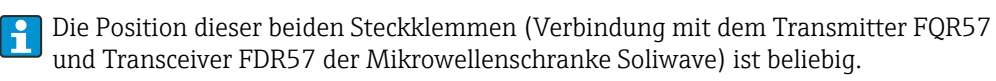

## 6.2.3 Signalleitungen anschließen

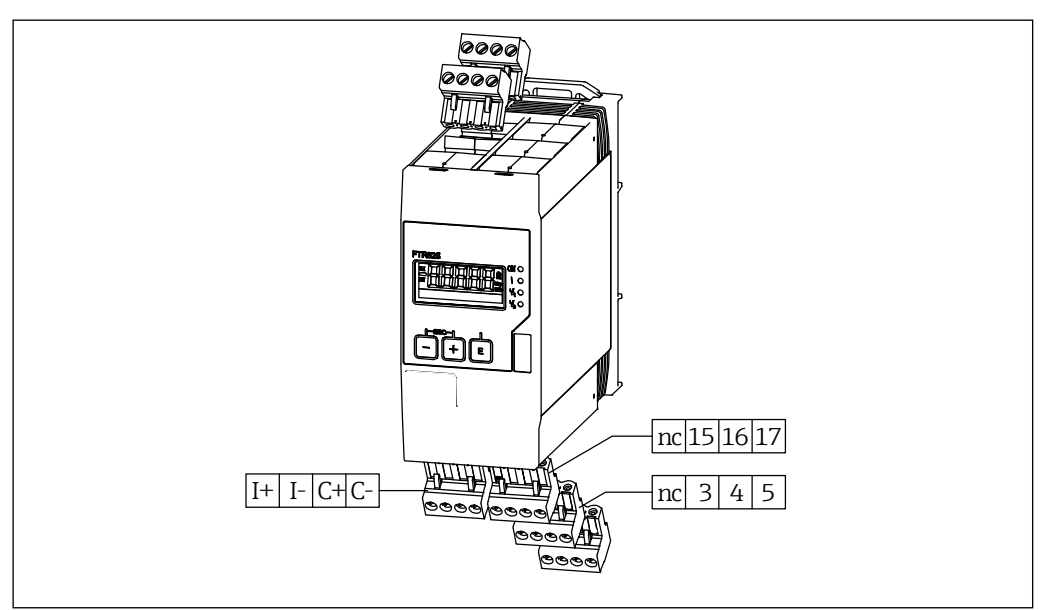

🛙 10 Anschlussklemmen für die Signalausgänge

| Klemmebelegung |           |                                                                      | Bestellmerkmal FTR525<br>-*1* -*2* -*3* -*4* |   |   |   |
|----------------|-----------|----------------------------------------------------------------------|----------------------------------------------|---|---|---|
| I+<br>I-       |           | Stromausgang<br>• 4 20 mA (passiv)<br>• max. 22 mA<br>• max. 28 V DC | v                                            | v | v | v |
| C+<br>C-       | C+        | Open Collector<br>• max. 28 V DC<br>• max. 200 mA                    | v                                            | v | v | v |
| 3<br>4<br>5    | NO (3/15) | Relais 1<br>• max. 250 V AC / 40 V DC<br>• max. 2 A                  | v                                            | V | × | × |
| 15<br>16<br>17 | CC (4/16) | Relais 2<br>• max. 250 V AC / 40 V DC<br>• max. 2 A                  | ×                                            | V | × | × |
| 3              | 3/15      | SSR 1<br>• max. 30 V AC / 40 V DC<br>• max. 400 mA                   | ×                                            | × | v | V |
| 15<br>16       | 4/16      | SSR 2<br>• max. 30 V AC / 40 V DC<br>• max. 400 mA                   | ×                                            | X | × | v |

# 6.3 Anschlusskontrolle

| Sind Gerät oder Leitung unbeschädigt (Sichtkontrolle)?                                                               |
|----------------------------------------------------------------------------------------------------|
| Stimmt die Versorgungsspannung mit den Angaben auf dem Typenschild überein?                                          |
| Sind alle Klemmen in ihrem richtigen Steckplatz fest eingerastet? Stimmt die<br>Codierung auf den einzelnen Klemmen? |
| Sind die Kabel zugentlastet montiert?                                                                                |
| Sind Versorgungsspannung und Signalleitungen korrekt angeschlossen?                                                  |

# 7 Bedienungsmöglichkeiten

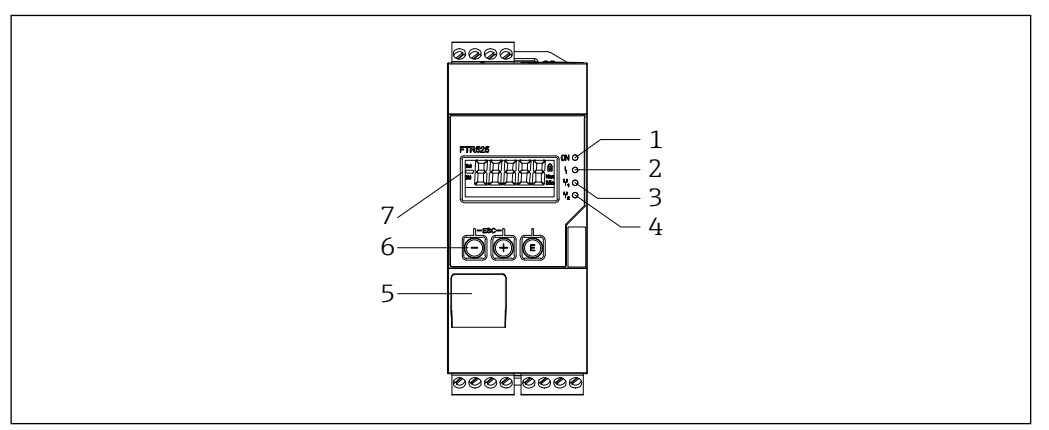

■11 Anzeige- und Bedienmöglichkeiten

- 1 LED Versorgungsspannung (grün)
- 2 LED Fehler/Alarm (rot)
- 3 LED Ausgang 1 Relais/SSR (gelb)
- 4 LED Ausgang 2 Relais/SSR (gelb), optional
- 5 Werksinterne Schnittstelle
- 6 Bedientasten
- 7 Display

# 7.1 Übersicht zu Bedienungsmöglichkeiten

Die Bedienung des Geräts erfolgt über die in der Frontseite integrierten drei Tasten.

| Taste                         | Bedeutung                                                                                                    |
|-------------------------------|----------------------------------------------------------------------------------------------------|
| E                             | <ul> <li>Öffnen des Konfigurationsmenüs</li> <li>Im Navigationsmodus: Öffnen der Funktion/Funktionsgruppe</li> <li>Im Editiermodus:     <ul> <li>Wechsel zum nächsten Zeichen</li> <li>Übernahme der Eingabe</li> </ul> </li> </ul>                                                                                                    |
|                               | <ul> <li>Im Navigationsmodus: Wechsel in die nächstkleinere Funktion oder<br/>Funktionsgruppe</li> <li>Im Editiermodus: Verändert das angezeigte Zeichen (9, 8, 7,, Z, Y, X,)</li> <li>In der Messwertanzeige: Wechsel in die Mini-/Maximalwertanzeige →  <sup>□</sup>25</li> </ul>                                                                                                    |
| ÷                             | <ul> <li>Im Navigationsmodus: Wechsel in die nächsthöhere Funktion oder<br/>Funktionsgruppe</li> <li>Im Editiermodus: Verändert das angezeigte Zeichen (0, 1, 2,, A, B, C,)</li> <li>In der Messwertanzeige: Wechsel in die Mini-/Maximalwertanzeige →  <sup>□</sup>25</li> </ul>                                                                                                    |
| г <sup>ESC</sup> т<br>— + (+) | <ul> <li>Im Navigationsmodus:         <ul> <li>Rücksprung aus einer Funktion in die zugehörige Funktionsgruppe</li> <li>Rücksprung aus einer Funktionsgruppe in die übergeordnete Funktionsgruppe</li> <li>Durch längeres Drücken (min. 1 Sekunde): Rücksprung in die Messwertanzeige<br/>unabhängig von der aktuellen Position</li> </ul> </li> <li>Im Editiermodus: Beendigung des Editiermodus ohne Speicherung der<br/>Änderung</li> </ul> |

#### HINWEIS

Einstellungen zum Schutz vor unerlaubtem Zugriff  $\rightarrow \textcircled{B}42$ 

## 7.2 Aufbau und Funktionsweise des Bedienmenüs

## 7.2.1 Aufbau des Bedienmenüs

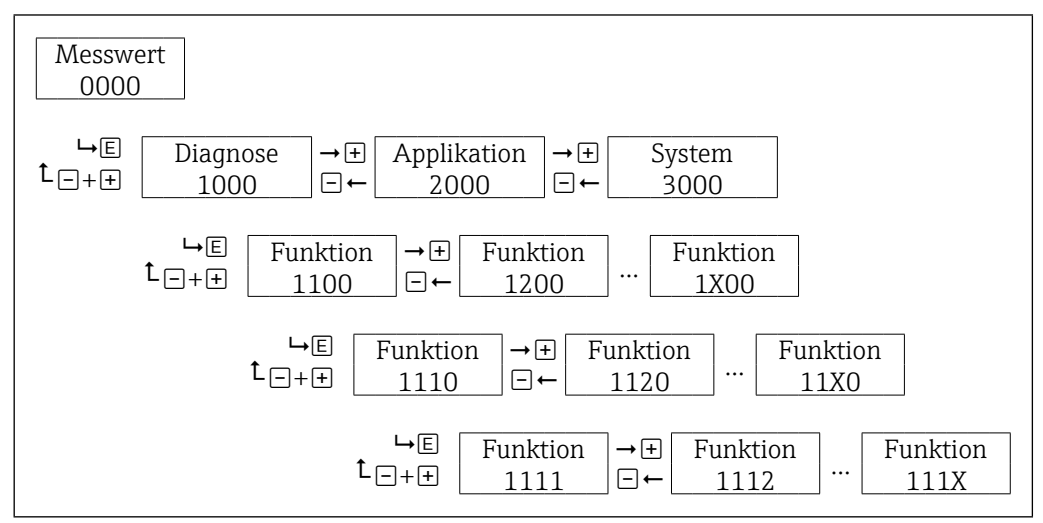

Schematischer Aufbau des Bedienmenüs

#### **HINWEIS**

Es stehen nicht unterhalb jeder Funktion weitere Funktionen bzw. Funktionsgruppen zur Verfügung (Übersicht über alle zur Verfügung stehenden Funktionen  $\rightarrow \bigoplus 61$ ).

## 7.2.2 Bedienphilosophie

Die einzelnen Teile des Bedienmenüs sind bestimmten Anwendern zugeordnet, zu jedem Anwender gehören typische Aufgaben innerhalb des Gerätelebenszyklus.

| Anwender   | Aufgaben                                                                                                    |
|------------|----------------------------------------------------------------------------------------------------|
| Operator   | <ul> <li>Der Operator ist grundsätzlich der Nutzungssituation Betrieb zugeordnet.</li> <li>Der Operator der Anlage und somit auch des E+H Geräts liest mehrheitlich die<br/>Messwerte ab und steuert den Prozess.</li> <li>Änderungen der Einstellungen (insbesondere Konfigurationen, die den Messpfad<br/>betreffen) durch den Operator sind nicht vorgesehen. Definierte Anpassungen<br/>wie beispielsweise Bediensprache oder Anzeigemodus, die für einen sicheren<br/>Betrieb nötig sind, sind jedoch von ihm einstellbar.</li> <li>Im Störungsfall greift er normalerweise nicht ein, sondern gibt die Informationen<br/>zum Diagnoseereignis an den Maintainer weiter.</li> </ul> |
| Maintainer | <ul> <li>Der Maintainer ist grundsätzlich der Nutzungssituation Konfiguration<br/>(Inbetriebnahme und Prozessanpassungen) zugeordnet.</li> <li>Maintainer arbeiten über den gesamten Lebenszyklus mit den Geräten und<br/>besitzen dazu ein fundiertes Technologie- und Prozesswissen.</li> <li>Dem Maintainer ist das Konfigurieren und Ändern der meisten Parameter für die<br/>Inbetriebnahme, Prozessanpassung und Optimierung gestattet.</li> <li>Der Maintainer übernimmt auch die Störungsbeseitigung, in speziellen Fällen<br/>unter Zuhilfenahme des Experten.</li> </ul>                                                                                                    |
| Experte    | <ul> <li>Spezielle Einstellungen, die den vollen Funktionsumfang des Geräts<br/>ausschöpfen, werden nur durch den Experten durchgeführt.</li> <li>Experten besitzen umfassendes technologisches Wissen (dabei teilweise<br/>weniger spezifisches Prozesswissen).</li> <li>Zu den Experten zählt grundsätzlich der Service des Herstellers und auch<br/>kundenseitige Servicetechniker, die von E+H speziell dafür geschult wurden.</li> </ul>                                                                                                    |

# 7.2.3 Zugriffskonzept

Der Zugriff erfolgt über maximal drei Anwender mit entsprechender Freigabe:

- Maintainer (Default bei Gerätelieferung)
- Operator (wird erstellt durch die Eingabe eines Freigabecodes des Maintainers)
- Experte (immer vorhanden, fester Freigabecode)

Die folgende Übersicht zeigt die Möglichkeiten des Maintainer:

| Anwender Freigabecode |                                  | Zugriffsrechte                                                                                                    |  |  |
|-----------------------|----------------------------------|----------------------------------------------------------------------------------------------------|--|--|
| Maintainer ohne       |                                  | <ul> <li>Schreibzugriff auf alle Standard-Funktionen</li> <li>Lesezugriff auf alle Gerätedaten</li> <li>Servicefunktionen nicht sichtbar</li> </ul> |  |  |
| Maintainer            | Experte                          | Schreibzugriff auf alle Funktionen                                                                                                    |  |  |
| Maintainer            | ABCD (durch Bediener festgelegt) | <ul> <li>Keine Zugriffsänderung</li> <li>Erzeugt den Anwender Operator</li> </ul>                                                                   |  |  |
| Maintainer            | ≠ ABCD                           | Herabstufung auf <b>Operator</b>                                                                                                    |  |  |

Die folgende Übersicht zeigt die Möglichkeiten des Operators, sofern dieser vom Maintainer erzeugt wurde:

| Anwender | Freigabecode | Zugriffsrechte                                                                                                    |
|----------|--------------|----------------------------------------------------------------------------------------------------|
| Operator | ohne         | <ul> <li>Lesezugriff auf alle Standard-Funktionen</li> <li>Schreibzugriff auf ausgewählte Funktionen</li> <li>Servicefunktionen nicht sichtbar</li> </ul> |
| Operator | ABCD         | <ul> <li>Schreibzugriff auf alle Standard-Funktionen</li> <li>Lesezugriff auf alle Gerätedaten</li> <li>Servicefunktionen nicht sichtbar</li> </ul>       |
| Operator | Experte      | Keine Zugriffsänderung, da voher Freigabecode <b>Maintainer</b> (ABCD) eingegeben werden muss                                                             |

Die folgende Übersicht zeigt die Möglichkeiten des Experten:

| Anwender Freigabecode    |                  | Zugriffsrechte                     |  |
|--------------------------|------------------|------------------------------------|--|
| Experte Experte          |                  | Schreibzugriff auf alle Funktionen |  |
| <b>Experte</b> ≠ Experte |                  | Herabstufung auf Maintainer        |  |
| Experte                  | ≠ Experte & ABCD | Herabstufung auf <b>Operator</b>   |  |

## HINWEIS

- ABCD entspricht einem alphanumerischen 4- bis 16-stelligen Freigabecode.
- Die Zugriffsberechtigungen sind in der Funktionsübersicht im Anhang dargestellt.  $\rightarrow extsf{B}61$
- Das Lock-Symbol erscheint auch ohne Tastensperre, wenn die gewählte Funktion mit dem aktuellen Freigabecode nicht parametriert werden kann und die gewählte Funktion nur eine Anzeigefunktion ist.

# 7.3 Zugriff auf Bedienmenü via Vor-Ort-Anzeige

## 7.3.1 Betriebsanzeige (Initialisierung)

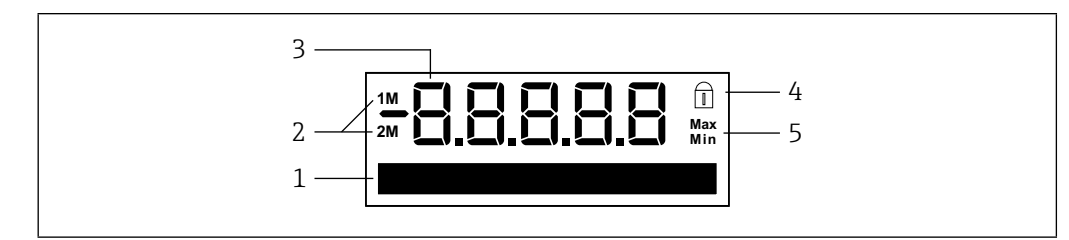

■13 Anzeige Initialisierung

- 1 Dot-Matrix-Anzeige für Tag, Bargraph, Einheit, Schaltpunkte etc.
- 2 Messkanalanzeige: 1M = Grenzstanddetektion; 2M = Schüttgutbewegungsdetektion
- 3 Anzeige Messwert oder Funktions- und Funktionsgruppennummer
- 4 Anzeige Bediensperre (Lock-Symbol)
- 5 Anzeige Mini-/Maximalwert

## 7.3.2 Anzeige Messwert

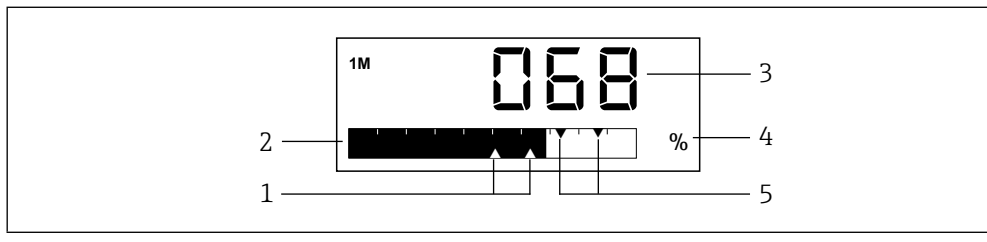

I4 Beispiel Messwertanzeige Grenzstanddetektion mit zwei Schaltausgängen

- 1 Anzeige Schaltpunkte Relais/SSR 2
- 2 Anzeige Bargraph Messwert
- 3 Anzeige numerischer Messwert
- 4 Anzeige Einheit Messwert
- 5 Anzeige Schaltpunkte Relais/SSR 1

In der Messwertanzeige wird je nach Einstellung entweder der Messwert des ersten Messkanals (1M), der Messwert des zweiten Messkanals (2M) oder im Wechsel die Messwerte beider Messkanäle (1M/2M) angezeigt.

Beispiel: Bargraph wechselnd 1M/2M

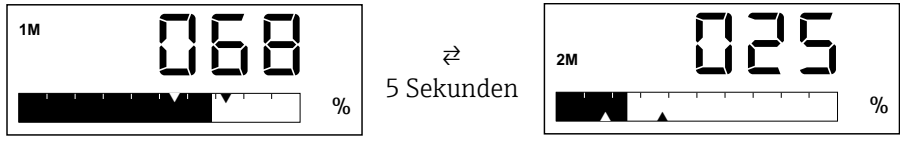

## HINWEIS

Übersicht über alle zur Verfügung stehenden Anzeigefunktionen  $\rightarrow \textcircled{B}37$ 

# 7.3.3 Anzeige Funktion/Funktionsgruppe

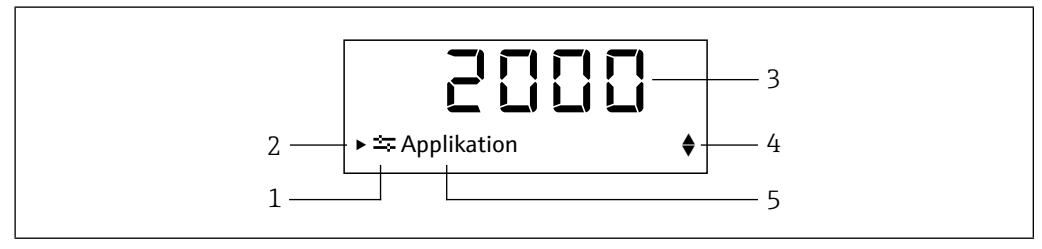

Funktions- und Funktionsgruppenanzeige

- 1 Symbol Hauptfunktionsgruppe
- 2 Hinweis auf untergeordnete Funktionen oder Funktionsgruppen
- 3 Funktions- und Funktionsgruppennummer
- 4 Hinweis auf weitere Funktionen/Funktionsgruppen oder Auswahloptionen
  - ▲ Weitere Funktion/Funktionsgruppe oder Auswahloption, davorliegend
  - ▼ Weitere Funktion/Funktionsgruppe oder Auswahloption, dahinterliegend
- 5 Bezeichnung Funktion/Funktionsgruppe

#### Beispiel: Wechsel von der Messwertanzeige zur Funktion 2111 "Automatischer Abgleich"

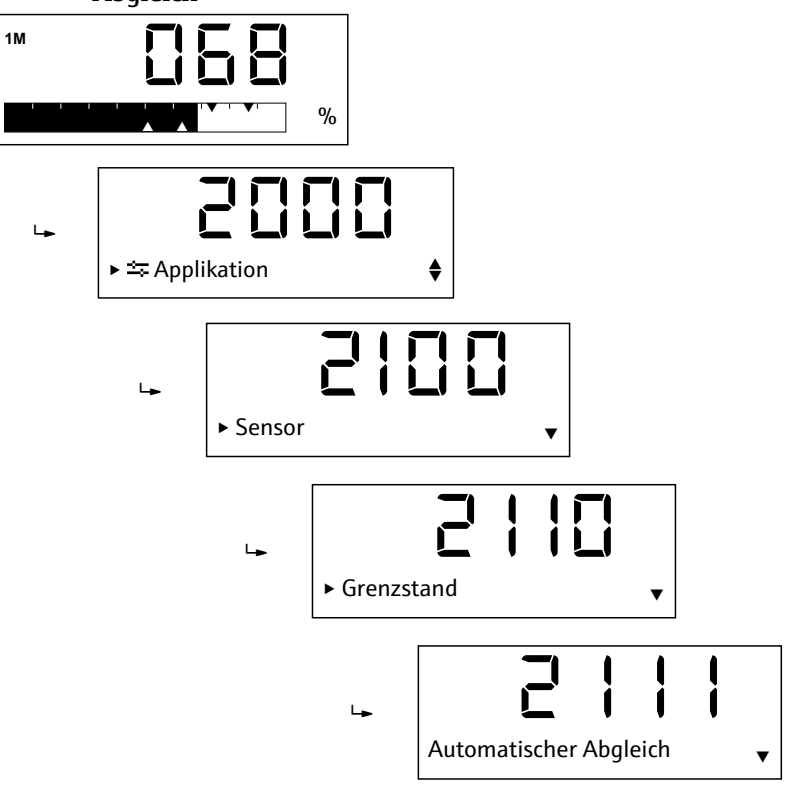

## HINWEIS

Übersicht über alle zur Verfügung stehenden Funktionen  $\rightarrow \boxdot 61$ 

## 7.3.4 Anzeige Mini-/Maximalwert

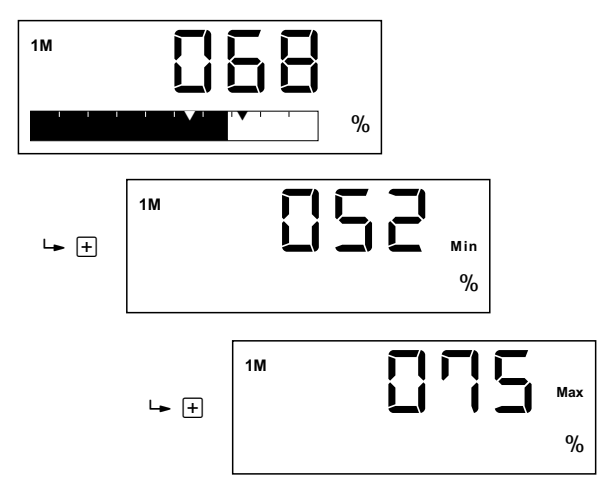

Für die Anzeige des Mini-/Maximalwertes gilt:

- Bei wechselnder Anzeige zwischen Messkanal 1 (1M) und Messkanal 2 (2M) erfolgt dieser Wechsel auch in dieser Anzeige.
- Die Mini-/Maximalwerte werden alle 15 Minuten ermittelt und gespeichert, die alten Werte werden überschrieben.

## 7.3.5 Dot-Matrix-Anzeige

Neben den in den vorhergehenden Abschnitten erläuterten Anzeigemöglichkeiten der Dot-Matrix-Anzeige dient diese auch zur Eingabe der Funktionsparameter.

#### Beispiel: Alphanumerische Eingabe einer Messstellenbezeichnung

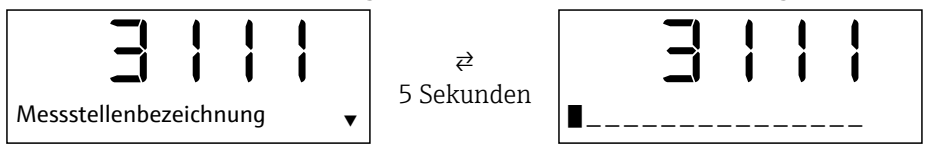

Die Eingabe erfolgt durch das Auswählen eines der folgenden Zeichen mit  $\pm$  oder  $\Box$  an der blinkenden Position:

- Zahlen 0-9
- Buchstaben a-z, A-Z
- Sonderzeichen + \* / \%°2 3 µ.,;:!?\_ # \$ "'() ~

Außerdem werden folgende Symbole im Editiermodus verwendet:

- $\leftarrow$  (Sprung nach links)
- ← (Sprung nach links und Zeichen löschen)
- 🗸 (Enter: Übernahme, Eingabeende an dieser Stelle)
- X (Abbruch Editiermodus)

Für die Zahleneingabe stehen die Ziffern 0-9 und der Dezimalpunkt zur Verfügung.

#### Beispiel: Auswahl der Zuordnung von Schaltausgang 1

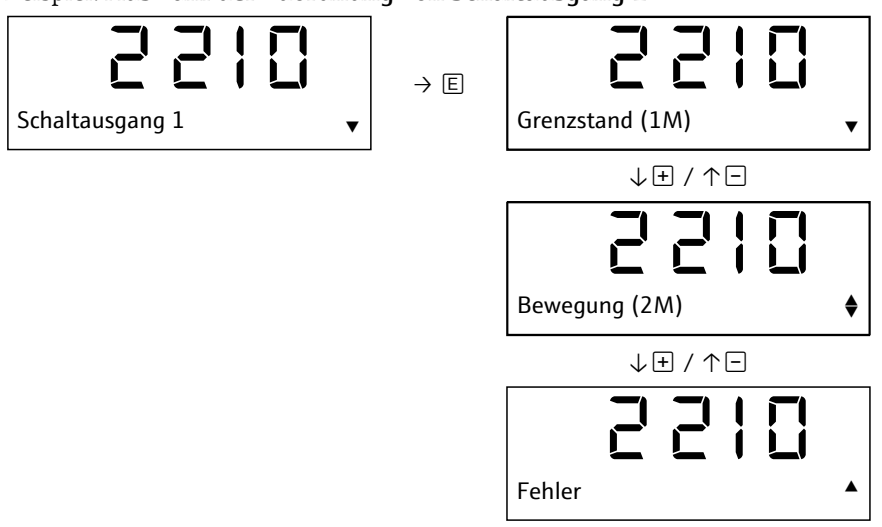

## HINWEIS

- Während einer Eingabe (Freitext, Zahlen oder Auswahloptionen) blinkt die einzugebende Stelle bzw. angewählte Option.
- Nach einer fehlerhaften Eingabe erscheint für ca. 3 Sekunden der Hinweis "Ungültige Eingabe", anschließend erfolgt ein Rücksprung in den Eingabemodus der letzten Funktion.

## 7.3.6 Anzeige Fehler

Einzelheiten zur Fehleranzeige finden Sie in "Diagnose und Störungsbehebung".  $\rightarrow \textcircled{B}47$ 

# 8 Inbetriebnahme

## 8.1 Installations- und Funktionskontrolle

Vergewissern Sie sich, dass die Montage- und Anschlusskontrolle durchgeführt wurde, bevor Sie Ihre Messstelle in Betrieb nehmen:

- Checkliste "Montagekontrolle" ( $\rightarrow \square 15$ )
- Checkliste "Anschlusskontrolle" ( $\rightarrow \square 19$ )

Nach Anlegen der Versorgungsspannung leuchtet die grüne LED und das Display springt nach der Initialisierung in die Messwertanzeige.

Bei der erstmaligen Inbetriebnahme des Geräts programmieren Sie das Setup gemäß den Beschreibungen der vorliegenden Betriebsanleitung.

## 8.2 Gerät einschalten

Der Nivotester FTR525 wird durch das Zuschalten der Versorgungsspannung eingeschaltet. Die Vor-Ort-Anzeige wechselt nach erfolgreichem Aufstarten automatisch von der Aufstartanzeige in die Messwertanzeige.

| 1 <u>M</u> <b>3 3 3 3 3 3 3 3 3 3</b> | Initialisierung                                                          |
|---------------------------------------|--------------------------------------------------------------------------|
| $\downarrow 1 \dots 2$ Sekunden       |                                                                          |
|                                       | Anzeige Firmwareversion                                                  |
|                                       |                                                                          |
| FTR525 01.00.00                       |                                                                          |
| $\downarrow$ 1 2 Sekunden             |                                                                          |
|                                       | Initialisierung des angeschlossenen FDR57                                |
|                                       |                                                                          |
| Initialisierung                       |                                                                          |
| $\downarrow$ 7 Sekunden               |                                                                          |
|                                       | Standardanzeige (je nach gewählter Einstellung oder<br>Werkseinstellung) |
| %                                     |                                                                          |

## 8.3 Bediensprache einstellen

Die Bediensprache wird in Funktion **3510** eingestellt, zur Auswahl stehen standardmäßig Englisch (Werkseinstellung) und Deutsch.

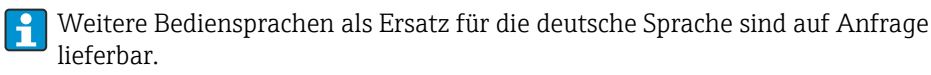

#### 8.4 Gerät konfigurieren

Die Konfiguration umfasst die applikationsspezifischen Einstellungen (beispielsweise den Grundabgleich), die Zuordnung und das Verhalten der Ausgänge (beispielsweise Ein- und Ausschaltpunkte) sowie das Verhalten der Anzeige (beispielsweise Bediensprache und Anzeigemodus).

In den folgenden Unterkapiteln werden die entsprechenden Konfigurationsmöglichkeiten erläutert.

#### HINWEIS

- Die den Funktionen und Funktionsgruppen zugeordneten Nummern sind zur leichteren Orientierung in den folgenden Unterkapiteln in Klammern angefügt.
- Übersicht über alle zur Verfügung stehenden Funktionen und Werkseinstellung → 🗎 61

#### Anpassungen an die Applikation 8.4.1

Die Mikrowellenschranke Soliwave FQR57/FDR57 muss zur Inbetriebnahme an die Applikation angepasst werden, hierzu dienen die folgenden Funktionen der Hauptfunktionsgruppe Applikation (2000).

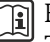

Einzelheiten zur Mikrowellenschranke Soliwave FQR57/FDR57: Technische Information TI01330F/97/DE und Betriebsanleitung BA01804F/97/A2

#### 8.4.1.1 Automatischer Abgleich Grenzstanddetektion

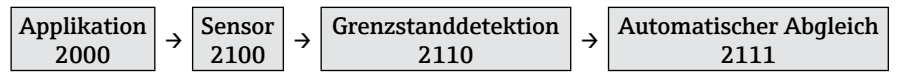

Der automatische Abgleich wird entweder bei freiem (1) oder bei bedecktem Strahlengang (2) durchgeführt, die Auswahl entspricht hierbei dem Zustand des Strahlengangs. Auswahl: "Freier Strahlengang", "Bedeckter Strahlengang"

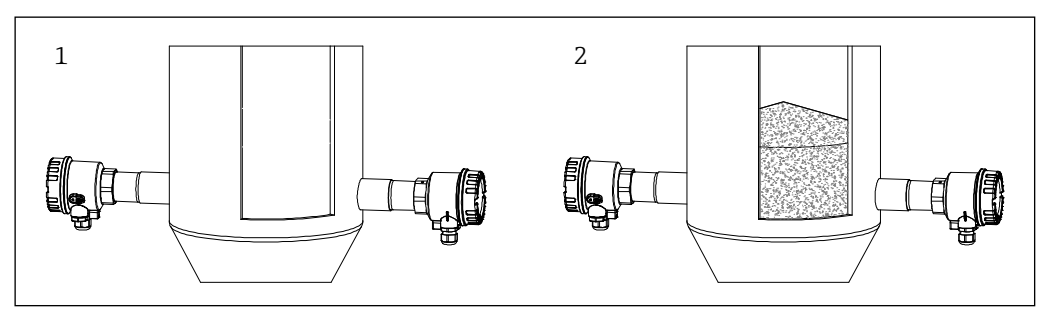

E 16 Abgleichbedingungen der Grenzstanddetektion

## **HINWEIS**

Mit Hilfe der folgenden manuellen Abgleichfunktionen kann die Mikrowellenschranke fein abgeglichen bzw. an geänderte Applikationsbedingungen angepasst werden.

#### 8.4.1.2 Manueller Abgleich untere Grenze (UG) Grenzstanddetektion

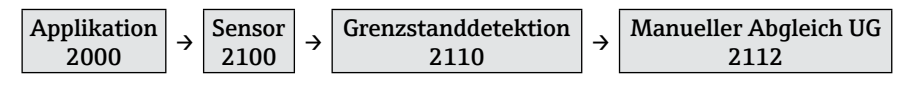

Mit dieser Funktion lässt sich die untere Grenze des eingestellten Detektionsbereichs mit (Verkleinerung des eingestellten Detektionsbereichs 0-100 %) oder □ (Vergrößerung des eingestellten Detektionsbereichs 0-100 %) bei der Grenzstanddetektion verschieben.

Als Hilfestellung ist neben dem eingestellten Detektionsbereich auch der aktuelle Messwert eingeblendet.

Beispiel:

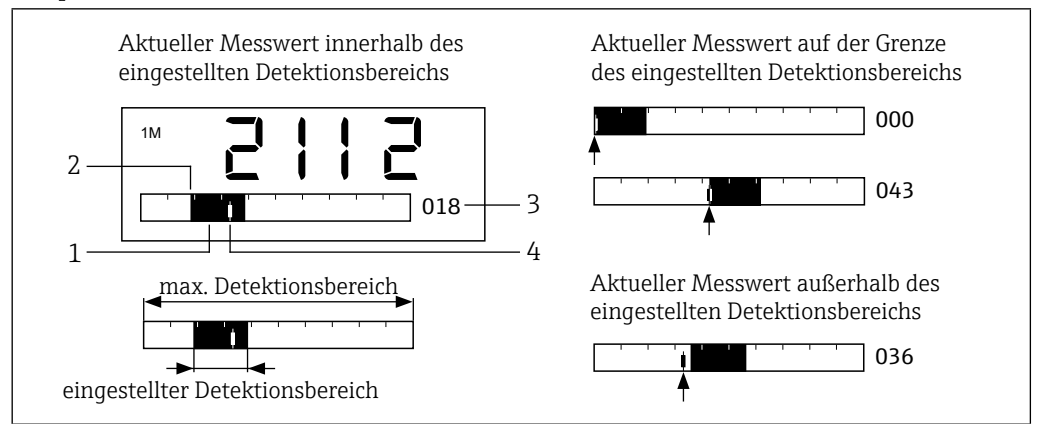

I7 Anzeige manueller Abgleich untere Grenze (UG) mit Beispielen

- *1 Eingestellter Detektionsbereich (= 0-100 % Signalausgang)*
- 2 Untere Grenze (in dieser Funktion einstellbar)
- 3 Prozentwert der unteren Grenze bezogen auf den maximal möglichen Detektionsbereich
- 4 Aktueller Messwert

Die Mikrowellenschranke ist optimal an die Applikation angepasst, wenn die untere Detektionsgrenze (Funktion **2112**) der minimalen und die obere Detektionsgrenze (Funktion **2113**) der maximalen Signalstärke entspricht.

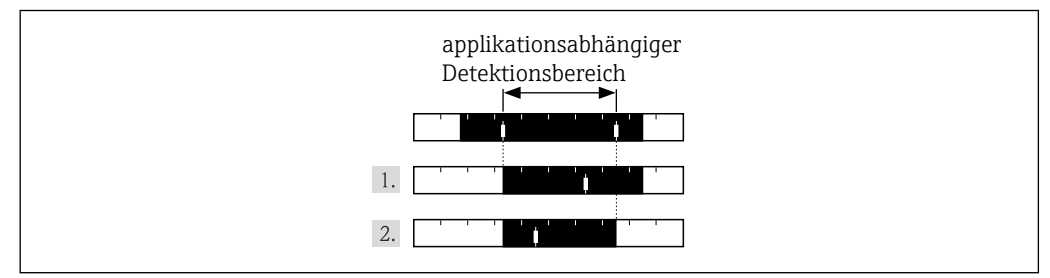

■18 Optimaler Abgleich

Vorgehensweise für einem optimalen Abgleich:

- 1. Die untere Grenze manuell auf den applikationsabhängigen minimalen Messwert verschieben.
- 2. Die obere Grenze manuell (Funktion **2113**) auf den applikationsabhängigen maximalen Messwert verschieben.

#### HINWEIS

Die Detektionsbereich kann auch kleiner oder größer eingestellt werden, wenn beispielsweise eine Spreizung des Signalausgangs gewünscht ist.

## 8.4.1.3 Manueller Abgleich obere Grenze (OG) Grenzstanddetektion

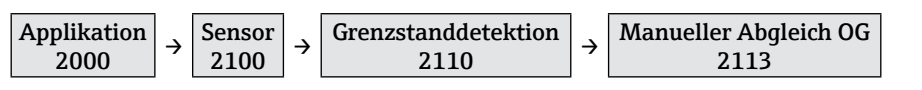

Mit dieser Funktion lässt sich die obere Grenze des eingestellten Detektionsbereichs mit  $\boxdot$  (Vergrößerung des eingestellten Detektionsbereichs 0-100 %) oder  $\boxdot$  (Verkleinerung des eingestellten Detektionsbereichs 0-100 %) bei der Grenzstanddetektion verschieben.

Als Hilfestellung ist neben dem eingestellten Detektionsbereich auch der aktuelle Messwert eingeblendet (siehe Beispiel Funktion **2112**).

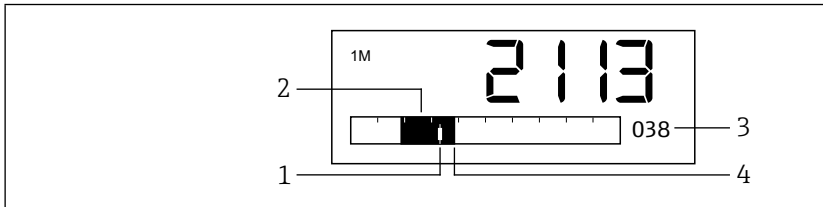

■19 Manueller Abgleich obere Grenze (OG)

- 1 Aktueller Messwert
- 2 Eingestellter Detektionsbereich (= 0-100 % Signalausgang)
- 3 Prozentwert der oberen Grenze bezogen auf den maximal möglichen Detektionsbereich
- 4 Obere Grenze (in dieser Funktion einstellbar)

#### 8.4.1.4 Dämpfung Grenzstanddetektion

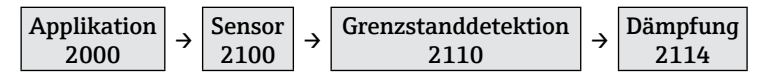

Es besteht die Möglichkeit, zum Beispiel bei sehr unruhigen Prozessen, das Messsignal zu beruhigen. Dazu kann eine Zeit eingestellt werden, über die die Messwerte gemittelt werden.

Auswahl: 100 ms ... 20 s, Aus

#### HINWEIS

Eine eingestellte Dämpfung bewirkt, dass die Reaktionszeit verlängert wird.

#### 8.4.1.5 Automatischer Abgleich Bewegungsdetektion

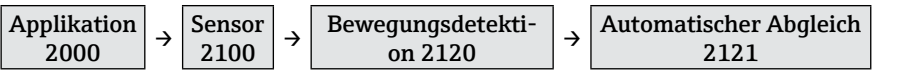

Der automatische Abgleich wird entweder bei vorhandener (1) oder bei nicht vorhandener (2) Schüttgutbewegung (vor dem Transceiver FDR57) durchgeführt, die Auswahl entspricht hierbei dem Zustand der Schüttgutbewegung.

Auswahl: "Bei Bewegung", "Ohne Bewegung"

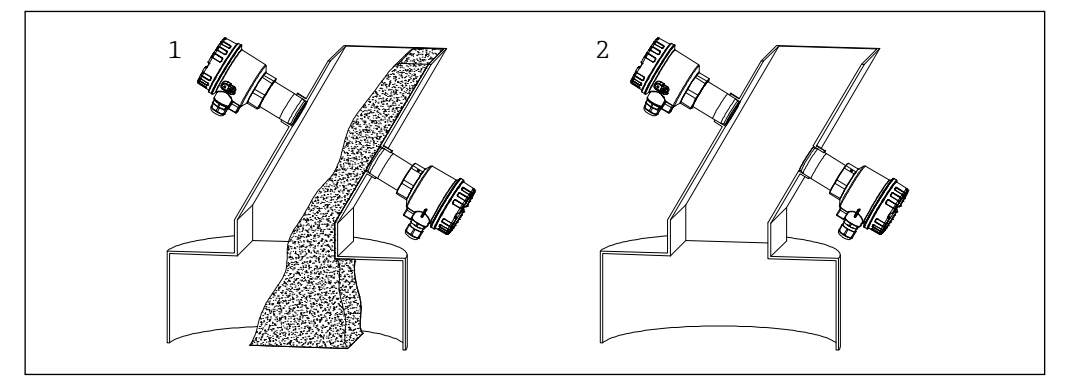

■20 Abgleichbedingungen der Bewegungsdetektion

#### **HINWEIS**

Mit Hilfe der folgenden manuellen Abgleichfunktionen kann die Mikrowellenschranke fein abgeglichen bzw. an geänderte Applikationsbedingungen angepasst werden.

#### 8.4.1.6 Manueller Abgleich untere Grenze (UG) Bewegungsdetektion

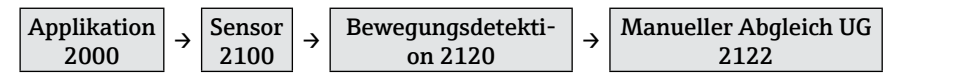

Mit dieser Funktion lässt sich die untere Grenze des eingestellten Detektionsbereichs bei der Bewegungsdetektion verschieben (Funktion **2112**  $\rightarrow$  **28**).

#### 8.4.1.7 Manueller Abgleich obere Grenze (OG) Bewegungsdetektion

| $\begin{array}{c c c c c c c c c c c c c c c c c c c $ | eich OG |
|--------------------------------------------------------|---------|
|--------------------------------------------------------|---------|

Mit dieser Funktion lässt sich die obere Grenze des eingestellten Detektionsbereichs bei der Bewegungsdetektion verschieben (Funktion **2113**  $\rightarrow$   $\cong$ 29).

#### 8.4.1.8 Dämpfung Bewegungsdetektion

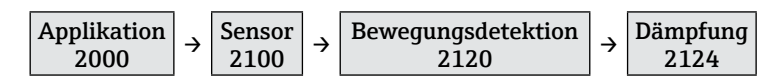

Mit dieser Funktion lässt sich eine Dämpfung für die Bewegungsdetektion einstellen (Funktion **2114**  $\rightarrow$  **\cong**30).

#### 8.4.1.9 Parallelbetrieb

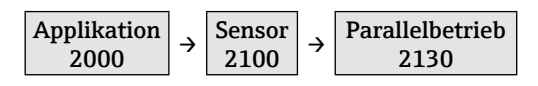

Um eine gegenseitige Beeinflussungen von mehreren parallel betriebenen Mikrowellenschranken zu verhindern, lassen sich bis zu fünf unterschiedliche Kanäle einstellen.

Auswahl: Kanal 1 ... 5

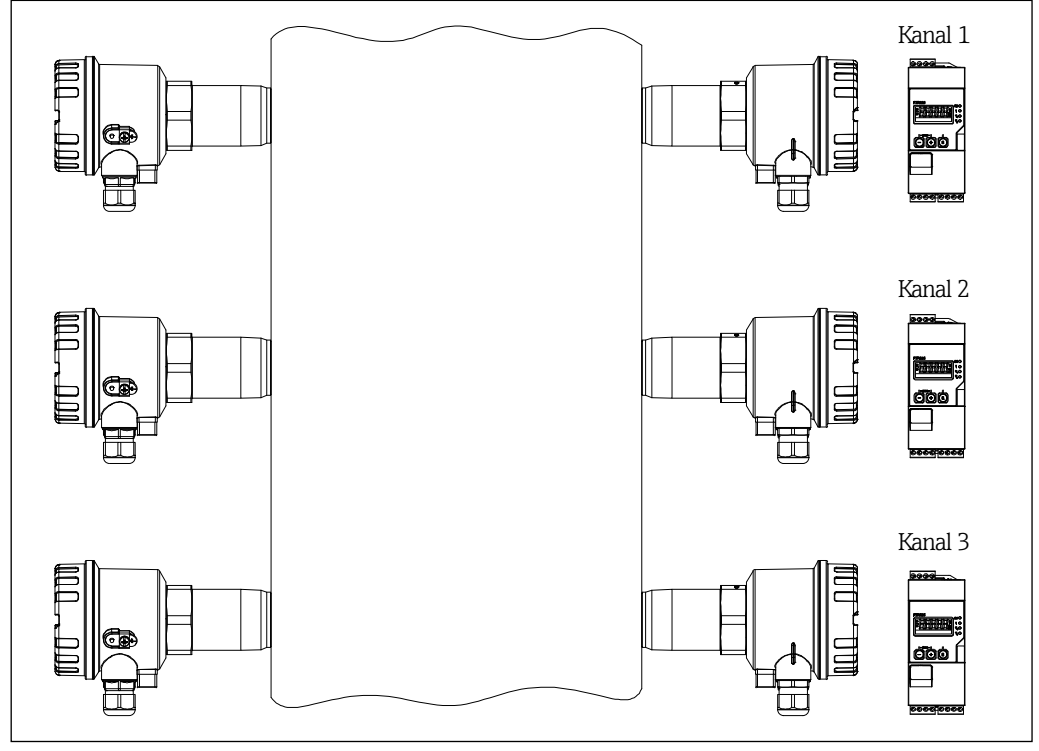

- Einzelheiten zu der Mikrowellenschranke Soliwave entnehmen Sie bitte der zugehörigen Technischen Information TI01330F/97/DE und Betriebsanleitung BA01804F/97/A2.
  - Die Kanaleinstellung muss nach einem Wechsel der Geräte FQR57/FDR57 nicht erneut vorgenommen werden, der ausgewählte Kanal wird beim Einschalten automatisch vom FTR525 an den Transmitter FQR57 und den Transceiver FDR57 übertragen.

## 8.4.2 Anpassungen der Ausgänge

Die folgenden Funktionen dienen der Einstellung der Signalausgänge, hierzu zählen unter anderem die Zuordnung und das Verhalten der Relais/SSR sowie des Stromausgangs.

#### Beispiel: Rückstauüberwachung

Eine typische Anwendung der Mikrowellenschranken mit integrierter Schüttgutbewegungsdetektion ist die Überwachung von Schächten, Einfülltrichtern oder Ähnlichem hinsichtlich Materialfluss und Rückstau. Der kontinuierliche Materialtransport wird durch den Transceiver FDR57 detektiert. In Kombination mit dem Signal der Mikrowellenschranke lässt sich detektieren, ob der Materialstrom abgerissen ist oder ein Rückstau vorliegt.

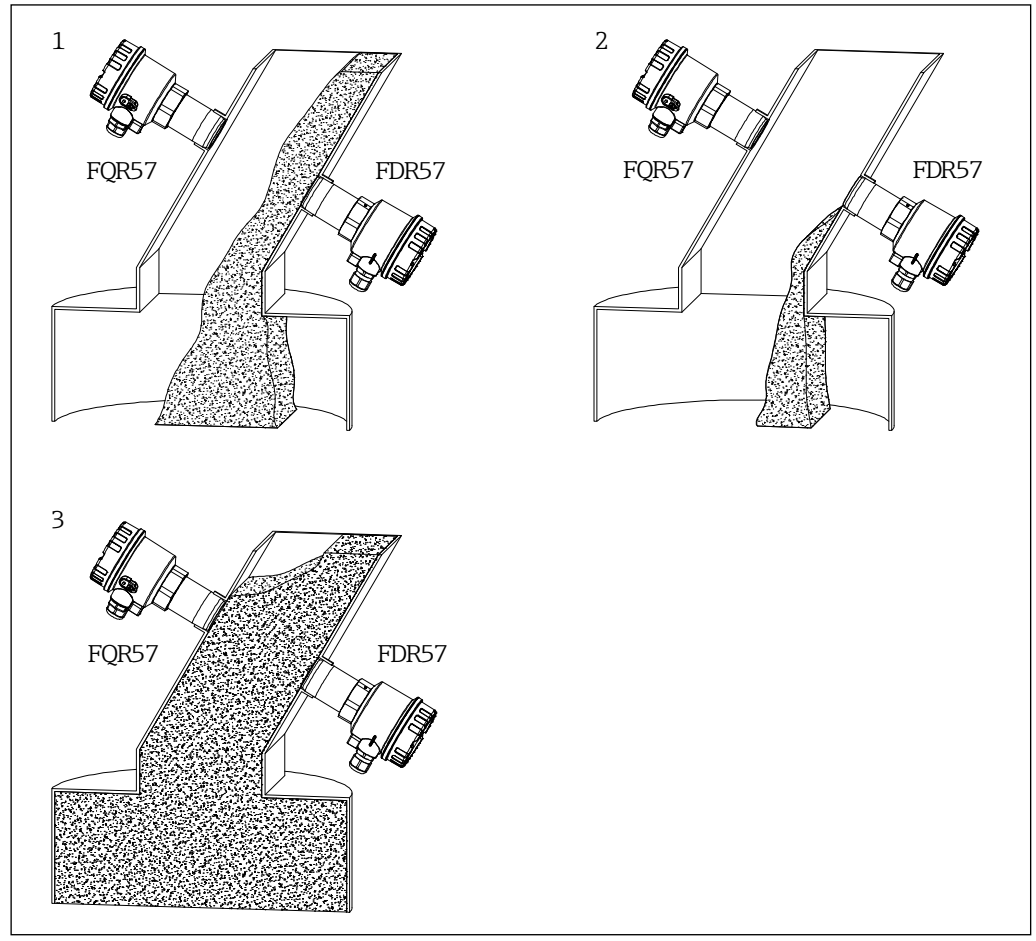

22 Beispiel kombinierte Grenzstand- und Schüttgutbewegungsdetektion

In diesem Beispiel mit Relaisausgängen wird der Schaltausgang 1 (**2210**) der Grenzstanddetektion (1M) und der Schaltausgang 2 (**2220**) der Schüttgutbewegungsdetektion (2M) zugeordnet, für beide Schaltfunktionen wurde die Min. Sicherheit gewählt (**2411+2421**).

| Pos. | Zustand                         | Grenzstand | Schaltausg. 1<br>(3 NO - 4 CC) | Schüttgut-<br>bewegung | Schaltausg. 2<br>(15 NO - 16 CC) |
|------|---------------------------------|------------|--------------------------------|------------------------|----------------------------------|
| 1    | kontinuierlicher<br>Schüttstrom | Ī          |                                |                        |                                  |
| 2    | Schüttstrom<br>abgerissen       | <b>T</b>   |                                |                        |                                  |
| 3    | Rückstau                        |            |                                |                        |                                  |

| Hieraus ergeber | sich die | folgender | n Zustände an | ı den Signa | lausgängen: |
|-----------------|----------|-----------|---------------|-------------|-------------|
|                 |          |           |               |             |             |

#### 8.4.2.1 Zuordnung Schaltausgang 1

| Applikation 2000 | ÷ | Zuordnung Ausgänge<br>2200 | ÷ | Schaltausgang 1<br>2210 |
|------------------|---|----------------------------|---|-------------------------|
|------------------|---|----------------------------|---|-------------------------|

In dieser Funktion wird der Schaltausgang 1 (Relais oder SSR) dem Messkanal 1 (Grenzstand, 1M), dem Messkanal 2 (Schüttgutbewegung, 2M) oder dem Fehlerzustand zugeordnet.

Auswahl: "Grenzstand (1M)", "Bewegung (2M)", "Fehler"

#### **HINWEIS**

Die Auswahl des zweiten Messkanals (Schüttgutbewegung, 2M) ist nur bei der entsprechenden Geräteausführung vorhanden.

#### 8.4.2.2 Zuordnung Schaltausgang 2

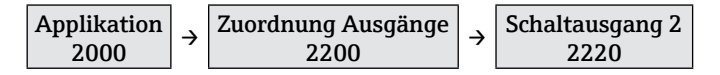

In dieser Funktion wird der Schaltausgang 2 (Relais oder SSR) dem Messkanal 1 (Grenzstand, 1M), dem Messkanal 2 (Schüttgutbewegung, 2M) oder dem Fehlerzustand zugeordnet.

Auswahl: "Grenzstand (1M)", "Bewegung (2M)", "Fehler"

#### **HINWEIS**

- Der Schaltausgang 2 ist nur bei entsprechender Geräteausführung vorhanden.
- Die Auswahl des zweiten Messkanals (Schüttgutbewegung, 2M) ist nur bei der entsprechenden Geräteausführung vorhanden.

#### 8.4.2.3 Zuordnung Stromausgang

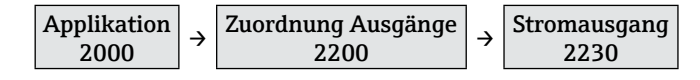

In dieser Funktion wird der Stromausgang dem Messkanal 1 (Grenzstand, 1M) oder dem Messkanal 2 (Schüttgutbewegung, 2M) zugeordnet.

Auswahl: "Grenzstand (1M)", "Bewegung (2M)"

#### HINWEIS

Die Auswahl des zweiten Messkanals (Schüttgutbewegung, 2M) ist nur bei der entsprechenden Geräteausführung vorhanden.

#### 8.4.2.4 Modus Stromausgang

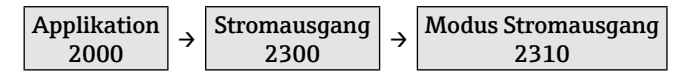

In dieser Funktion kann für den Ausgang die Stromlupe eingeschaltet werden. Hierbei wird ein kleiner Bereich des 0-100 % Detektionsbereichs auf den Stromausgang von 4-20 mA abgebildet.

Auswahl: "Standard", "Stromlupe"

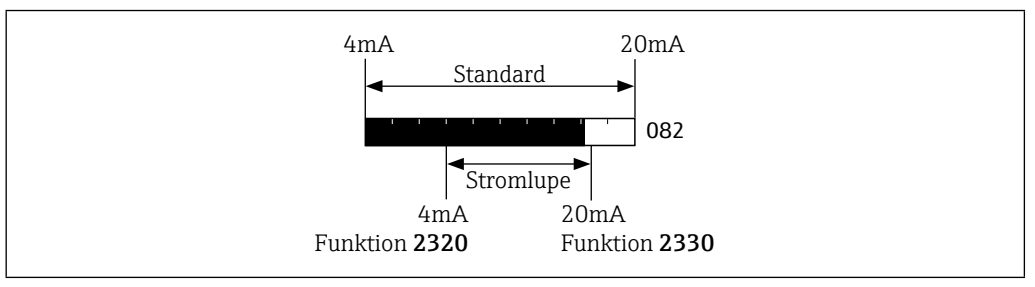

■23 Modus Stromausgang

#### 8.4.2.5 4 mA Wert der Stromlupe

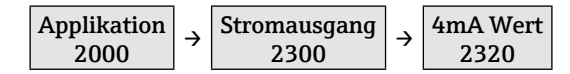

In dieser Funktion wird bei aktivierter Stromlupe (Funktion **2310**) der Prozentwert für die untere Grenze (4 mA) eingegeben. Auswahl: 0 ... 100 %

#### 8.4.2.6 20 mA Wert der Stromlupe

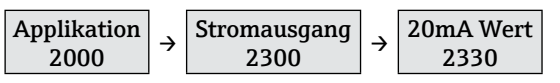

In dieser Funktion wird bei aktivierter Stromlupe (Funktion **2310**) der Prozentwert für die obere Grenze (20 mA) eingegeben.

Auswahl: 0 ... 100 %

#### **HINWEIS**

Der 4 mA Wert (Funktion **2310**) muss immer kleiner als der 20 mA Wert sein, ansonsten wird eine Fehlermeldung ausgegeben.

#### 8.4.2.7 Verhalten des Stromausgangs im Fehlerfall

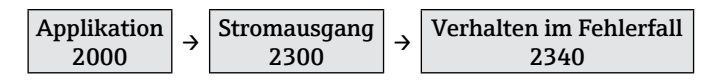

In dieser Funktion wird das Verhalten des Stromausgangs im Fehlerfall definiert. Auswahl: "MIN (<4mA)", "MAX (>20mA)", "Fester Wert"

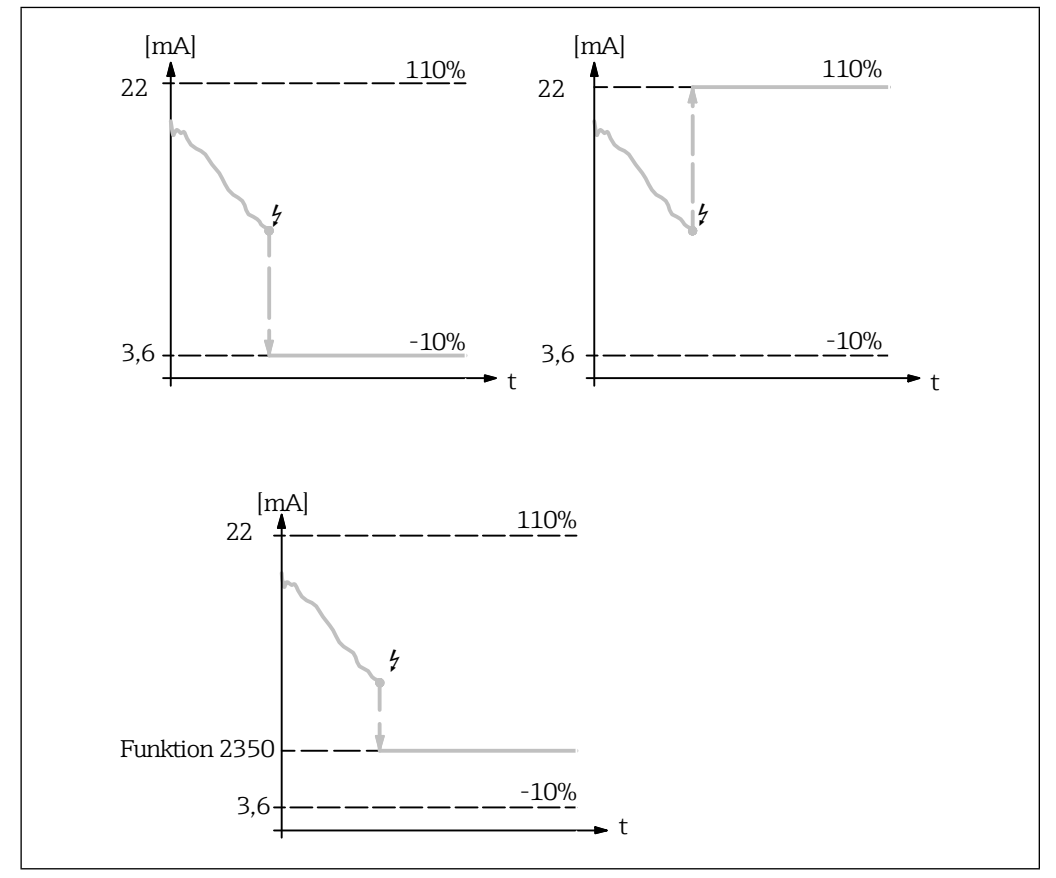

■24 Verhalten des Stromausgangs im Fehlerfall

#### 8.4.2.8 Fester Wert für Stromausgang im Fehlerfall

In dieser Funktion wird bei Auswahl **"Fester Wert**" in Funktion **2310** der im Fehlerfall ausgegebende Stromwert eingegeben.

Auswahl: 3,6 ... 22,0 mA

#### 8.4.2.9 Schaltfunktion Schaltausgang 1

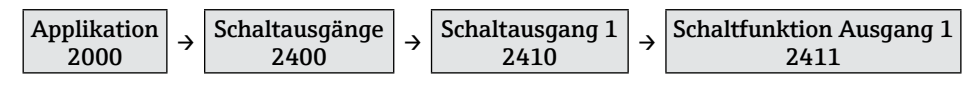

In dieser Funktion wird die Schaltfunktion des Signalausgangs 1 (Relais oder SSR) definiert.

Auswahl: "Min.Sicherheit", "Max.Sicherheit"

#### 8.4.2.10 Einschaltpunkt Schaltausgang 1

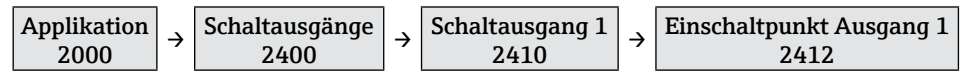

In dieser Funktion wird der Schaltpunkt des Signalausgangs 1 definiert, oberhalb dessen der Schaltausgang aktiviert wird. Der rechte Schaltpunkt blinkt und kann mit  $\Box$  (kleiner) und  $\boxdot$  (größer) entsprechend verschoben werden.

Auswahl: 0 ... 100 %

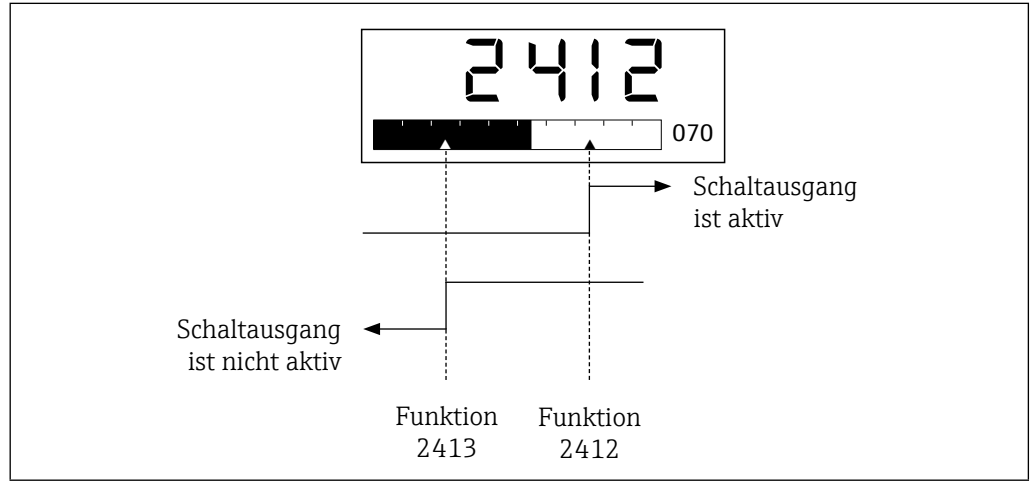

**■**25 Schaltpunkte Schaltausgang 1

#### 8.4.2.11 Ausschaltpunkt Schaltausgang 1

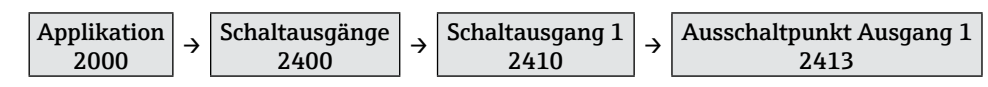

In dieser Funktion wird der Schaltpunkt des Signalausgangs 1 definiert, unterhalb dessen der Schaltausgang deaktiviert wird. Der linke Schaltpunkt blinkt und kann mit ⊡ (kleiner) und ⊕ (größer) entsprechend verschoben werden.

Auswahl: 0 ... 100 %

#### HINWEIS

Der maximale Ausschaltpunkt ist begrenzt auf den Wert des Einschaltpunkts (Funktion **2412**), die Schalthysterese ist damit gleich Null.

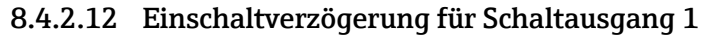

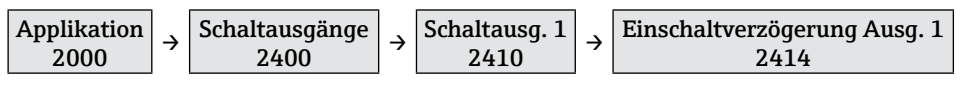

In dieser Funktion kann eine Einschaltverzögerung  $T_{EIN}$  für den Schaltausgang 1 definiert werden. Bei aktivierter Verzögerung muss der Messwert mindestens für die eingestellte Zeit oberhalb des Einschaltpunkts (Funktion **2412**) liegen, damit der Schaltausgang aktiv wird.

Auswahl: 100 ms ... 20 s, Aus

#### Beispiel: Schaltverzögerung der Grenzstanddetektion

Das folgende Diagramm zeigt in Abhängigkeit von weiteren Einstellungen (Zuordnung Ausgänge in Funktionsgruppe **2200**, Schaltausgänge in Funktionsgruppe **2400**) das Verhalten eines Schaltausganges mit aktivierter Ein- und Ausschaltverzögerung (Funktion **2415**).

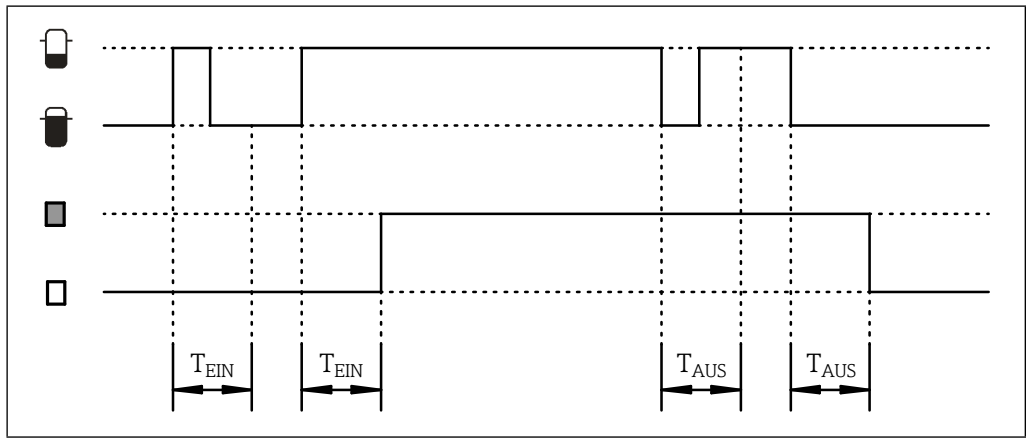

■26 Ein- und Ausschaltverzögerung

## 8.4.2.13 Ausschaltverzögerung für Schaltausgang 1

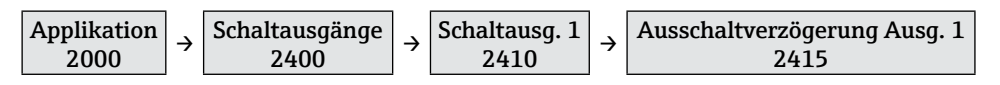

In dieser Funktion kann eine Ausschaltverzögerung T<sub>AUS</sub> für den Schaltausgang 1 definiert werden. Bei aktivierter Verzögerung muss der Messwert mindestens für die eingestellte Zeit unterhalb des Ausschaltpunkts (Funktion **2413**) liegen, damit der Schaltausgang deaktiviert wird (siehe Beispiel Funktion **2414**).

Auswahl: 100 ms ... 20 s, Aus

#### 8.4.2.14 Schaltfunktion Schaltausgang 2

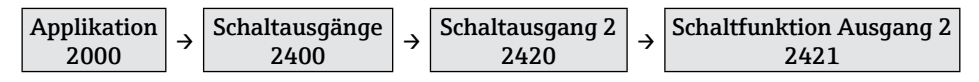

In dieser Funktion wird die Schaltfunktion des Signalausgangs 2 (Relais oder SSR) definiert (Funktion  $2411 \rightarrow \square 35$ ).

#### **HINWEIS**

Die Funktionsgruppe **2420** für Schaltausgang 2 ist nur bei Geräteversionen mit zwei Schaltausgängen verfügbar.

## 8.4.2.15 Einschaltpunkt Schaltausgang 2

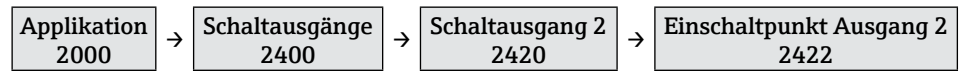

In dieser Funktion wird der Schaltpunkt des Signalausgangs 2 definiert, oberhalb dessen der Schaltausgang anzieht (Funktion  $2412 \rightarrow \square 35$ ).

#### 8.4.2.16 Ausschaltpunkt Schaltausgang 2

| Applikation<br>2000 → Schaltausgänge<br>2400 | → | Schaltausgang 2<br>2420 | ÷ | Ausschaltpunkt Ausgang 2<br>2423 |
|----------------------------------------------|---|-------------------------|---|----------------------------------|
|----------------------------------------------|---|-------------------------|---|----------------------------------|

In dieser Funktion wird der Schaltpunkt des Signalausgangs 2 definiert, unterhalb dessen der Schaltausgang abfällt (Funktion  $2413 \rightarrow \square 35$ ).

#### 8.4.2.17 Einschaltverzögerung für Schaltausgang 2

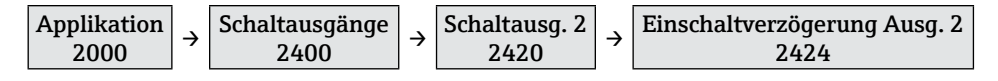

In dieser Funktion kann eine Einschaltverzögerung T<sub>EIN</sub> für den Schaltausgang 2 definiert werden (Funktion **2414**  $\rightarrow$  **B**36).

#### 8.4.2.18 Ausschaltverzögerung für Schaltausgang 2

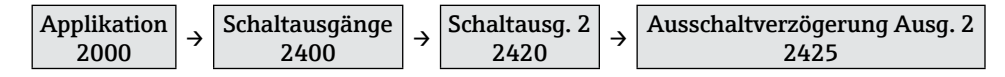

In dieser Funktion kann eine Ausschaltverzögerung  $T_{AUS}$  für den Schaltausgang 2 definiert werden (Funktion **2415**  $\rightarrow$  **26**36).

#### 8.4.3 Anpassungen der Anzeige

Die folgenden Funktionen dienen der Einstellung der Anzeige wie beispielsweise der Anzeigemodus und die Sprache.

#### 8.4.3.1 Messstellenbezeichnung (Tag)

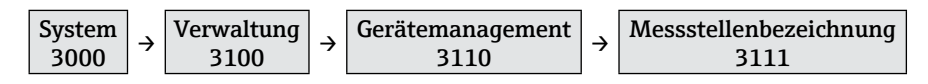

In dieser Funktion kann die Bezeichnung der Messstelle (Tag) eingegeben werden. Diese wird je nach gewähltem Anzeigemodus in der Messwertanzeige angezeigt. Auswahl: Freitexteingabe 16-stellig ( $\rightarrow \blacksquare 25$ ).

#### 8.4.3.2 Sprache

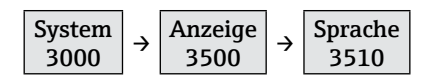

In dieser Funktion wird die Sprache des FTR525 ausgewählt. Auswahl: "Englisch", "Deutsch"

#### HINWEIS

Auf Anfrage sind weitere Sprachen möglich, diese ersetzen dann die Sprache "Deutsch".

#### 8.4.3.3 Anzeigemodus

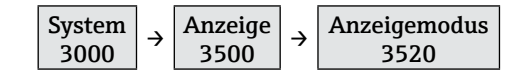

In dieser Funktion wird der Anzeigemodus ausgewählt, der die Darstellung der Messwerte der maximal zwei Messkanäle definiert.

Auswahl: "% Grenzstand (1M)", "Bargraph Grenzstand (1M)", "Tag Grenzstand (1M)", "% Bewegung (2M)" \*, "Bargraph Bewegung (2M)" \*, "Tag Bewegung (2M)" \*, "Bargraph wechselnd (1M/2M)" \*, "Tag wechselnd (1M/2M)" \*

# HINWEIS

Die mit einem \* gekennzeichneten Auswahloptionen sind nur beim FTR525 mit optionaler Bewegungsdetektion verfügbar.

| Auswahl                  | Beschreibung                                                                                                    |
|--------------------------|----------------------------------------------------------------------------------------------------|
| % Grenzstand (1M)        | Es wird der Prozentwert der Grenzstanddetektion<br>(Messkanal 1, 1M) angezeigt.                                                                                                    |
| Bargraph Grenzstand (1M) | Es wird der Prozentwert und der zugehörige Bargraph<br>(0-100 %) der Grenzstanddetektion (Messkanal 1, 1M)<br>angezeigt.                                                                                          |
|                          | Wenn dem Messkanal 1 ein oder zwei Schaltausgänge<br>zugeordnet sind, werden die entsprechenden Schaltpunkte<br>ebenfalls angezeigt (Schaltausgang 1: Schaltpunkte oben,<br>Schaltausgang 2: Schaltpunkte unten). |
| Tag Grenzstand (1M)      | Es wird die Messtellenbezeichnung (Tag) und der<br>Prozentwert der Grenzstanddetektion (Messkanal 1, 1M)<br>angezeigt.<br>Eingabe Messstellenbezeichnung (Tag)<br>→ ≧37                                           |
| % Bewegung (2M)*         | Es wird der Prozentwert der Schüttgutbewegungsdetektion<br>(Messkanal 2, 2M) angezeigt.                                                                                                    |
| Bargraph Bewegung (2M)*  | Es wird der Prozentwert und der zugehörige Bargraph<br>(0-100 %) der Schüttgutbewegungsdetektion<br>(Messkanal 2, 2M) angezeigt.                                                                                  |
|                          | Wenn dem Messkanal 2 ein oder zwei Schaltausgänge<br>zugeordnet sind, werden die entsprechenden Schaltpunkte<br>ebenfalls angezeigt (Schaltausgang 1: Schaltpunkte oben,<br>Schaltausgang 2: Schaltpunkte unten). |
| Tag Bewegung (2M)*       | Es wird die Messtellenbezeichnung (Tag) und der<br>Prozentwert des Schüttgutbewegungsdetektion<br>(Messkanal 2, 2M) angezeigt.                                                                                    |

| Auswahl                     | Beschreibung                                                                                                    |
|-----------------------------|----------------------------------------------------------------------------------------------------|
| Bargraph wechselnd (1M/2M)* |                                                                                                    |
|                             | Es werden abwechselnd die Prozentwerte und die<br>zugehörigen Bargraphen für Messkanal 1 (1M) und<br>Messkanal 2 (2M) angezeigt.                                                            |
| ↓↑ 5 Sekunden               |                                                                                                    |
| 2M                          |                                                                                                    |
| Tag wechselnd (1M/2M)*      |                                                                                                    |
|                             | Es wird die Messstellenbezeichnung (Tag) und<br>abwechselnd der Prozentwert der Grenzstanddetektion<br>(Messkanal 1, 1M) und der Schüttgutbewegungsdetektion<br>(Messkanal 2, 2M) angezeigt |
| Messstelle 1 %              |                                                                                                    |
| ↓↑ 5 Sekunden               |                                                                                                    |
|                             |                                                                                                    |
| Messstelle 1 %              |                                                                                                    |

#### 8.4.3.4 Zur Startseite

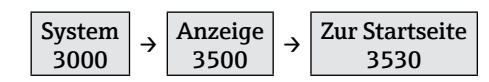

In dieser Funktion wird der Zeit eingestellt, nach derer die Anzeige nach dem letzten Tastendruck automatisch zurück in die Messwertanzeige springt.

Auswahl: 3 ... 9999 Sekunden

#### 8.4.3.5 Anzeigetest

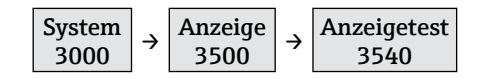

Mit dieser Funktion kann die Vor-Ort-Anzeige überprüft werden, nach dem Einschalten leuchten alle Segmente der Anzeige für etwa 2 Sekunden auf. Auswahl: "Ein", "Abbruch"

#### 8.4.3.6 Kontrasteinstellung

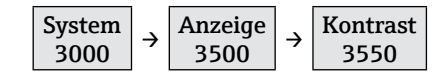

In dieser Funktion wird der Kontrast der Anzeige eingestellt. Auswahl: 1 (geringer Kontrast) ... 7 (hoher Kontrast)

#### 8.4.3.7 Helligkeitseinstellung

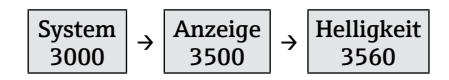

In dieser Funktion wird die Helligkeit der Anzeige eingestellt. Auswahl: 1 (geringe Helligkeit) ... 7 (hohe Helligkeit)

# 8.5 Konfiguration verwalten

Nach der Inbetriebnahme der Mikrowellenschranke besteht die Möglichkeit, die aktuelle Gerätekonfiguration des FTR525 zu sichern oder eine vorhandene Gerätekonfiguration wiederherzustellen. Es können insgesamt drei Konfigurationen unabhängig voneinander gespeichert und wiederhergestellt werden.

## 8.5.1 Anwendereinstellung sichern

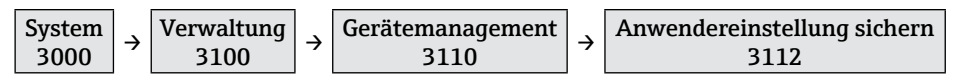

In dieser Funktion können bis zu drei unabhängige Anwendereinstellungen gesichert werden.

Auswahl: "Anwendereinstellung 1" ... "Anwendereinstellung 3"

Wir empfehlen, die Geräteeinstellungen zusätzlich zu notieren (beispielsweise zur Wiederherstellung nach einem technischen Ausfall). Hierzu kann das Formblatt "Kundenspezifische Einstellungen" genutzt werden (→ 🖺60).

## 8.5.2 Gerät zurücksetzen

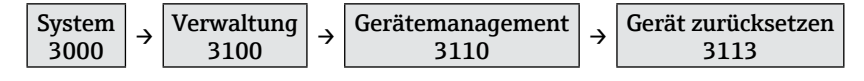

In dieser Funktion können die gesicherten Anwendereinstellungen wiederhergestellt oder ein Werksreset durchgeführt werden.

Auswahl: "Werksreset", "Anwenderreset 1" ... "Anwenderreset 3"

#### **HINWEIS**

н

- Nach einem erfolgreich durchgeführten Reset erscheint für ca. 5 Sekunden ein entsprechender Hinweis auf der Anzeige.
- Eine Übersicht aller Werkseinstellungen, die nach einem Werksreset geladen werden, finden Sie im Anhang ( $\rightarrow \boxtimes 61$ ).
- Gesicherte Anwendereinstellungen werden durch einen Werksreset nicht gelöscht.

## 8.6 Simulation

Die Simulation erlaubt es, ohne reale Grenzstand- und/oder Bewegungsdetektion unterschiedliche Messwerte im Prozess und das Gerätealarmverhalten zu simulieren, sowie nachgeschaltete Signalketten zu überprüfen (beispielsweise das Abschalten einer Austragsschnecke beim Erreichen eines minimalen Füllstandes).

#### **HINWEIS**

- Eine aktive Simulation wird außer durch das Deaktivieren auch durch einen Reset oder durch Wegnahme der Versorgungsspannung beendet.
- Bei aktiver Simulation und Rücksprung in die Betriebsanzeige wird der Fehler "Simulation" angezeigt (siehe Diagnose und Störungsbehebung  $\rightarrow \square 47$ ).

## 8.6.1 Simulationsmodus

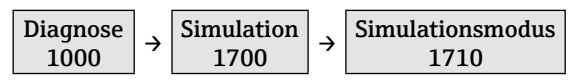

In dieser Funktion können verschiedene Simulationsarten (Messwerte und Signalausgänge) aktiviert und deaktiviert werden.

Auswahl: "Aus", "Messwert Grenzstand 0-100%", "Messwert Bewegung 0-100%", "Stromausgang", "Schaltkontakt 1", "Schaltkontakt 2", "Fehlerkontakt"

#### 8.6.2 Simulationswert

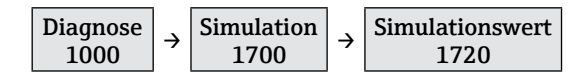

In dieser Funktion können bei aktivierter Simulation die dem Simulationsmodus ( $\Rightarrow extsf{B}41$ ) zugehörigen Simulationswerte eingegeben werden.

Auswahl: Messwert Grenzstand 0 ... 100 %, Messwert Bewegung 0 ... 100 %, Stromausgang 3,6 ... 22,0 mA, Kontakt 3-4 geöffnet, Kontakt 3-4 geschlossen, Kontakt 15-16 geöffnet, Kontakt 15-16 geschlossen, Fehler, kein Fehler

| Simulation                       | Simulationswert                                                                       | Beschreibung                                                                                                    |
|----------------------------------|---------------------------------------------------------------------------------------|----------------------------------------------------------------------------------------------------|
| Messwert<br>Grenzstand<br>0-100% | Messwert<br>Grenzstand<br>0 100 %                                                     | <ul> <li>Mit den Tasten ± (größer) und □ (kleiner) wird ein<br/>entsprechender Messwert simuliert.</li> <li>Alle Signalausgänge folgen dem simulierten Wert</li> </ul>                                                                                                    |
| Messwert<br>Bewegung<br>0-100%   | Messwert<br>Bewegung<br>0 100 %                                                       | entsprechend ihren Einstellungen.                                                                                                    |
| Stromausgang                     | Stromausgang<br>3,6 22,0 mA                                                           | <ul> <li>Mit den Tasten 1 (größer) und  (kleiner) wird ein entsprechender Stromwert am Ausgang simuliert.</li> <li>Alle anderen Signalausgänge folgen ihren ursprünglichen Einstellungen.</li> </ul>                                                                                                    |
| Schaltkontakt 1                  | <ul> <li>Kontakt 3-4<br/>geöffnet</li> <li>Kontakt 3-4<br/>geschlossen</li> </ul>     | <ul> <li>Mit den Tasten  und  wird abwechselnd der<br/>Kontakt 3-4 des Schaltkontakts 1 geöffnet bzw.<br/>geschlossen.</li> <li>Alle anderen Signalausgänge folgen ihren<br/>ursprünglichen Einstellungen.</li> </ul>                                                                                                    |
| Schaltkontakt 2                  | <ul> <li>Kontakt 15-16<br/>geöffnet</li> <li>Kontakt 15-16<br/>geschlossen</li> </ul> | <ul> <li>Mit den Tasten ± und Ξ wird abwechselnd der<br/>Kontakt 15-16 des Schaltkontakts 2 geöffnet bzw.<br/>geschlossen.</li> <li>Alle anderen Signalausgänge folgen ihren<br/>ursprünglichen Einstellungen.</li> <li>Diese Simulation ist nur beim FTR525 mit zwei<br/>Schaltausgängen (Relais oder SSR) verfügbar.</li> </ul> |
| Fehlerkontakt                    | <ul><li>Kein Fehler</li><li>Fehler</li></ul>                                          | <ul> <li>Mit den Tasten ± und = wird abwechselnd der<br/>Fehlerkontakt (C+/C-) geöffnet bzw. geschlossen.</li> <li>Alle anderen Signalausgänge folgen ihren<br/>ursprünglichen Einstellungen.</li> </ul>                                                                                                    |
| Aus                              |                                                                                       | <ul> <li>Die Simulation wird abgeschaltet.</li> <li>Alle Signalausgänge folgen wieder ihren<br/>ursprünglichen Einstellungen.</li> </ul>                                                                                                    |

# 8.7 Einstellungen schützen vor unerlaubtem Zugriff

Um nach der Inbetriebnahme die Konfiguration des Messgeräts gegen unbeabsichtigtes Ändern zu schützen, gibt es folgende Möglichkeiten:

- Schreibschutz via Tastenverriegelung
- Schreibschutz durch Wechsel des Anwenders

## 8.7.1 Tastenverriegelung

Durch das Drücken der Taste 🗉 für mindestens 3 Sekunden wird die Tastenverriegelung aktiviert, für etwa 1 Sekunde erscheint der Hinweis **'Tastensperre ein**''.

Der FTR525 lässt sich jetzt nicht mehr über die Tasten bedienen, ein entsprechender Versuch wird mit dem Hinweis **"Tasten gesperrt**" quittiert.

Erst durch erneutes Drücken der Taste 🗉 für mindestens 3 Sekunden erfolgt das Deaktivieren der Verriegelung, gefolgt von dem Hinweis **"Tastensperre aus**".

## 8.7.2 Anwenderwechsel

Bei Auslieferung des FTR525 oder nach einem Werksreset sind die Anwender **Maintainer** und **Experte** definiert, der zusätzliche **Operator** mit eingeschränkteren Zugriffsrechten muss erst aktiv durch den Bediener angelegt werden.

Die folgenden Funktionen erläutern den Schreibschutz durch einen Anwenderwechsel.

#### **HINWEIS**

- Einzelheiten zu diesem Zugriffskonzept
   → 
   <sup>(2)</sup>
   <sup>(2)</sup>
   <sup>(2)</sup>
   <sup>(2)</sup>
   <sup>(2)</sup>
   <sup>(2)</sup>
   <sup>(2)</sup>
   <sup>(2)</sup>
   <sup>(2)</sup>
   <sup>(2)</sup>
   <sup>(2)</sup>
   <sup>(2)</sup>
   <sup>(2)</sup>
   <sup>(2)</sup>
   <sup>(2)</sup>
   <sup>(2)</sup>
   <sup>(2)</sup>
   <sup>(2)</sup>
   <sup>(2)</sup>
   <sup>(2)</sup>
   <sup>(2)</sup>
   <sup>(2)</sup>
   <sup>(2)</sup>
   <sup>(2)</sup>
   <sup>(2)</sup>
   <sup>(2)</sup>
   <sup>(2)</sup>
   <sup>(2)</sup>
   <sup>(2)</sup>
   <sup>(2)</sup>
   <sup>(2)</sup>
   <sup>(2)</sup>
   <sup>(2)</sup>
   <sup>(2)</sup>
   <sup>(2)</sup>
   <sup>(2)</sup>
   <sup>(2)</sup>
   <sup>(2)</sup>
   <sup>(2)</sup>
   <sup>(2)</sup>
   <sup>(2)</sup>
   <sup>(2)</sup>
   <sup>(2)</sup>
   <sup>(2)</sup>
   <sup>(2)</sup>
   <sup>(2)</sup>
   <sup>(2)</sup>
   <sup>(2)</sup>
   <sup>(2)</sup>
   <sup>(2)</sup>
   <sup>(2)</sup>
   <sup>(2)</sup>
   <sup>(2)</sup>
   <sup>(2)</sup>
   <sup>(2)</sup>
   <sup>(2)</sup>
   <sup>(2)</sup>
   <sup>(2)</sup>
   <sup>(2)</sup>
   <sup>(2)</sup>
   <sup>(2)</sup>
   <sup>(2)</sup>
   <sup>(2)</sup>
   <sup>(2)</sup>
   <sup>(2)</sup>
   <sup>(2)</sup>
   <sup>(2)</sup>
   <sup>(2)</sup>
   <sup>(2)</sup>
   <sup>(2)</sup>
   <sup>(2)</sup>
   <sup>(2)</sup>
   <sup>(2)</sup>
   <sup>(2)</sup>
   <sup>(2)</sup>
   <sup>(2)</sup>
   <sup>(2)</sup>
   <sup>(2)</sup>
   <sup>(2)</sup>
   <sup>(2)</sup>
   <sup>(2)</sup>
   <sup>(2)</sup>
   <sup>(2)</sup>
   <sup>(2)</sup>
   <sup>(2)</sup>
   <sup>(2)</sup>
   <sup>(2)</sup>
   <sup>(2)</sup>
   <sup>(2)</sup>
   <sup>(2)</sup>
   <sup>(2)</sup>
   <sup>(2)</sup>
   <sup>(2)</sup>
   <sup>(2)</sup>
   <sup>(2)</sup>
   <sup>(2)</sup>
   <sup>(2)</sup>
   <sup>(2)</sup>
   <sup>(2)</sup>
   <sup>(2)</sup>
   <sup>(2)</sup>
   <sup>(2)</sup>
   <sup>(2)</sup>
   <sup>(2)</sup>
   <sup>(2)</sup>
   <sup>(2)</sup>
   <sup>(2)</sup>
   <sup>(2)</sup>
   <sup>(2)</sup>
   <sup>(2)</sup>
   <sup>(2)</sup>
   <sup>(2)</sup>
   <sup>(2)</sup>
   <sup>(2)</sup>
   <sup>(2)</sup>
   <sup>(2)</sup>
   <sup>(2)</sup>
   <sup>(2)</sup>
   <sup>(2)</sup>
   <sup>(2)</sup>
   <sup>(2)</sup>
   <sup>(2)</sup>
   <sup>(2)</sup>
   <sup>(2)</sup>
   <sup>(2)</sup>
   <sup>(2)</sup>
   <sup>(2)</sup>
   <sup>(2)</sup>
   <sup>(2)</sup>
   <sup>(2)</sup>
   <sup>(2)</sup>
   <sup>(2)</sup>
   <sup>(2)</sup>
   <sup>(2)</sup>
   <sup>(2)</sup>
   <sup>(2)</sup>
   <sup>(2)</sup>
   <sup>(2)</sup>
   <sup>(2)</sup>
   <sup>(2)</sup>
   <sup>(2)</sup>
- Übersicht aller Funktionen und ihrer Freigaben  $\rightarrow \cong 61$

#### 8.7.2.1 Zugriffsrechte

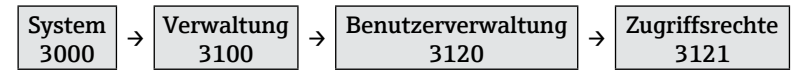

In dieser Funktion kann man sich den aktuellen Benutzerstatus anzeigen lassen, der durch die Eingabe des folgenden Freigabecodes bestimmt wird.

#### 8.7.2.2 Freigabecode eingeben

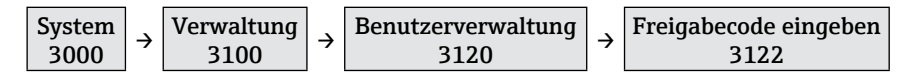

In dieser Funktion kann ein Freigabecode eingegeben werden, um weitere Einstellungen am FTR525 vornehmen zu können.

Auswahl: A ... Z, O ... 9 (max. 16-stellig)

#### HINWEIS

- Als **Maintainer** kann mit dem entsprechenden Freigabecode die Heraufstufung auf den **Experten** durchgeführt werden.
- Als Operator kann mit dem entsprechenden Freigabecode die Heraufstufung auf den Maintainer durchgeführt werden, der Freigabecode des Experten kann hier nicht verwendet werden.

#### 8.7.2.3 Freigabecode definieren

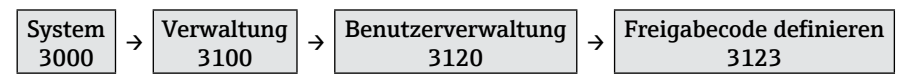

In dieser Funktion kann ein Freigabecode definiert werden, um den **Operator** als weiteren Benutzer mit eingeschränkteren Zugriffsrechten anzulegen.

Auswahl: A ... Z, O ... 9 (max. 16-stellig)

#### **HINWEIS**

- Der Operator wird erst angelegt, wenn der Freigabecode in der Funktion 3124 bestätigt wurde.
- Der Operator kann nur durch den Maintainer gelöscht werden, indem dieser den Freigabecode 0000 eingibt und bestätigt.

#### 8.7.2.4 Freigabecode bestätigen

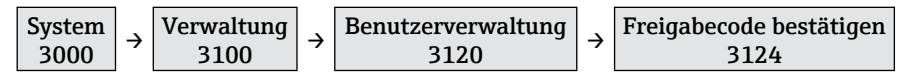

In dieser Funktion muss der in Funktion **3123** eingegebene Freigabecode bestätigt werden, um den **Operator** als weiteren Benutzer anzulegen.

Auswahl: A ... Z, O ... 9 (max. 16-stellig)

#### **HINWEIS**

Bei abweichender Eingabe (**3123** ≠ **3124**) erfolgt der Hinweis "Ungültige Eingabe" und der Rücksprung in den Eingabemodus der Funktion.

# 9 Betrieb

## 9.1 Status der Geräteverriegelung ablesen

Der Status der Geräteverriegelung kann je nach Art wie folgt abgelesen werden: • Schreibschutz via Tastenverriegelung ( $\rightarrow \square 42$ )

- Das Lock-Symbol 🗊 leuchtet permanent auf der Anzeige.

- Beim Drücken einer Taste erscheint der Hinweis "Tasten gesperrt".
- Schreibschutz durch Wechsel des Anwenders ( $\rightarrow \square 42$ )
  - In der Funktion **3121** wird der aktuelle Benutzerstatus angezeigt.
- Bei der Auswahl einer Funktion ohne Schreibrecht erscheint das Lock-Symbol 🗊.

## 9.2 Messwerte ablesen

Die Messwerte können je nach gewähltem Anzeigemodus ( $\rightarrow \square 37$ ) auf der Betriebsanzeige abgelesen werden.

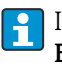

In den Funktionen 2510 "Min/Max Grenzstand (1M)" und 2520 "Min/Max

Bewegung (2M)" können zusätzlich die letzten Mininal- und Maximalwerte abgelesen werden.

## 9.3 Analyse

Die folgenden Funktionen dienen dazu, die Einstellungen der Messeinrichtung, bestehend aus Mikrowellenschranke Soliwave und Nivotester FTR525, zu überprüfen.

## 9.3.1 Signalstärke Grenzstand (1M)

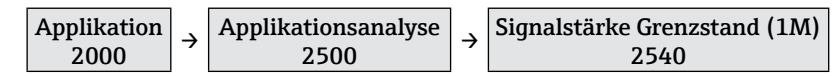

In dieser Funktion wird die Signalstärke der Grenzstanddetektion (1M) in Abhängigkeit vom durchgeführten Abgleich angezeigt.

Beispiel:

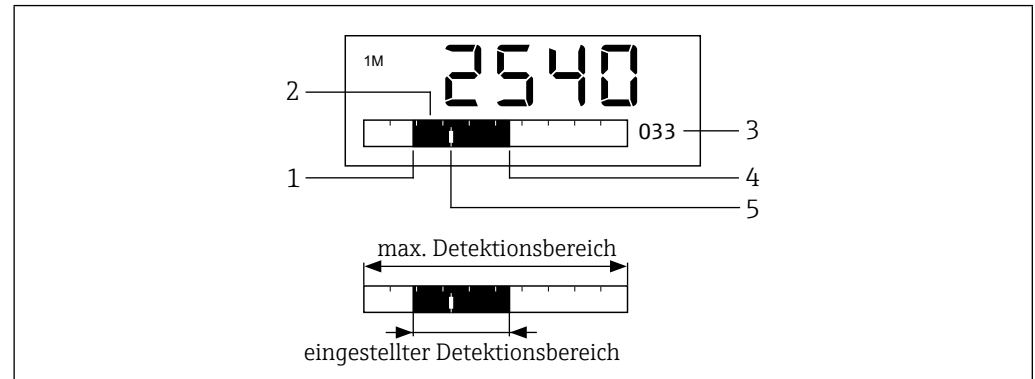

- 1 Eingestellter Abgleich untere Grenze (UG) in Funktion  $2112 \rightarrow \square 28$
- 2 Detektionsbereich 0-100 % Signalausgang
- 3 Prozentwert der aktuellen Signalstärke
- 4 Eingestellter Abgleich der oberen Grenze (OG) in Funktion  $2113 \rightarrow \square 29$
- 5 Aktuelle Signalstärke

Aus der Analyse der Signalstärke über einen längeren Zeitraum (auch in Verbindung mit dem Mini- und Maximalwert in Funktion **2510**) können die folgenden Erkenntnisse gezogen werden:

| Anzeige                               | Analyse                                                                                                    |
|---------------------------------------|----------------------------------------------------------------------------------------------------|
| Min<br>Mutzbarer<br>Detektionsbereich | <ul> <li>Die Grenzstanddetektion ist ausreichend gut eingestellt:</li> <li>Der nutzbare Detektionsbereich entspricht in diesem Beispiel grundsätzlich dem eingestellten Detektsbereich.</li> <li>Der Stromausgang kann fast den gesamten möglichen Bereich (hier etwa 5,7 19,5 mA) ausgeben.</li> </ul>                                                     |
| nutzbarer<br>Detektionsbereich        | <ul> <li>Die Grenzstanddetektion ist übersteuert:</li> <li>Der nutzbare Detektionsbereich entspricht in diesem<br/>Beispiel nur einem kleinen Teil des oberen eingestellten<br/>Detektionsbereichs.</li> <li>Der Stromausgang kann nur einen kleinen oberen Bereich<br/>(hier etwa 17,2 20,0 mA) des gesamten möglichen Be-<br/>reichs ausgeben.</li> </ul> |
| nutzbarer<br>Detektionsbereich        | <ul> <li>Die Grenzstanddetektion ist untersteuert:</li> <li>Der nutzbare Detektionsbereich entspricht in diesem Beispiel nur etwa der Hälfte des unteren eingestellten Detektionsbereichs.</li> <li>Der Stromausgang kann nur den halben unteren Bereich (hier etwa 4,0 12,3 mA) des gesamten möglichen Bereichs ausgeben.</li> </ul>                       |

Im Fall einer deutlichen Über- oder Untersteuerung sollten die Grenzen des Detektionsbereiches entsprechend verschoben werden.

- Manueller Abgleich UG in Funktion 2112
- → 🖹28
- Manueller Abgleich OG in Funktion **2113**  $\rightarrow$   $\cong$  29

Besteht keine Möglichkeit einer zeitlich ausgedehnteren Analyse der Signalstärke, können hierfür auch die Min- und Maximalwerte (→ 🗎46) herangezogen werden.

## 9.3.2 Signalstärke Bewegung (2M)

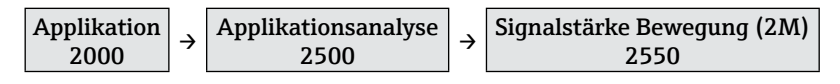

In dieser Funktion wird die Signalstärke der Bewegungsdetektion (2M) in Abhängigkeit des durchgeführten Abgleichs (Funktion **2122**  $\rightarrow \textcircled{B}30$  und Funktion **2123**  $\rightarrow \textcircled{B}31$ ) angezeigt.

## 9.4 Messwerthistorie anzeigen

Mit den folgenden Funktionen können die minimalen und maximalen Messwerte seit dem letzten Einschalten des FTR525 angezeigt und auf Wunsch auch gelöscht werden.

## 9.4.1 Min/Max Grenzstand (1M)

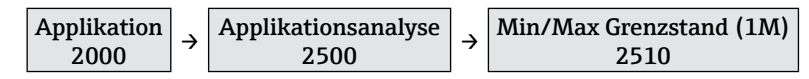

In dieser Funktion werden die gespeicherten minimalen und maximalen Messwerte der Grenzstanddetektion (1M) angezeigt.

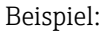

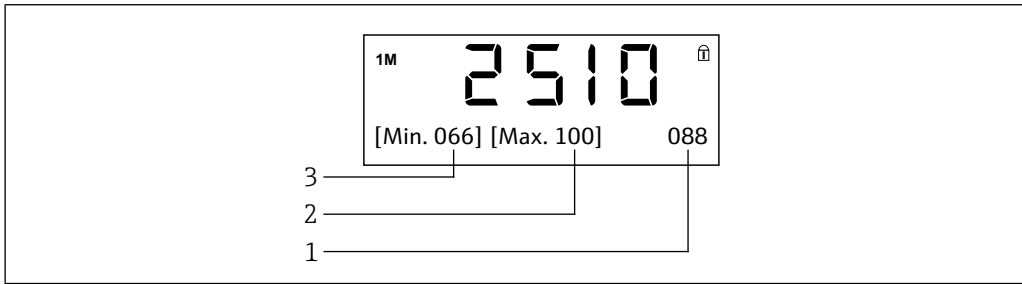

828 Anzeige Min/Max-Werte Grenzstanddetektion (1M)

- 1 Prozentwert des aktuellen Messwertes
- 2 Prozentwert des gespeicherten maximalen Messwertes
- 3 Prozentwert des gespeicherten minimalen Messwertes

## 9.4.2 Min/Max Bewegung (2M)

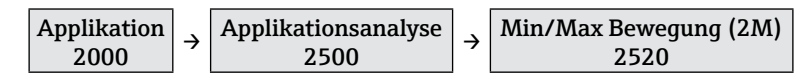

In dieser Funktion werden die gespeicherten minimalen und maximalen Messwerte der Bewegungsdetektion (2M) angezeigt (siehe Funktion **2520**).

## 9.4.3 Rücksetzen Min/Max

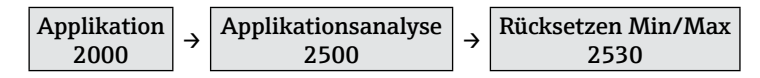

In dieser Funktion können die gespeicherten minimalen und maximalen Messwerte der Grenzstand- (1M, Funktion **2510**) und Bewegungsdetektion (2M, Funktion **2520**) zurückgesetzt (gelöscht) werden.

Auswahl: "Rücksetzen Min/Max", "Abbruch"

Betrieb

# 10 Diagnose und Störungsbehebung

# 10.1 Allgemeine Störungsbehebung

## Zur Vor-Ort-Anzeige

| Fehler                                                                                  | Mögliche Ursachen                                                     | Behebung                                                         |
|-----------------------------------------------------------------------------------------|-----------------------------------------------------------------------|------------------------------------------------------------------|
| Vor-Ort-Anzeige dunkel und<br>keine Ausgangsignale                                      | Anschlussleitungen haben<br>keinen Kontakt zu den<br>Anschlussklemmen | Kontaktierung der Kabel prüfen<br>und gegebenenfalls korrigieren |
|                                                                                         | Stromversorgung fehlt                                                 | Stromversorgung des<br>FTR525 überprüfen                         |
|                                                                                         | Elektronik ist defekt                                                 | Service kontaktieren                                             |
| Vor-Ort-Anzeige dunkel,<br>aber Signalausgabe innerhalb                                 | Anzeige ist zu hell oder<br>zu dunkel eingestellt                     | Kontrast → 🗎 39 und/oder<br>Helligkeit → 🖺 39 anpassen           |
| des gültigen Bereichs                                                                   | Anzeigemodul ist defekt                                               | Service kontaktieren                                             |
| Texte/Symbole auf Vor-Ort-<br>Anzeige sehen ungewöhlich<br>aus                          | Einzelne Segmente des<br>Anzeigemoduls defekt                         | Anzeigetest durchführen<br>→ ≌39, ggf. Service<br>kontaktieren   |
| Text auf Vor-Ort-Anzeige<br>erscheint in einer fremden,<br>nicht verständlichen Sprache | Fremde Bediensprache<br>eingestellt                                   | Bediensprache ändern<br>→ ≌37                                    |

#### Zu Ausgangssignalen

| Fehler                                                                                                    | Mögliche Ursachen     | Behebung                                                                                    |
|----------------------------------------------------------------------------------------------------|-----------------------|---------------------------------------------------------------------------------------------|
| Signalausgabe außerhalb<br>des gültigen Bereichs                                                                   | Elektronik ist defekt | Service kontaktieren                                                                        |
| Gerät zeigt auf Vor-Ort-<br>Anzeige richtigen Wert an,<br>aber Signalausgabe falsch,<br>jedoch im gültigen Bereich | Parametrierfehler     | Parametrierung prüfen und<br>korrigieren:<br>- Stromausgang → 🗎 33<br>- Relais/SSR 1 → 🖺 35 |
| Gerät misst falsch                                                                                                 |                       | $ $ - Relais/SSR 2 $\rightarrow \square 36$                                                 |

#### Zum Zugriff

| Fehler                                                                       | Mögliche Ursachen                             | Behebung                                  |
|------------------------------------------------------------------------------|-----------------------------------------------|-------------------------------------------|
| Kein Schreibzugriff auf<br>bestimmte Funktionen möglich                      | Falscher oder kein<br>Freigabecode eingegeben | Richtigen Freigabecode<br>eingeben → 🖺42  |
| Kein Zugriff auf Funktionen<br>möglich (Lock-Symbol 🗊<br>leuchtet dauerhaft) | Tasten-Verriegelung aktiviert                 | Tasten-Verriegelung<br>deaktivieren → 🗎42 |

# 10.2 Diagnosefunktionen via Leuchtdioden

Die rote LED Fehler/Alarm ( $\rightarrow \blacksquare 11$  auf Seite 20) leuchtet beim Erkennen eines Fehlers auf, der Fehlerkontakt (C+/C-) schaltet. In Verbindung mit der Fehleranzeige (siehe 10.3) kann der genaue Fehler ermittelt werden.

# 10.3 Diagnosefunktionen auf Vor-Ort-Anzeige

Beim Erkennen eines Fehlers schaltet die Hintergrundbeleuchtung der Vor-Ort-Anzeige von weiß auf rot um. Es wird abwechselnd (etwa alle 2 Sekunden) der aktuell anstehende Fehlercode und die gewählte Betriebsanzeige des jeweiligen Messkanals angezeigt.

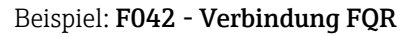

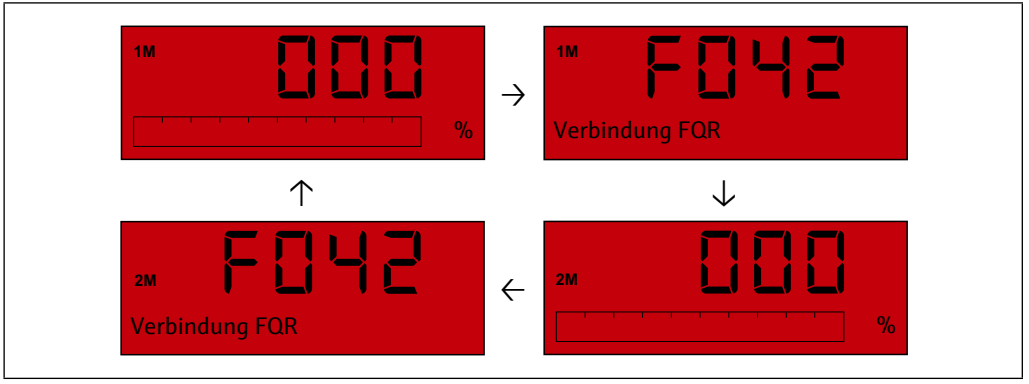

29 Beispiel Fehleranzeigen beim FTR525 mit optionaler Bewegungsdetektion

## **HINWEIS**

- Die Betriebsanzeige zeigt bei diesem Fehler 0 % an, da ohne eines der beiden Geräte der Mikrowellenschranke Soliwave kein Messbetrieb möglich ist.
- Die Fehleranzeige kann nicht quittiert werden, sie verschwindet erst mit der Beseitigung des Fehlers.
- Beim Wechsel in das Konfigurationsmenü wird die Hintergrundbeleuchtung wieder auf weiß geändert, die LED Fehler/Alarm leuchtet weiter.
- Übersicht der Fehlermeldungen  $\rightarrow \square 49$

## **HINWEIS**

#### Sonderfall Simulation

- Die Vor-Ort-Anzeige wird wie beschrieben umgeschaltet.
- Die LED Fehler/Alarm schaltet nicht (Ausnahme: Simulation des Fehlerkontakts).
- Die Signalausgänge entsprechen je nach Simulationsmodus nicht dem Messwert und müssen als ungültig betrachtet werden.

## 10.4 Diagnosefunktionen

## 10.4.1 Aktuelle Diagnose

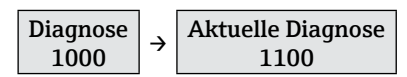

In dieser Funktion wird der aktuell anstehende Fehler (Code mit Kurztext) angezeigt.

#### HINWEIS

Bei mehr als einem gleichzeitig anstehenden Fehler wird der mit der höchsten Priorität (kleinster Fehlercode) angezeigt.

## 10.4.2 Letzte Diagnose

| $\begin{array}{c c} \text{Diagnose} \\ 1000 \end{array} \rightarrow \begin{array}{c c} \text{Letzte Diagnose} \\ 1200 \end{array}$ | Diagnose<br>1000 | ÷ | Letzte Diagnose<br>1200 |
|----------------------------------------------------------------------------------------------------|------------------|---|-------------------------|

In dieser Funktion wird der zuletzt registrierte Fehler (Code mit Kurztext) angezeigt.

## 10.4.3 Lösche letzte Diagnose

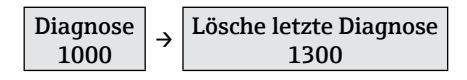

In dieser Funktion kann der zuletzt registrierte Fehler gelöscht werden. Auswahl: "Beibehalten", "Löschen"

# 10.5 Übersicht zu Diagnoseinformationen

| Code | Hilfetext              | Behebungsmaßnahme                                                                                                    |
|------|------------------------|----------------------------------------------------------------------------------------------------|
| 0000 | Kein Fehler            | -                                                                                                    |
| F041 | Verbindung FDR         | <ul> <li>Elektrische Verbindung mit dem FDR57 überprüfen</li> <li>Ggf. Funktion des FDR57 überprüfen</li> <li>Bei einem Defekt: Service kontaktieren</li> </ul> |
| F042 | Verbindung FQR         | <ul> <li>Elektrische Verbindung mit dem FQR57 überprüfen</li> <li>Ggf. Funktion des FQR57 überprüfen</li> <li>Bei einem Defekt: Service kontaktieren</li> </ul> |
| F043 | Kommunikation FDR      | <ul> <li>Funktion des FDR57 überprüfen</li> <li>Ggf. Neustart durchführen</li> <li>Bei einem Defekt: Service kontaktieren</li> </ul>                            |
| F044 | Kommunikation FQR      | <ul> <li>Funktion des FQR57 überprüfen</li> <li>Ggf. Neustart durchführen</li> <li>Bei einem Defekt: Service kontaktieren</li> </ul>                            |
| F261 | Flash FTR              | <ul> <li>Neustart des FTR525 durchführen</li> </ul>                                                                                                    |
| F262 | EEPROM FTR             | <ul> <li>Tritt der Fehler wiederholt auf: Service kontaktieren</li> </ul>                                                                                       |
| F263 | EEPROM FQR             | <ul><li>Neustart des FQR57 durchführen</li><li>Tritt der Fehler wiederholt auf: Service kontaktieren</li></ul>                                                  |
| F264 | EEPROM FDR             | <ul><li>Neustart des FDR57 durchführen</li><li>Tritt der Fehler wiederholt auf: Service kontaktieren</li></ul>                                                  |
| F401 | FTR: T < Min / T > Max | <ul> <li>Minimale oder maximale Betriebstemperatur am Gerät</li> </ul>                                                                                          |
| F402 | FDR: T < Min / T > Max | unter- oder überschritten<br>(Technische Daten – 🕾 57)                                                                                                    |
| F403 | FQR: T < Min / T > Max | <ul> <li>Für die Einhaltung der Umgebungsbedingungen sorgen<br/>(Geräteinformationen →</li></ul>                                                                |
| C482 | Simulationsmodus       | <ul> <li>Kein Fehler, nur Information</li> <li>Simulation deaktivieren (→</li></ul>                                                                             |

# 10.6 Gerät zurücksetzen

Funktionen zum Zurücksetzen des FTR525  $\rightarrow \cong 40$ 

# 10.7 Geräteinformationen

Die folgenden Funktionen enthalten Information zu Geräteidentifizierung und Gerätestatus.

## 10.7.1 Geräteidentifizierung

Typenschild des Nivotester FTR525  $\rightarrow \blacksquare 3$  auf Seite 12

## 10.7.1.1 FTR Seriennummer

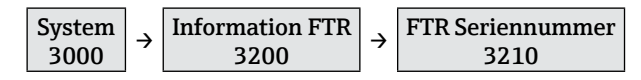

In dieser Funktion wird die Seriennummer des FTR525 angezeigt.

## 10.7.1.2 FTR Bestellcode

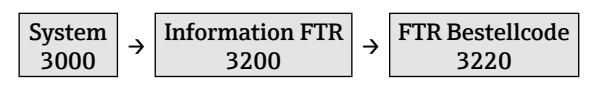

In dieser Funktion wird der Bestellcode des FTR525 angezeigt.

## 10.7.1.3 FTR Bestellnummer

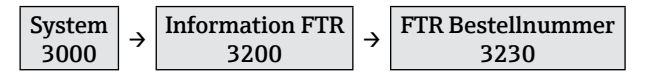

In dieser Funktion wird die Bestellnummer des FTR525 angezeigt.

## 10.7.1.4 FTR Firmwareversion

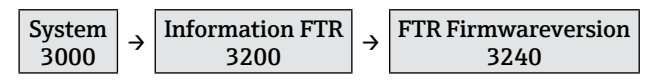

In dieser Funktion wird die Firmwareversion des FTR525 angezeigt.

## 10.7.1.5 FDR Seriennummer

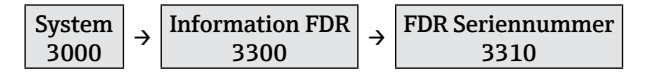

In dieser Funktion wird die Seriennummer des angeschlossenen FDR57 angezeigt.

## 10.7.1.6 FDR Bestellcode

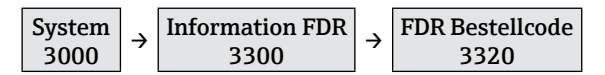

In dieser Funktion wird der Bestellcode des angeschlossenen FDR57 angezeigt.

#### 10.7.1.7 FDR Bestellnummer

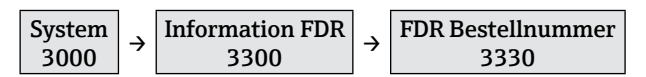

In dieser Funktion wird die Bestellnummer des angeschlossenen FDR57 angezeigt.

#### 10.7.1.8 FDR Firmwareversion

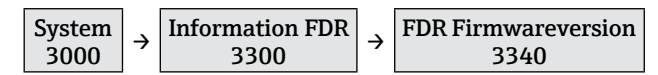

In dieser Funktion wird die Firmwareversion des angeschlossenen FDR57 angezeigt.

#### 10.7.1.9 FDR Hardwareversion

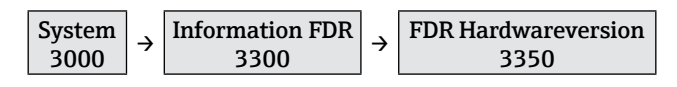

In dieser Funktion wird die Hardwareversion des angeschlossenen FDR57 angezeigt.

#### 10.7.1.10 FQR Seriennummer

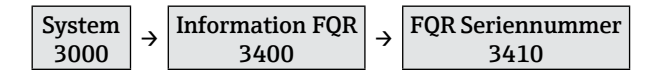

In dieser Funktion wird die Seriennummer des angeschlossenen FQR57 angezeigt.

#### 10.7.1.11 FQR Bestellcode

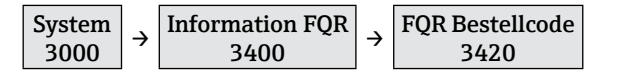

In dieser Funktion wird der Bestellcode des angeschlossenen FQR57 angezeigt.

#### 10.7.1.12 FQR Bestellnummer

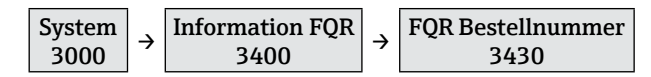

In dieser Funktion wird die Bestellnummer des angeschlossenen FQR57 angezeigt.

#### 10.7.1.13 FQR Firmwareversion

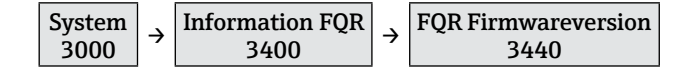

In dieser Funktion wird die Firmwareversion des angeschlossenen FQR57 angezeigt.

#### 10.7.1.14 FQR Hardwareversion

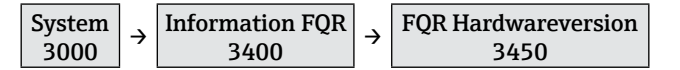

In dieser Funktion wird die Hardwareversion des angeschlossenen FQR57 angezeigt.

#### 10.7.2 Gerätestatus

#### 10.7.2.1 Betriebszeit

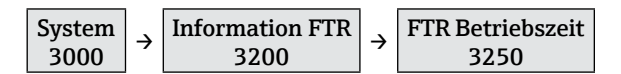

In dieser Funktion wird die Betriebszeit (in Stunden) des FTR525 seit dem erstmaligen Einschalten angezeigt.

## 10.7.2.2 Aktuelle Temperatur des FTR525

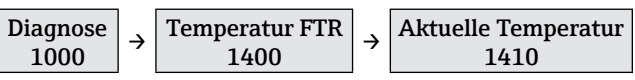

In dieser Funktion wird die aktuelle Temperatur am FTR525 angezeigt.

- - Die in den folgenden Funktionen angezeigten Mini- und Maximalwerte werden seit dem erstmaligen Einschalten gespeichert. Sie ändern sich nur, wenn die bestehenden Werte unter- oder überschritten werden.

#### 10.7.2.3 Minimale Temperatur des FTR525

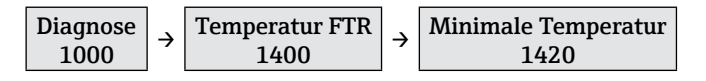

In dieser Funktion wird die minimale Temperatur am FTR525 angezeigt.

#### 10.7.2.4 Maximale Temperatur des FTR525

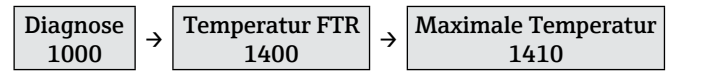

In dieser Funktion wird die maximale Temperatur am FTR525 angezeigt.

#### 10.7.2.5 Aktuelle Temperatur des FDR57

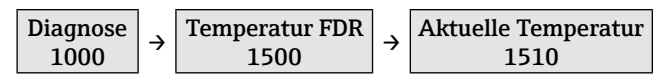

In dieser Funktion wird die aktuelle Temperatur am FDR57 angezeigt.

#### 10.7.2.6 Minimale Temperatur des FDR57

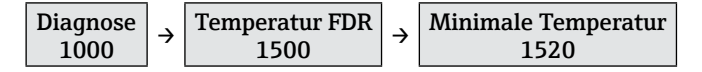

In dieser Funktion wird die minimale Temperatur am FDR57 angezeigt.

#### 10.7.2.7 Maximale Temperatur des FDR57

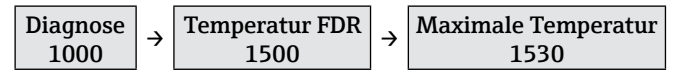

In dieser Funktion wird die maximale Temperatur am FDR57 angezeigt.

#### 10.7.2.8 Aktuelle Temperatur des FQR57

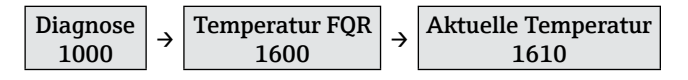

In dieser Funktion wird die aktuelle Temperatur am FQR57 angezeigt.

#### 10.7.2.9 Minimale Temperatur des FQR57

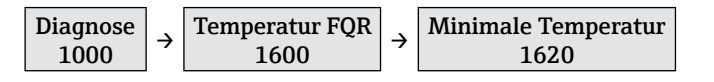

In dieser Funktion wird die minimale Temperatur am FQR57 angezeigt.

# 10.7.2.10 Maximale Temperatur des FQR57

| Diagnose |   | Temperatur FQR |   | Maximale Temperatur |
|----------|---|----------------|---|---------------------|
| 1000     | 7 | 1600           | 7 | 1630                |

In dieser Funktion wird die maximale Temperatur am FQR57 angezeigt.

## 10.8 Firmware-Historie

| Freigabe-<br>datum | Firmware-<br>Version | Firmware-Änderungen                                                                                                    | Dokumentation        |
|--------------------|----------------------|----------------------------------------------------------------------------------------------------|----------------------|
| 10.2017            | 01.00.00             | Original                                                                                                    | BA01683F/97/DE/01.17 |
| 06.2018            | 01.00.01             | Software-Überarbeitung:<br>- Nach einem Werksreset eines<br>FTR525 mit zwei Schaltausgängen<br>ohne Schüttgutbewegungsdetekti-<br>on wird die Einstellung in Funktion<br>2220 (Zuordnung Schaltausgang 2)<br>von "Fehler" auf "Grenzstand (1M)"<br>angepasst. | BA01683F/97/DE/01.17 |
| 11.2018            | 01.00.02             | Software-Erweiterung:<br>- Verbesserte Funktionalität (intern)                                                                                                    | BA01683F/97/DE/01.17 |
| 05.2020            | 01.00.03             | Software-Überarbeitung:<br>Zuordnung Min./Max.Sicherheit in<br>Funktionen 2411+2421 korrigiert                                                                                                    | BA01683F/97/DE/03.20 |

# 11 Wartung

Das Gerät erfordert keine speziellen Instandhaltungs- und Wartungsarbeiten.

# 12 Reparatur

# 12.1 Allgemeine Hinweise

Reparaturen und Umbauten werden ausschließlich von Endress+Hauser Service durchgeführt, eine Vor-Ort-Reparatur ist nicht vorgesehen.

# 12.2 Endress+Hauser Dienstleistungen

Informationen über Service, Reparaturen und Zubehör sind bei Ihrer Endress+Hauser Vertriebszentrale erhältlich.

# 12.3 Rücksendungen

Im Fall einer Reparatur, Werkskalibrierung, falschen Lieferung oder Bestellung muss das Gerät zurückgesendet werden.

Um eine sichere, fachgerechte und schnelle Rücksendung Ihres Geräts sicherzustellen: Informieren Sie sich über Vorgehensweise und Rahmenbedingungen auf der Endress+Hauser Internetseite http://www.endress.com/support/return-material

# 12.4 Entsorgung

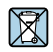

Gemäß der Richtlinie 2012/19/EG über Elektro- und Elektronik-Altgeräte (WEEE) sind unsere Produkte mit dem abgebildeten Symbol gekennzeichnet, um die Entsorgung von WEEE als unsortierten Hausmüll zu minimieren. Diese Produkte dürfen nicht als unsortierter Hausmüll entsorgt werden und können an Endress+Hauser zur Entsorgung zurückgegeben werden zu den in unseren Allgemeinen Geschäftsbedingungen festgelegten oder individuell vereinbarten Bedingungen.

# 13 Zubehör

Für das Gerät sind Zubehörteile lieferbar, die bei Endress+Hauser mit dem Gerät bestellt oder nachbestellt werden können. Ausführliche Angaben zum betreffenden Bestellcode sind bei Ihrer Endress+Hauser Vertriebszentrale erhältlich oder auf der Produktseite der Endress+Hauser Webseite: www.endress.com.

| Zubehör       | Beschreibung                                                                                                    |
|---------------|----------------------------------------------------------------------------------------------------|
| Schutzgehäuse | <ul> <li>Für den Vor-Ort-Einsatz von Hutschienengeräten wie den FTR525 ist ein entsprechendes Schutzgehäuse lieferbar.</li> <li>Bestell-Nr.: 52010132</li> <li>Schutzart: IP66</li> <li>Material: <ul> <li>Gehäuse-Unterteil: glasfaserverstärktes Polycarbonat, Farbe Grau</li> <li>Gehäuse-Deckel: Polycarbonat, transparent</li> <li>Dichtung: PU</li> </ul> </li> <li>Deckelschauben: Polyamid, 4 Stück, 2 davon plombierbar</li> <li>Dichtung: PU-Dichtung</li> <li>Hutschiene (EN 50022): verzinkt</li> <li>Kabeldurchführungen: 5 Stück M20x1,5</li> <li>Abmessungen (Breite x Tiefe x Höhe): 180 x 165 x 182 mm (7.09 x 6.50 x 7.17 in)</li> </ul> |
|               |                                                                                                    |
|               | Das Gehäuse bietet Platz für mehrere Hutschienengeräte bis zu einer maximalen Einbaubreite von 145 mm.                                                                                                    |

# 14 Technische Daten

## 14.1 Eingang

## 14.1.1 Messgröße

Erfassung der Messwerte der Grenzstand- und optional der Schüttgutbewegungsdetektion der Mikrowellenschranke Soliwave

#### 14.1.2 Messzyklus

250 ms

## 14.1.3 Galvanische Trennung

Galvanische Trennung zu allen Ausgangsstromkreisen und zur Versorgungsspannung

## 14.2 Ausgang

## 14.2.1 Stromausgang

- 4-20 mA (passiv)
- max. 22 mA
- Versorgungsspannung max. 28 V DC

## 14.2.2 Relais (SPDT, Standard)

- Anzahl: 1 (optional 2)
- Kontaktbelastbarkeit: 250 V AC / 40 V DC, max. 2 A
- Lebensdauer: min. 60 x 10<sup>3</sup> (mechanisch) / min. 10 x 10<sup>6</sup> (elektrisch)

## 14.2.3 Solid-State-Relais (SSR, optional)

- Anzahl: 1 (optional 2)
- Belastbarkeit: 30 V AC / 40 V DC, max. 400 mA

## 14.2.4 Schaltausgang (Open Collector, nur Alarm)

- Anzahl: 1
- Belastbarkeit: 28 V DC, max. 200 mA

## 14.3 Energieversorgung

#### 14.3.1 Versorgungsspannung

Weitbereichsnetzteil

- 24 ... 230 V DC (-15 % / +10 %)
- 42 ... 230 V AC (-15 % / +10 %), 50/60 Hz

#### HINWEIS

- ▶ Bei Anschluss an das öffentliche Versorgungsnetz ist ein Netzschalter für das Gerät leicht erreichbar in der Nähe des Geräts zu installieren. Der Schalter ist als Trennvorrichtung für das Gerät zu kennzeichnen (EN/IEC 61010).
- ► Für die Netzleitung ist ein Überstromschutzorgan (Nennstrom ≤ 10 A) erforderlich.

## 14.3.2 Leistungsaufnahme

Max. 15 VA / 7 W

## 14.4 Montage

## 14.4.1 Einbauort

Montage auf Hutschiene nach IEC 60715

## 14.4.2 Einbaulage

 $\rightarrow$  **⊡**6 auf Seite 14

## 14.5 Umgebung

#### 14.5.1 Umgebungstemperatur

#### HINWEIS

#### Verringerung der Lebensdauer des Displays bei Betrieb im oberen Temperaturgrenzbereich

► Zur Vermeidung von Wärmestaus stets ausreichende Kühlung des Geräts sicher stellen.

-20 ... +60 °C (-4 ... +140 °F)

## 14.5.2 Lagertemperatur

-40 ... +85 °C (-40 ... +185 °F)

## 14.5.3 Einsatzhöhe

< 2000 m (6560 ft) über NN

## 14.5.4 Schutzart

IP20

## 14.5.5 Elektrische Sicherheit

- Schutzklasse II
- Überspannungskategorie II
- Verschmutzungsgrad 2

## 14.5.6 Betauung

Nicht zulässig

## 14.5.7 Elektromagnetische Verträglichkeit (EMV)

- Störaussendung nach EN 61326, Betriebsmittel der Klasse B
- Störfestigkeit nach EN 61326, Anhang A (Industriebereich)

## 15.6 Konstruktiver Aufbau

## 15.6.1 Bauform, Maße

 $\rightarrow$   $\blacksquare$  5 auf Seite 14

## 15.6.2 Gewicht

max. 350 g (12.4 oz)

## 15.6.3 Werkstoffe

Gehäuse: Kunststoff PC-GF10

## 15.6.4 Anschlussklemmen

- Steckbare Schraubklemmen
- 2,5 mm<sup>2</sup> (14 AWG)
- 0,14 ... 2,5 mm<sup>2</sup> (26 ... 14 AWG)
- Drehmoment 0,5 ... 0,6 Nm

## 15.7 Zertifikate und Zulassungen

## 15.7.1 CE-Zeichen

Das Gerät erfüllt die gesetzlichen Anforderungen der anwendbaren EU-Richtlinien. Diese sind zusammen mit den angewandten Normen in der entsprechenden EU-Konformitätserklärung aufgeführt.

Endress+Hauser bestätigt die erfolgreiche Prüfung des Geräts mit der Anbringung des CE-Zeichens.

## 15.7.2 Ex-Zulassung

Der Prozesstransmitter ist als zugehöriges Betriebsmittel nicht zum Einsatz im explosionsgefährdeten Bereich zugelassen, er steuert die dort befindlichen Geräte FQR57/FDR57 der Mikrowellenschranke Soliwave. Die Sicherheitshinweise im separaten Dokument "Safety Instructions" (XA) sind zu beachten, dieses ist auf dem Typenschild referenziert.

Die separate Ex-Dokumentation (XA) mit allen relevanten Daten zum Explosionsschutz ist bei Ihrer Endress+Hauser Vertriebszentrale oder als Download unter www.endress.com erhältlich.

## 15.7.3 Externe Normen und Richtlinien

- EN 60529
- Schutzarten durch Gehäuse (IP-Code)
- EN 61010-1
- Sicherheitsbestimmungen für elektrische Mess-, Steuer-, Regel- und Laborgeräte EN 60079-0

Explosionsgefährdete Bereiche - Teil 0: Betriebsmittel - Allgemeine Anforderungen EN 60079-11

Explosionsgefährdete Bereiche - Teil 11: Geräteschutz durch Eigensicherheit "i" EN 60079-26

Explosionsgefährdete Bereiche - Teil 26: Betriebsmittel mit Geräteschutzniveau (EPL) Ga

## 15.8 Ergänzende Dokumentation

- Technische Information Nivotester FTR525 TI01329F/97/DE
- Technische Information Soliwave FQR57/FDR57 TI01330F/97/DE
- Sicherheitshinweise Nivotester FTR525 mit Soliwave FQR57/FDR57
   ATEX: XA01603F/97/A3
  - IECEx: XA01604F/97/EN

# 16 Anhang

# 16.1 Kundenspezifische Einstellungen

| Kundenspezifische Einstellu                                                                                                    | ngen En                                                                                                    | dress + Hauser                                                                                                    |  |  |  |  |  |  |
|----------------------------------------------------------------------------------------------------|----------------------------------------------------------------------------------------------------|----------------------------------------------------------------------------------------------------|--|--|--|--|--|--|
| Die optionale Bestellmöglichkeit des Nivotester FTR525 mit kundenspezifischen Einstellungen setzt voraus, dass sämt-<br>liche benötigten Parameter bzw. Auswahloptionen angegeben werden. Bei fehlenden Angaben wird der Defaultwert<br>verwendet. Dieses ausgefüllte Blatt muss jeder entsprechenden Bestellung beigelegt werden! |                                                                                                    |                                                                                                    |  |  |  |  |  |  |
| Gerätetyp: FTR525 -                                                                                                    | ]                                                                                                    |                                                                                                    |  |  |  |  |  |  |
| 2112 Manueller Abgleich UG<br>(Grenzstanddetektion)<br>% (0 100 %; <b>30 %</b> )                                                                                                    | 2113 Manueller Abgleich OG<br>(Grenzstanddetektion)<br>% (0 100 %; <b>80 %</b> )                                                                                       | 2114 Dämpfung (Grenzstanddetektion)         100 ms       200 ms       300 ms         500 ms       1 s       2 s         3 s       5 s       10 s         20 s       Aus                      |  |  |  |  |  |  |
| 2122 Manueller Abgleich UG<br>(Bewegungsdetektion)<br>% (0 100 %; <b>30 %</b> )                                                                                                    | 2123 Manueller Abgleich OG<br>(Bewegungsdetektion)<br>% (0 100 %; <b>80 %</b> )                                                                                        | 2124 Dämpfung (Bewegungsdetektion)         □ 100 ms       □ 200 ms       □ 300 ms         □ 500 ms       □ 1 s       □ 2 s         □ 3 s       □ 5 s       □ 10 s         □ 20 s       □ Aus |  |  |  |  |  |  |
| 2130 Parallelbetrieb<br><b>Kanal 1</b> Kanal 2 Kanal 3<br>Kanal 4 Kanal 5                                                                                                    | 2210 Zuordnung Schaltausgang 1<br>□ Grenzstand (1M) □ Fehler<br>□ Bewegung (2M) *1                                                                                     | 2220 Zuordnung Schaltausgang 2 *1<br>Grenzstand (1M) *2<br>Bewegung (2M) *3<br>Fehler                                                                                                    |  |  |  |  |  |  |
| 2230 Zuordnung Stromausgang<br>Grenzstand (1M)<br>Bewegung (2M) *1                                                                                                    | 2310 Modus Stromausgang  Standard  Stromlupe                                                                                                    | 2320 4mA Wert (bei 2310 = Stromlupe)<br>% (0 100 %; <b>10 %</b> )                                                                                                    |  |  |  |  |  |  |
| 2330 20mA Wert (bei 2310 = Stromlupe)<br>% (0 100 %; <b>90 %</b> )                                                                                                    | 2340 Verhalten im Fehlerfall<br><b>MIN (&lt;4mA)</b> MAX (>20mA)<br>Fester Wert                                                                                        | 2350 Fester Wert (bei 2340 = Fest. Wert)<br>mA (3,6 22,0 mA;<br><b>12,0 mA</b> )                                                                                                    |  |  |  |  |  |  |
| 2411 Schaltfunktion Ausgang 1<br>Min.Sicherheit Max.Sicherheit                                                                                                    | 2412 Einschaltpunkt Ausgang 1<br>% (0 100 %; <b>50 %</b> )                                                                                                    | 2413 Ausschaltpunkt Ausgang 1<br>% (0 100 %; <b>40 %</b> )                                                                                                    |  |  |  |  |  |  |
| 2414 Einschaltverzögerung Ausgang 1         100 ms       200 ms       300 ms         500 ms       1 s       2 s         3 s       5 s       10 s         20 s       Aus                                                                                                    | 2415 Ausschaltverzögerung Ausg. 1         100 ms       200 ms       300 ms         500 ms       1 s       2 s         3 s       5 s       10 s         20 s       Auss | 2421 Schaltfunktion Ausgang 2 *1<br>I Min.Sicherheit<br>Max.Sicherheit                                                                                                    |  |  |  |  |  |  |
| 2422 Einschaltpunkt Ausgang 2 *1<br>% (0 100 %; <b>50 %</b> )                                                                                                    | 2423 Ausschaltpunkt Ausgang 2 *1<br>% (0 100 %; <b>40 %</b> )                                                                                                    | 2424 Einschaltverzögerung Ausgang 2 *1         100 ms       200 ms       300 ms         500 ms       1 s       2 s         3 s       5 s       10 s         20 s       Aus                   |  |  |  |  |  |  |
| 2425 Ausschaltverzögerung Ausg. 2 *1<br>100 ms 200 ms 300 ms<br>500 ms 1 s 2 s<br>2 a                                                                                                    | 3111 Messstellenbezeichnung (TAG)<br>                                                                                                    | 3123 Freigabecode definieren<br>(4 bis 16-stellig,<br>0000)                                                                                                    |  |  |  |  |  |  |
| $\square 20 \text{ s} \qquad \square Aus$                                                                                                    |                                                                                                    | Hinweis: 0000 = kein Freigabecode                                                                                                    |  |  |  |  |  |  |
| 3510 Sprache<br><b>English</b> Deutsch                                                                                                    | 3520 Anzeigemodus<br>□ % Grenzstand (1M)                                                                                                    | 3530 Zur Startseite<br>s (3 9999; <b>120</b> )                                                                                                    |  |  |  |  |  |  |
|                                                                                                    | <ul> <li>Bargraph Grenzstand (1M) *2</li> <li>TAG Grenzstand (1M)</li> <li>% Bewegung (2M) *1</li> <li>Bargraph Bewegung (2M) *1</li> </ul>                            | 3550 Kontrast<br>1 1 2 3 4<br>5 6 7                                                                                                    |  |  |  |  |  |  |
|                                                                                                    | <ul> <li>TAG Bewegung (2M) *1</li> <li>% wechselnd (1M/2M) *1</li> <li>Bargraph wechselnd (1M/2M) *1*3</li> <li>TAG wechselnd (1M/2M) *1</li> </ul>                    | 3560 Helligkeit                                                                                                    |  |  |  |  |  |  |
| Erläuterungen:<br>Die fett markierte Auswahloption kennzeicht<br>*1 verfügbar bei entsprechender Geräteversic<br>*2 Default bei FTR525-**1<br>*3 Default bei FTR525-**2                                                                                                    | net den Defaultwert.<br>n                                                                                                    |                                                                                                    |  |  |  |  |  |  |

ad064000de/11.20

# 16.2 Bedienmenü

Die folgende Tabelle gibt eine Übersicht über alle Funktionen des Bedienmenü und ihre einzelnen Freigaben.

Anwender: E - Experte, M - Maintainer, O - Operator
 Zugriffskonzept → 
 <sup>1</sup> 22

|       |            |          |                       |                                   | Berechtigungen |                  |                     |  |
|-------|------------|----------|-----------------------|-----------------------------------|----------------|------------------|---------------------|--|
| Funkt | ion/ Fu    | Inktion  | sgruppe - Bezeichnung | Werkseinstellung                  | Sichtbar       | Lesezu-<br>griff | Schreib-<br>zugriff |  |
| 0000  | Messw      | vertanze |                       |                                   |                |                  |                     |  |
| 1000  | Diagno     | ose      |                       |                                   |                |                  |                     |  |
| 4     | 1100       | Aktue    | lle Diagnose          | _                                 | E<br>M<br>O    | E<br>M<br>O      |                     |  |
| 4     | 1200       | Letzte   | Diagnose              | -                                 | E<br>M<br>O    | E<br>M<br>O      |                     |  |
| 4     | 1300       | Lösche   | e letzte Diagnose     | -                                 | E<br>M<br>O    | E<br>M<br>O      | E<br>M              |  |
| Læ    | 1400       | Tempe    | eratur FTR            |                                   |                |                  |                     |  |
|       | 4          | 1410     | Aktuelle Temperatur   | -                                 | E<br>M<br>O    | E<br>M<br>O      |                     |  |
|       | L          | 1420     | Minimale Temperatur   | -                                 | E<br>M<br>O    | E<br>M<br>O      |                     |  |
|       | Læ         | 1430     | Maximale Temperatur   | _                                 | E<br>M<br>O    | E<br>M<br>O      |                     |  |
| 4     | 1500       | Tempe    | eratur FDR            |                                   |                |                  |                     |  |
|       | L          | 1510     | Aktuelle Temperatur   | -                                 | E<br>M<br>O    | E<br>M<br>O      |                     |  |
|       | L.         | 1520     | Minimale Temperatur   | -                                 | E<br>M<br>O    | E<br>M<br>O      | $\mathbb{X}$        |  |
|       | 4          | 1530     | Maximale Temperatur   | -                                 | E<br>M<br>O    | E<br>M<br>O      |                     |  |
| 4     | 1600       | Tempe    | eratur FQR            |                                   | <u> </u>       | L                | <u> </u>            |  |
|       | 4          | 1610     | Aktuelle Temperatur   | -                                 | E<br>M<br>O    | E<br>M<br>O      |                     |  |
|       | L          | 1620     | Minimale Temperatur   | _                                 | E<br>M<br>O    | E<br>M<br>O      |                     |  |
|       | 4          | 1630     | Maximale Temperatur   | -                                 | E<br>M<br>O    | E<br>M<br>O      |                     |  |
|       | 1700       | Simula   | ation                 |                                   |                |                  |                     |  |
|       | L <b>Þ</b> | 1710     | Simulationsmodus      | Aus                               | E<br>M<br>O    | E<br>M<br>O      | E<br>M              |  |
|       | 4          | 1720     | Simulationswert       | $\rightarrow$ $\textcircled{B}41$ | E<br>M<br>O    | E<br>M<br>O      | E<br>M              |  |

|       |         |                |                                |                                                                                                  | Bere        | chtigu           | ngen                |
|-------|---------|----------------|--------------------------------|--------------------------------------------------------------------------------------------------|-------------|------------------|---------------------|
| Funkt | ion/ Fu | nktion         | sgruppe - Bezeichnung          | Werkseinstellung                                                                                 | Sichtbar    | Lesezu-<br>griff | Schreib-<br>zugriff |
| 2000  | Applik  | ation          |                                |                                                                                                  |             |                  |                     |
| 4     | 2100    | Sensor         |                                |                                                                                                  |             |                  |                     |
|       | 4       | 2110           | Grenzstanddetektion            | [                                                                                                |             |                  |                     |
|       |         | 4              | 2111 Automatischer<br>Abgleich | -                                                                                                | E<br>M      | E<br>M           | E<br>M              |
|       |         | 4              | 2112 Manueller Abgleich UG     | 30 %                                                                                             | E<br>M<br>O | E<br>M<br>O      | E<br>M              |
|       |         | 4              | 2113 Manueller Abgleich OG     | 80 %                                                                                             | E<br>M<br>O | E<br>M<br>O      | E<br>M              |
|       |         | 4              | 2114 Dämpfung                  | Aus                                                                                              | E<br>M<br>O | E<br>M<br>O      | E<br>M              |
|       | 4       | 2120           | Bewegungsdetektion             | I                                                                                                |             |                  |                     |
|       |         | 4              | 2121 Automatischer<br>Abgleich | _                                                                                                | E<br>M      | E<br>M           | E<br>M              |
|       |         | L <sub>æ</sub> | 2122 Manueller Abgleich UG     | 30 %                                                                                             | E<br>M<br>O | E<br>M<br>O      | E<br>M              |
|       |         | L.             | 2123 Manueller Abgleich OG     | 80 %                                                                                             | E<br>M<br>O | E<br>M<br>O      | E<br>M              |
|       |         | L <b>a</b>     | 2124 Dämpfung                  | Aus                                                                                              | E<br>M<br>O | E<br>M<br>O      | E<br>M              |
|       | 4       | 2130           | Parallelbetrieb                | Kanal 1                                                                                          | E<br>M<br>O | E<br>M<br>O      | E<br>M              |
| 4     | 2200    | Zuordr         | nung Ausgänge                  | L                                                                                                |             |                  |                     |
|       | 4       | 2210           | Schaltausgang 1                | Grenzstand (1M)                                                                                  | E<br>M<br>O | E<br>M<br>O      | E<br>M              |
|       | 4       | 2220           | Schaltausgang 2                | <ul> <li>Grenzstand (1M) bei<br/>FTR525-**1</li> <li>Bewegung (2M) bei<br/>FTR525-**2</li> </ul> | E<br>M<br>O | E<br>M<br>O      | E<br>M              |
|       | 4       | 2230           | Stromausgang                   | Grenzstand (1M)                                                                                  | E<br>M<br>O | E<br>M<br>O      | E<br>M              |
| 4     | 2300    | Stroma         | ausgang                        |                                                                                                  |             |                  |                     |
|       | 4       | 2310           | Modus Stromausgang             | Standard                                                                                         | E<br>M<br>O | E<br>M<br>O      | E<br>M              |
|       | 4       | 2320           | 4mA Wert                       | 10 %                                                                                             | E<br>M<br>O | E<br>M<br>O      | E<br>M              |
|       | 4       | 2330           | 20mA Wert                      | 90 %                                                                                             | E<br>M<br>O | E<br>M<br>O      | E<br>M              |
|       | 4       | 2340           | Verhalten im Fehlerfall        | MIN(<4mA)                                                                                        | E<br>M<br>O | E<br>M<br>O      | E<br>M              |
|       | 4       | 2350           | Fester Wert                    | 12,0 mA                                                                                          | E<br>M<br>O | E<br>M<br>O      | E<br>M              |

|       |          |                |         |                                   |                  | Berechtigungen |                  |                     |  |
|-------|----------|----------------|---------|-----------------------------------|------------------|----------------|------------------|---------------------|--|
| Funkt | tion/ Fu | nktion         | sgrupp  | e - Bezeichnung                   | Werkseinstellung | Sichtbar       | Lesezu-<br>griff | Schreib-<br>zugriff |  |
| 4     | 2400     | Schalt         | ausgänd | де                                |                  |                |                  | 10, 11              |  |
|       | 4        | 2410           | Schalt  | ausgang 1                         |                  |                |                  |                     |  |
|       |          | ╘              | 2411    | Schaltfunktion<br>Ausgang 1       | Max.Sicherheit   | E<br>M<br>O    | E<br>M<br>O      | E<br>M              |  |
|       |          | L              | 2412    | Einschaltpunkt<br>Ausgang 1       | 50 %             | E<br>M<br>O    | E<br>M<br>O      | E<br>M              |  |
|       |          | L              | 2413    | Ausschaltpunkt<br>Ausgang 1       | 40 %             | E<br>M<br>O    | E<br>M<br>O      | E<br>M              |  |
|       |          | Læ             | 2414    | Einschaltverzögerung<br>Ausgang 1 | Aus              | E<br>M<br>O    | E<br>M<br>O      | E<br>M              |  |
|       |          | L <sub>æ</sub> | 2415    | Ausschaltverzögerung<br>Ausgang 1 | Aus              | E<br>M<br>O    | E<br>M<br>O      | E<br>M              |  |
|       | ┕►       | 2420           | Schalt  | ausgang 2                         |                  |                |                  |                     |  |
|       |          | L              | 2421    | Schaltfunktion<br>Ausgang 2       | Max.Sicherheit   | E<br>M<br>O    | E<br>M<br>O      | E<br>M              |  |
|       |          | L              | 2422    | Einschaltpunkt<br>Ausgang 2       | 50 %             | E<br>M<br>O    | E<br>M<br>O      | E<br>M              |  |
|       |          | 4              | 2423    | Ausschaltpunkt<br>Ausgang 2       | 40 %             | E<br>M<br>O    | E<br>M<br>O      | E<br>M              |  |
|       |          | L.             | 2424    | Einschaltverzögerung<br>Ausgang 2 | Aus              | E<br>M<br>O    | E<br>M<br>O      | E<br>M              |  |
|       |          | L.             | 2425    | Ausschaltverzögerung<br>Ausgang 2 | Aus              | E<br>M<br>O    | E<br>M<br>O      | E<br>M              |  |
| ╘►    | 2500     | Applik         | ationsa | nalyse                            |                  |                |                  | ·                   |  |
|       | L.       | 2510           | Min/N   | Nax Grenzstand (1M)               | -                | E<br>M<br>O    | E<br>M<br>O      |                     |  |
|       | L.       | 2520           | Min/N   | /lax Bewegung (2M)                | -                | E<br>M<br>O    | E<br>M<br>O      |                     |  |
|       | L.       | 2530           | Rückse  | etzen Min/Max                     | -                | E<br>M<br>O    | E<br>M<br>O      | E<br>M              |  |
|       | L.       | 2540           | Signal  | stärke Grenzstand (1M)            | -                | E<br>M<br>O    | E<br>M<br>O      |                     |  |
|       | L.       | 2550           | Signal  | stärke Bewegung (2M)              | -                | E<br>M<br>O    | E<br>M<br>O      |                     |  |

|          |            |         |                            |                  | Bere     | chtigu           | ngen                                             |
|----------|------------|---------|----------------------------|------------------|----------|------------------|--------------------------------------------------|
| Funkt    | ion/ Fu    | nktion  | sgruppe - Bezeichnung      | Werkseinstellung | Sichtbar | Lesezu-<br>griff | Schreib-<br>zugriff                              |
| 3000     | System     | 1       |                            |                  |          |                  |                                                  |
| 4        | 3100       | Verwa   | ltung                      |                  |          |                  |                                                  |
|          | L.         | 3110    | Gerätemanagement           |                  |          |                  |                                                  |
|          |            | L       | 3111 Messstellen-          | -                | Е        | E                | Е                                                |
|          |            |         | bezeichnung (Tag)          |                  | М        | М                | М                                                |
|          |            |         |                            |                  | 0        | 0                | _                                                |
|          |            | 4       | 3112 Anwendereinstellung   | -                | E        | E                | E                                                |
|          | · <u> </u> |         | 3113 Gerät zurücksetzen    |                  | F        | F                | E IVI                                            |
|          |            | -       | JIIJ Geral Zurucksetzen    |                  | M        | M                | M                                                |
|          | L.         | 3120    | Benutzerverwaltung         |                  | 1        | 1                | 1                                                |
|          |            | 4       | 3121 Zugriffsrechte        | -                | E        | E                | $\mathbb{N}$                                     |
|          |            |         | -                          |                  | M        | Μ                | X                                                |
|          |            |         |                            |                  | 0        | 0                | $ \land$                                         |
|          |            | ╘╼      | 3122 Freigabecode eingeben | -                | E        | E                | E                                                |
|          |            |         |                            |                  |          |                  |                                                  |
|          |            |         | 3123 Freigabecode          | _                | E        | E                | E                                                |
|          |            |         | definieren                 |                  | M        | M                | M                                                |
|          |            | L       | 3124 Freigabecode          | -                | Е        | E                | Е                                                |
|          |            |         | bestätigen                 |                  | Μ        | М                | М                                                |
| <b>-</b> | 3200       | Inform  | nationen FTR525            | 1                |          |                  | N /                                              |
|          | L          | 3210    | FTR525 Seriennummer        | -                | E        | E                | $\left  \right\rangle / \left $                  |
|          |            |         |                            |                  |          |                  | $  \wedge  $                                     |
|          | 4          | 3220    | FTR525 Bestellcode         | _                | E        | E                | ( )                                              |
|          |            | 200     |                            |                  | M        | M                | X                                                |
|          |            |         |                            |                  | 0        | 0                | $\langle \  \  \  \  \  \  \  \  \  \  \  \  \ $ |
|          | L          | 3230    | FTR525 Bestellnummer       | -                | E        | E                | $\backslash$                                     |
|          |            |         |                            |                  | M        | M                |                                                  |
|          |            | 32/10   | ETR525 Firmwareversion     |                  | E E      | E E              | $\langle \rangle$                                |
|          |            | 5240    |                            |                  | M        | M                | $  \rangle$                                      |
|          |            |         |                            |                  | 0        | 0                | $/ \setminus$                                    |
|          | L          | 3250    | Betriebszeit               | -                | E        | E                | $\mathbb{N}$                                     |
|          |            |         |                            |                  | M        | M                | X                                                |
|          | 2200       | Inform  | ation on EDD               |                  | 0        | 0                |                                                  |
| -        | 5500       | 1110ITM | EDR Serjennummer           |                  | F        | F                |                                                  |
|          |            | ערכר    |                            |                  | M        | M                | $ \vee $                                         |
|          |            |         |                            |                  | 0        | 0                |                                                  |
|          | L          | 3320    | FDR Bestellcode            | -                | Е        | Е                | $\backslash$                                     |
|          |            |         |                            |                  | M        | M                | X                                                |
|          |            |         |                            |                  | 0        | 0                | $\langle - \rangle$                              |
|          | 4          | 3330    | FDR Bestellnummer          | -                | E<br>M   | L<br>M           | $  \bigvee  $                                    |
|          |            |         |                            |                  |          | 0                | $  \land  $                                      |
|          | 4          | 3340    | FDR Firmwareversion        | -                | E        | E                | $ \land $                                        |
|          |            |         |                            |                  | М        | M                | X                                                |
|          | -          |         |                            |                  | 0        | 0                | $\langle \rangle$                                |
|          | ╘╼         | 3350    | FDR Hardwareversion        | -                | E        | E                | $\left  \right\rangle / \right $                 |
|          |            |         |                            |                  |          |                  | $ \wedge $                                       |
| L        |            |         |                            | 1                |          |                  | V                                                |

|       |            |        |                       |                                                                                                    | Bere        | chtigu           | ngen                |
|-------|------------|--------|-----------------------|----------------------------------------------------------------------------------------------------|-------------|------------------|---------------------|
| Funkt | ion/ Fu    | nktion | sgruppe - Bezeichnung | Werkseinstellung                                                                                                    | Sichtbar    | Lesezu-<br>griff | Schreib-<br>zugriff |
| 4     | 3400       | Inform | nationen FQR          |                                                                                                    |             |                  |                     |
|       | L.         | 3410   | FQR Seriennummer      | _                                                                                                    | E<br>M<br>O | E<br>M<br>O      | $\left \right>$     |
|       | 4          | 3420   | FQR Bestellcode       | _                                                                                                    | E<br>M<br>O | E<br>M<br>O      |                     |
|       | L.         | 3430   | FQR Bestellnummer     | _                                                                                                    | E<br>M<br>O | E<br>M<br>O      | $\left \right>$     |
|       | Læ         | 3440   | FQR Firmwareversion   | _                                                                                                    | E<br>M<br>O | E<br>M<br>O      | $\left \right>$     |
|       | L.         | 3450   | FQR Hardwareversion   | _                                                                                                    | E<br>M<br>O | E<br>M<br>O      | $\left \right>$     |
| L.    | 3500       | Anzei  | je                    |                                                                                                    |             |                  | <i>k</i>            |
|       | 4          | 3510   | Sprache               | Englisch                                                                                                    | E<br>M<br>O | E<br>M<br>O      | E<br>M              |
|       | L <b>Þ</b> | 3520   | Anzeigemodus          | <ul> <li>Bargraph Grenzstand<br/>(1M) bei<br/>FTR525-**1</li> <li>Bargraph wechselnd<br/>1M/2M bei<br/>FTR525-**2</li> </ul> | E<br>M<br>O | E<br>M<br>O      | E<br>M              |
|       | 4          | 3530   | Zur Startseite        | 120 s                                                                                                    | E<br>M<br>O | E<br>M<br>O      | E<br>M<br>O         |
|       | 4          | 3540   | Anzeigetest           | Aus                                                                                                    | E<br>M<br>O | E<br>M<br>O      | E<br>M<br>O         |
|       | 4          | 3550   | Kontrast              | 4                                                                                                    | E<br>M<br>O | E<br>M<br>O      | E<br>M<br>O         |
|       | L.         | 3560   | Helligkeit            | 4                                                                                                    | E<br>M<br>O | E<br>M<br>O      | E<br>M<br>O         |

# Stichwortverzeichnis

| A                                        |                | I                                                                                                    |             |
|------------------------------------------|----------------|----------------------------------------------------------------------------------------------------|-------------|
| Aktuelle Diagnose                        | 48             | Inbetriebnahme                                                                                                    | 27          |
| Analyse                                  | 44             | Initialisierung                                                                                                    | 27          |
| Anschlussklemmen                         | 17, 18, 59     |                                                                                                    |             |
| Anwendereinstellung                      | 40             | K III III                                                                                                    | 20 (0       |
| Anwenderwechsel                          | 42             | Konfiguration                                                                                                    | 28, 40      |
| Anzeige                                  | 20, 23, 37     | Kontrasteinstellung                                                                                                    | 39          |
| Anzeigemodus                             | 37             | Kundenspezifische Einstellungen                                                                                                    | 60          |
| Anzeigetest                              | 39             | L                                                                                                    |             |
| Arbeitstemperaturbereich                 | 13             | Leistungsaufnahme                                                                                                    | 58          |
| Ausgänge                                 | 32, 57         | Letzte Diagnose                                                                                                    | 49          |
| Ausschaltpunkt                           | 35             | Leuchtdioden                                                                                                    | 48          |
| Ausschaltverzögerung                     | 36             |                                                                                                    |             |
| Automatischer Abgleich                   | 28, 30         |                                                                                                    | 20.20       |
| R                                        |                | Manueller Abgleich                                                                                                    | 28, 30      |
| Badianmanii                              | 21 61          | Maximalwert                                                                                                    | 25, 46      |
| Bediennhilosonhie                        | 21, 01         | Messstellenbezeichnung (TAG)                                                                                                    | 37          |
| Bediensprache                            | 21             | Messwertanzeige                                                                                                    | 23          |
| Bedienung                                | 27, 57         | Missimply on the second second | 40<br>25 46 |
| Bestellcode                              | 50             | Minimalwert                                                                                                    | 40          |
| Bestellnummer                            | 50             | montiage                                                                                                    | 15          |
| Betrieh                                  | 20<br>44       | monueren                                                                                                    | 14          |
| Betriebszeit                             | 51             | Р                                                                                                    |             |
|                                          | 21             | Parallelbetrieb                                                                                                    | 31          |
| D                                        |                | Produktaufbau                                                                                                    | 10          |
| Dämpfung                                 | 30, 31         |                                                                                                    |             |
| Diagnose                                 | 47             |                                                                                                    | <b>F7</b>   |
| Diagnoseinformationen                    | 49             | Relais                                                                                                    | 57          |
| Dokumentation                            | 6, 59          | Reparatur                                                                                                    | 55          |
| Dot-Matrix-Anzeige                       | 25             | Rucksendungen                                                                                                    | 55          |
| Е                                        |                | Rucksetzen                                                                                                    | 40          |
| Einbaulage                               | 13             | S                                                                                                    |             |
| Einbaumaße                               | 14             | Schaltausgang                                                                                                    | 33, 35      |
| Einschaltpunkt                           | 35             | Schaltausgang (Open Collector)                                                                                                    | 57          |
| Einschaltverzögerung                     | 36             | Schutzart                                                                                                    | 58          |
| Elektrischer Anschluss                   | 16             | Schutzgehäuse                                                                                                    | 56          |
| Elektromagnetische Verträglichkeit (EMV) | 58             | Seriennummer                                                                                                    | 50          |
| Energieversorgung                        | 17, 57         | Sicherheitshinweise                                                                                                    | 8           |
| Entsorgung                               | 55             | Signalleitungen                                                                                                    | 18          |
| Ex-Bereich                               | 8              | Signalstärke                                                                                                    | 44          |
| Ex-Zulassung                             | 59             | Simulation                                                                                                    | 40          |
| E                                        |                | Solid-State-Relais (SSR)                                                                                                    | 57          |
| r<br>Fahler                              | 24 40          | Störungsbehebung                                                                                                    | 47          |
| Feiller                                  | 54,40<br>E0 E2 | Stromausgang                                                                                                    | 33, 57      |
| Filliwalevelsion                         | 50, 55<br>42   | Stromlupe                                                                                                    | 34          |
| rieigabecoue                             | 42             | Т                                                                                                    |             |
| G                                        |                | Tasten                                                                                                    | 20          |
| Geräteinformationen                      | 50             | Tastenverriegelung                                                                                                    | 42          |
| Gerätestatus                             | 51             | Technische Daten                                                                                                    | 57          |
| Geräteverriegelung                       | 44             | Temperatur                                                                                                    | 52          |
| Gerät zurücksetzen                       | 40             | Typenschild                                                                                                    | 12          |
| Gewicht                                  | 58             |                                                                                                    |             |
| н                                        |                | U<br>Um achum actorer contern                                                                                                    | 50          |
| Helliakeitseinstellung                   | 20             | omgebungstemperatur                                                                                                    | 58          |
| reingkeitsenistenung                     |                | I                                                                                                    |             |

| <b>V</b><br>Versorgungsspannung                                                | 17, 57                         |
|--------------------------------------------------------------------------------|--------------------------------|
| <b>W</b><br>Wartung<br>Werkstoffe<br>Werkzeug                                  | 54<br>59<br>16                 |
| Z<br>Zubehör<br>Zugriff<br>Zugriffskonzept<br>Zugriffsrechte<br>Zur Startseite | 56<br>42<br>22<br>22, 42<br>39 |

www.addresses.endress.com

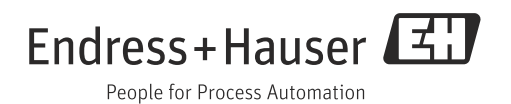